# ZLAN9913 Profinet to Modbus RTU gateway Profinet to Modbus RTU master/slave

CopyRight©2008 Shanghai ZLAN Information Technology Co., Ltd. All right reserved ZL DUI 20240429.1.0

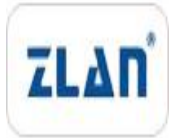

#### **Version Information**

The History of the revision to this document:

|           |             |                     | History   |
|-----------|-------------|---------------------|-----------|
| Date      | Version No. | Document No         | Contents  |
| 2024-4-29 | Rev.1       | ZL DUI 20240429.1.0 | Published |

#### **Copyright information**

Information in this document is subject to change without notice. It is against the law to copy the document on any medium except as specifically allowed in the license or nondisclosure agreement. The purchaser may make one copy of the document for backup purposes. No part of this manual may be reproduced or transmitted in any form or by any means, electronic or mechanical, including photocopying, recording, or through information storage and retrieval systems, for any purpose other than for the purchaser's personal use, without the express written permission of Shanghai ZLAN information Technology Co., Ltd.

# CATALOGUE

| 1. SUMMARY                                   |    |
|----------------------------------------------|----|
| 2. FUNCTION                                  | 6  |
| 2.1 Hardware characters                      | 6  |
| 2.2 Software function                        | 6  |
| 3. TECHNICAL PARAMETER                       | 7  |
| 4. HARDWARE SPECIFICATIONS                   | 8  |
| 4.1 Hardware interface                       | 8  |
| 4.2 Hardware connection                      | 10 |
| 5. MODULE PARAMATER                          | 11 |
| 5.1. Modbus master parameter                 | 11 |
| 5.2. Modbus slave parameter                  | 23 |
| 6. CONFIGURATION CASE                        |    |
| 6.1. Modbus master configuration case        |    |
| 6.2. Modbus slave configuration case         |    |
| 7. ORDERING INFORMATION                      | 63 |
| 8. AFTER SALES SERVICE AND TECHNICAL SUPPORT |    |

#### 1. Summary

ZLAN9913 is a new gateway designed to solve the communication problems between Profinet and Modbus protocol devices in the industrial Internet of Things. Its core function is to realize the mutual transfer of Profinet and Modbus protocols, so as to open up the communication barriers between different protocol devices. Our company provides dedicated GSDML files, users do not need too much professional knowledge, you can connect the field Modbus master station or the equipment of the slave station to the equipment of the Profinet master station through the ZLAN9913 gateway, convenient and simple configuration.

The equipment is divided into two models: ZLAN9913-M and ZLAN9913-S: ZLAN9913-M and ZLAN9913-S. Supports Modbus master mode and Modbus slave mode. On the Profinet side, 9913 can only be used as the Profinet slave station, and the GSDML file corresponding to the master and slave station must be downloaded from the device that can be used as the PN master station.

ZLAN9913-M: The serial port of ZLAN9913-M can be connected to Modbus RTU slave station equipment, such as frequency converter, meter, sensor, flowmeter, etc., so that the Profinet master station can read the data of Modbus RTU slave station equipment.

ZLAN9913-S: ZLAN9913-S serial port can be connected to Modbus RTU master station equipment, such as PLC,DCS, touch screen. The Modbus RTU master station device can read the data of Profinet device.

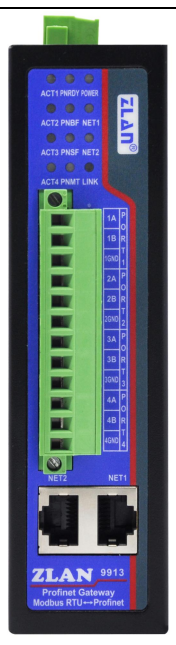

Figure 1 ZLAN9913 device picture

ZLAN9913 has two network ports and four RS485 channels. The two network ports support switching and network cascading. The four serial ports can be used independently and do not interfere with each other. The parameters of each serial port can be set arbitrarily.

ZLAN9913 applications:

- Connect the serial device to the Ethernet bus
- Power, smart meters and energy monitoring
- Various configuration software and device communication interfaces

A typical application connection is shown in Figure 2. Using the ZLAN9913 gateway, we connect the RS485 serial port device of the original Modbus RTU protocol to the LAN. Through simple configuration software configuration, the data interaction between Profinet master station and Modbus RTU device is realized. It is now easy and convenient for both the Profinet master to read data from the Modbus device and the Modbus master to obtain information from the Profinet master. This optimization scheme not only improves the efficiency of data transmission, but also enhances the compatibility and scalability of the system.

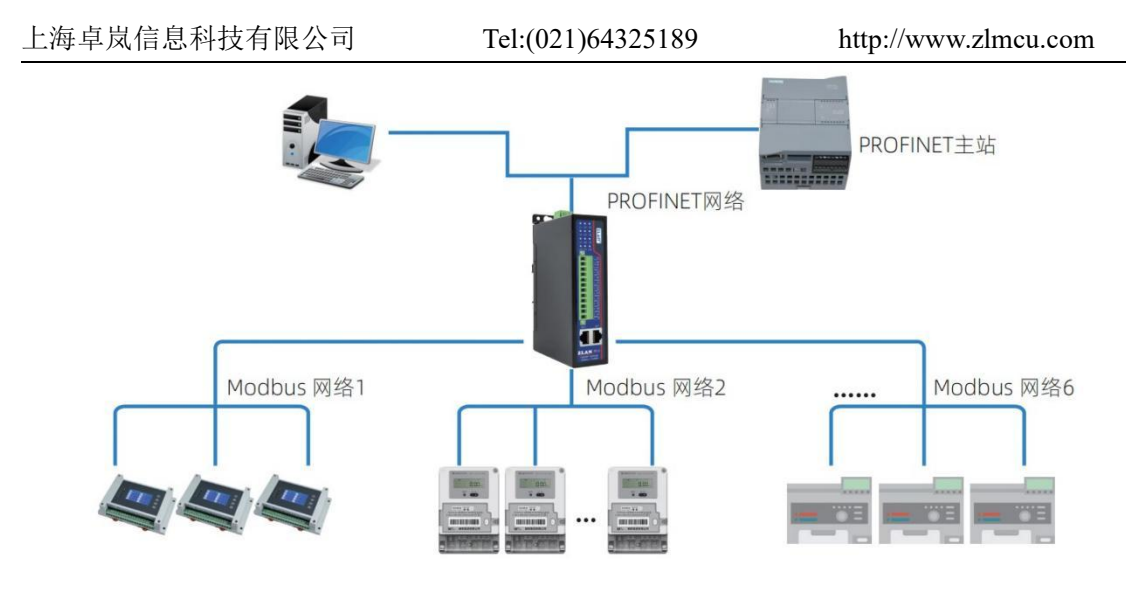

Figure 2 Connection map

# 2. Function features

2.1 Hardware features

ZLAN9913 contains following features:

1. Rich ports, four RS485 channels can be used independently without interference.

2. There are three ways to install guide rail, backplane mounting ear, and desktop mounting ear. Especially suitable for industrial rail installation, due to the narrow transverse width can save installation space, installation, disassembly more convenient.

3. Terminal type power supply,  $9 \sim 24V$  wide voltage input, with reverse power supply protection.

4. The terminal type RS485 port supports 300 to 921600bps baud rate.

5. The rich panel indicator design provides users with convenient debugging experience and facilitates real-time monitoring of equipment status.

2.2 Software features

1. Support standard Profinet I/O protocol to achieve slave station function

2. Convenient configuration, providing dedicated GSDML files, without complex programming.

3. Complete function codes, including 01H, 02H, 03H, 04H, 05H, 06H, 0FH, and

10H function codes.

4. High communication efficiency, data can be read or written in the monitoring table according to the correspondence between Profinet input and output data area and Modbus communication data area.

5. Support status monitoring to know the online status of serial port devices in real time.

# 3. Technical parameter

| Outline                                            |                                                      |        |                              |  |  |  |  |
|----------------------------------------------------|------------------------------------------------------|--------|------------------------------|--|--|--|--|
| Interface:                                         | 485: terminal                                        |        |                              |  |  |  |  |
| power supply:                                      | terminal methods                                     |        |                              |  |  |  |  |
| Size:                                              | $L x W x H = 150 \text{mm} \times 105 \text{m}$      | m×41mm | (Housing dimensions,         |  |  |  |  |
|                                                    | excluding interfaces)                                |        |                              |  |  |  |  |
| Telecommunicat                                     | Telecommunication page                               |        |                              |  |  |  |  |
| Ethernet:                                          | 10M/100M*2                                           |        |                              |  |  |  |  |
| Serial port:                                       | RS485*4: 485A, 485B, 0                               | GND    |                              |  |  |  |  |
| Serial port para                                   | meter                                                |        |                              |  |  |  |  |
| baud rate:                                         | 300~921600bps                                        | Check  | None, odd check, even check, |  |  |  |  |
|                                                    |                                                      | bits:  | mark, space                  |  |  |  |  |
| Digit bits:                                        | 8 bits                                               | Stop   | 1, 1.5, 2                    |  |  |  |  |
|                                                    | bits:                                                |        |                              |  |  |  |  |
| Software                                           |                                                      |        |                              |  |  |  |  |
| protocol:                                          | Profinet I/O、 Modbus RTU                             |        |                              |  |  |  |  |
| Configuration:                                     | Botu、STEP 7-Micro/WIN SMART, etc PN master software  |        |                              |  |  |  |  |
| Data length:                                       | The data input and output length is up to 1024 bytes |        |                              |  |  |  |  |
| Modbus                                             | Modbus RTU instructions maximum is 62 records        |        |                              |  |  |  |  |
| instructions                                       |                                                      |        |                              |  |  |  |  |
| Working modes                                      |                                                      |        |                              |  |  |  |  |
| Modbus RTU master station Modbus TCP slave station |                                                      |        |                              |  |  |  |  |

Figure 1 technical parameter

Tel:(021)64325189

http://www.zlmcu.com

| Power supply request |                     |  |  |  |
|----------------------|---------------------|--|--|--|
| Power supply:        | 9~24V DC(12V@200mA) |  |  |  |
| Environment          |                     |  |  |  |
| Operating            | -40~85°C            |  |  |  |
| temperature:         |                     |  |  |  |
| Storage              | -45~165℃            |  |  |  |
| temperature:         |                     |  |  |  |
| Humidity             | 5~95% accordingly   |  |  |  |
| range:               |                     |  |  |  |

# 4. Hardware specifications

## 4.1 Hardware interface

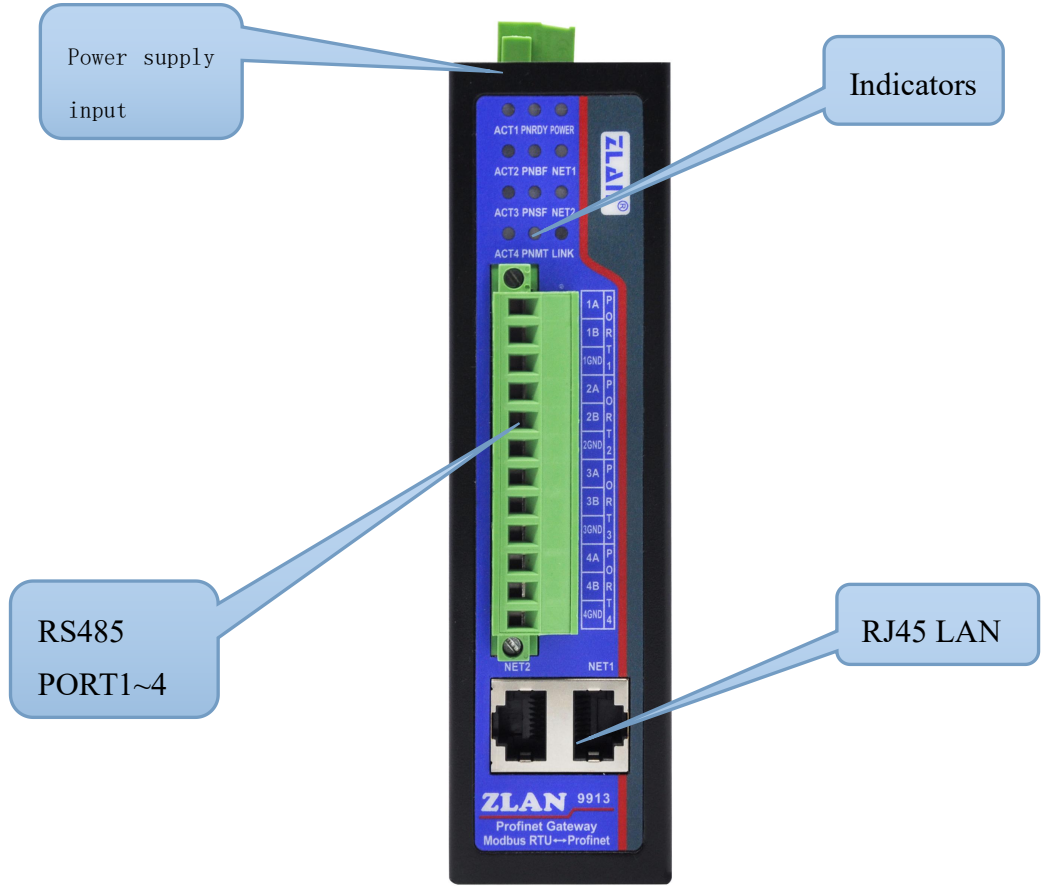

Figure 3 9913 Front view

The front view of the ZLAN9913 gateway is shown in the above figure, and the housing is made of black anti-radiation SECC metal housing.

**1. Power input:** The wiring terminal is 5.08mm terminal, the V+ is connected to 9 to 24V, the V- is connected to GND, and the shell ground is also available.

**2. RS485:** There are four RS485 ports in total. 1A, 1B, and 1GND are the first group with 12 terminals. 1 A indicates the 485 positive line, 1B indicates the 485 negative line. The 1GND can be disconnected. When there is communication interference, the GND of the 485 device can be connected. This 1GND is isolated from the internal power supply. The maximum communication distance is 1200 meters. Generally, when the RS485 line exceeds 300 meters, it is necessary to use the terminal resistance, and the 485 terminal resistance is 120 ohms.

**3. Network port:** Connects 10M/100M network cables and supports automatic crossover. Although they are called the primary network port and the level network port, the corresponding indicators are different for NET1 and NET2, and there is no difference between the two network ports in other aspects.

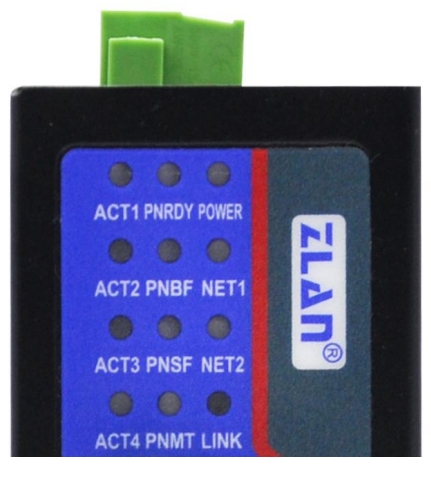

Figure 4 indicators

**4. Indicators:** Including Power, NET, LINK, PN, and ACT indicators indicate power supply, network port, network connection, PN status, and data active indicators respectively.

| POWER  | Power indicator: Green indicates that the device is powered on.              |
|--------|------------------------------------------------------------------------------|
| NET1~2 | Off: The network cable is not connected. Blinking blue: The network cable is |

|         | connected properly                                                         |  |  |  |
|---------|----------------------------------------------------------------------------|--|--|--|
| LINK    | Subsequent extension use.                                                  |  |  |  |
| PNRDY   | The PN module starts the indicator correctly                               |  |  |  |
|         | (1) Steady on: The module is started correctly                             |  |  |  |
|         | (2) Blinking: The module is waiting for the host CPU to synchronize data   |  |  |  |
|         | (3) Off: The module is not started correctly                               |  |  |  |
| PNBF    | PN link indicator                                                          |  |  |  |
|         | (4) Steady on: No link is available                                        |  |  |  |
|         | (5) Blinking: The link status is normal; No communication link to PROFINET |  |  |  |
|         | controller                                                                 |  |  |  |
|         | (6) Off: The PROFINET controller has an active communication link to the   |  |  |  |
|         | PROFINET device                                                            |  |  |  |
| PNSF    | PN Diagnostic light                                                        |  |  |  |
|         | (1) Steady on: PROFINET diagnosis exists                                   |  |  |  |
|         | (2) Off: No PROFINET diagnosis                                             |  |  |  |
| PNMT    | PN Maintenance indicators                                                  |  |  |  |
| ACT1-4: | 485 Serial port 1 to 4 Data active indicator                               |  |  |  |

Use the indicator to debug communication methods:

1) If the NET indicator is not blinking blue, the network cable is not properly connected. Check the network cable.

2) If the PNRDY indicator is not steady on, the PN module is not started correctly. Please check the parameters and other Settings.

3) If the ACT indicator blinks, data is being transmitted or received. If no, check whether the baud rate is properly configured and whether positive or negative values of the RS485 port are reversed.

#### 4.2 Hardware connection

Generally speaking, ZLAN9913 only needs to be connected to the power supply, serial port, and network cable.

The power supply can be configured with a 12V power adapter or on-site 2-wire

Tel:(021)64325189

power supply, which can be directly connected to the positive and negative terminals of the power supply.

The 485 of the RS485 device is connected to the TA, and the 485 is connected to the TB.

Network port connection A network cable can be directly connected to a computer or connected to the network through a switch.

### 5. Module parameter

5.1. Modbus master module parameter

ZLAN9913-M is the Modbus master module, which supports access to the Modbus RTU slave device, so that the Profinet master station can read the data of the Modbus RTU slave device. The Modbus parameter and Serial parameter modules are added by default and do not need to be added by users.

5.1.1. Modbus parameter module

Modbus parameter module, which is used to set Modbus parameters.

| 「「日の」 (編集の) 提用(い) 読入() 大学                                                                                                    | (の) 法間(の) 工具(の) 富口(い) 高        | 78horo                                                           |                   |      |     |                                       |          | _              | _              |                   | _      |           |                                       | -   |
|----------------------------------------------------------------------------------------------------|--------------------------------|------------------------------------------------------------------|-------------------|------|-----|---------------------------------------|----------|----------------|----------------|-------------------|--------|-----------|---------------------------------------|-----|
| 🕑 🎦 🔒 保存项目 🚢 👗 🔟 词 🗄                                                                                                    | K らまでき 前田田田県                   | 🖉 转至在线 🧬 转至高线 👪 🖪                                                | · × 🗄 🛄 🛛 🖓 在项目中将 | 9\$> |     |                                       |          |                |                |                   |        | Totally I | ntegrated Automation<br>PORTAL        |     |
| 项目树 🗉                                                                                                    | ◀ ZLSN9913 TIA TEST → 未分组      | ZLSN9913 TIA TEST + 未分组的设备 + PNIO-ModbusMuster [PN-MB-M4 SERIAL] |                   |      |     |                                       | 硬件目表     | k ∎∎)          |                |                   |        |           |                                       |     |
| 设备                                                                                                    |                                |                                                                  |                   |      |     |                                       |          | 🛃 拓扑袍          | 18 📥           | 网络视图 📑 设计         | 新祝園    | 选项        |                                       |     |
| 8                                                                                                    | 🕈 🏄 PNIO-ModbusMaster (PN-MB-P | 💌 🔛 🖾 🛄 🔍 ±                                                      |                   | 8    | 设备机 | 版                                     |          |                |                |                   |        |           |                                       | 粤   |
|                                                                                                    |                                | 4                                                                |                   | ^    | -   | (Bib                                  | ¥0.222 ± | 5.80 1.96191   | o tititi       | 赤刑                | 订给品    | ▼ 目录      |                                       | E   |
| 👻 👻 🔄 ZLSN9913 TIA TEST                                                                                                    |                                | Sam                                                              |                   |      |     | <ul> <li>PNIO-ModbusMaster</li> </ul> | 0 0      | 10 17074       | Q 7074         | PN-MB-M-4-SERIAL  | 1234 ^ | (抽索)      | [86] [61]                             | *-  |
| ■ 添加新设备                                                                                                    | 5080                           |                                                                  |                   |      |     | Profinet ModbusMaster                 | g 0 (    | X1             |                | PNIO-ModbusMaster |        | inter a   | 御祭文住 (会部) ▼ (2)                       | -   |
| * 10 PLC 1 [CPU 1212C ACIDC/PM                                                                                                    | a HOT                          |                                                                  |                   |      |     | Modbus parameter_1                    | 0 1      |                |                | Modbus parameter  |        | - 1 技法    | A A A A A A A A A A A A A A A A A A A | 100 |
| 1 设备组态                                                                                                    | · ·                            |                                                                  |                   |      |     | Serial parameter_1                    | 0 1      |                |                | Serial parameter  |        | -101      | Aodbus module                         | の   |
| L 在线和诊断                                                                                                    |                                |                                                                  |                   |      |     |                                       | 0 6      |                |                |                   |        |           | 01H read 128 bits                     | E   |
| ▶ → 程序块                                                                                                    | _                              |                                                                  |                   |      |     |                                       | 0 9      |                |                |                   |        |           | 01H read 32 bits                      | -   |
| ▶ ▲ 工艺対象                                                                                                    |                                | 71 40                                                            |                   |      |     |                                       | 0 6      |                |                |                   |        |           | 07H read 128 bits                     |     |
| PLC THE PLC THE                                                                                                    |                                |                                                                  |                   |      |     |                                       | 0 7      |                |                |                   |        | 1         | 02H read 32 bits                      | 1   |
| ▶ Cel PLC 数据类型                                                                                                    |                                |                                                                  |                   | -    |     |                                       | 0 8      |                |                |                   |        | 1         | 02H read 8 bits                       | 34  |
| ▶ 500 出控与强制表                                                                                                    |                                |                                                                  |                   |      |     |                                       | 0 1      | 0              |                |                   |        |           | 03H read 16 words                     |     |
| • 🙀 在线备份                                                                                                    |                                |                                                                  | -                 |      |     |                                       | 0 1      | 1              |                |                   |        |           | 03H read 32 words                     | 4   |
| Traces                                                                                                    |                                |                                                                  |                   |      |     |                                       | 0 1      | 2              |                |                   |        |           | OSH read 8 words                      | 70  |
|                                                                                                    |                                |                                                                  |                   |      |     |                                       | 0 1      | 3              |                |                   |        | 1 1       | 04H read 32 words                     | 1   |
| In PLC 投帯文本列表                                                                                                    |                                |                                                                  |                   |      |     |                                       | 0 1      | 4              |                |                   |        | 1         | 04H read 8 words                      |     |
| ▶ [] 本地模块                                                                                                    |                                |                                                                  |                   |      |     |                                       | 0 1      | 6              |                |                   |        |           | 05H write 1 bit                       |     |
| ▶ 🔚 分布式 №0                                                                                                    | 1 -                            |                                                                  | A 1005            |      | 1   |                                       |          |                |                |                   | ×      |           | O6H write 1 word                      |     |
| ▶ 展 未分组的设备                                                                                                    | Medhus exceptor 1 Medhu        | li natomotori                                                    | × 100 N           | 🖾¥ 🖼 |     |                                       |          | 100 1074       | L (*) A        | the col III Marc  |        | 1 1       | OFH write 128 bits                    |     |
| <ul> <li>20 其主状面</li> <li>3 公共教授</li> </ul>                                                                                                    | moubus parameter_r [moubu      | is parameter]                                                    |                   |      |     |                                       |          | <u></u> , 18,1 | t <u> 5</u> 16 | 12. 🔟 🖸 19481     |        | 1 1       | OFH write 8 bits                      |     |
| > 面 文档设置                                                                                                    | 常規 10 斐童 糸猊                    | 常数 又本                                                            |                   |      |     |                                       |          |                |                |                   |        |           | 10H write 16 words                    |     |
| Image: Image: Image | ▶ 常規<br>7800-0-05              | Modbus parameter                                                 |                   |      |     |                                       |          |                |                |                   | ^      |           | 10H write 32 words                    |     |
| • 1 在线访问                                                                                                    | · 超快带出                         | Parameter 1                                                      |                   |      |     |                                       |          |                |                |                   |        |           | 10H write 8 words                     |     |
| ▶ 📑 读卡器/USB 存储器                                                                                                    |                                | Whet we do                                                       | Madhus master     |      |     |                                       |          |                |                |                   |        |           | status 16 bits                        |     |
|                                                                                                    |                                | Work mode:                                                       | Modeus master     |      |     |                                       |          |                |                |                   |        | 1 1       | status 16 bytes                       |     |
| ▼ 赴老酒日                                                                                                    |                                | trans comm mode:                                                 | Modbus kiu        |      |     |                                       |          |                |                |                   |        |           | status 32 bits                        |     |
| 1 2 3 7 KLI                                                                                                    | -                              | PN device version:                                               | 1                 |      |     |                                       |          |                |                |                   |        |           | status 32 bytes                       |     |
|                                                                                                    |                                | Parameter 2                                                      |                   |      |     |                                       |          |                |                |                   |        |           | status 8 bits                         |     |
| ▲ 洗細麵圖                                                                                                    |                                |                                                                  |                   |      |     |                                       |          |                |                |                   |        | ▶ □■ 前線   | 機块                                    |     |
| • • • • • • • • • • • • • • • • • • • •                                                                                                    |                                | Monitor the status of slaves:                                    | Disable           |      |     |                                       |          |                |                |                   |        |           |                                       |     |
|                                                                                                    | -                              | Work state PN nolink:                                            | Stop              |      |     |                                       |          |                |                |                   | -      |           |                                       |     |
| 17 DB                                                                                                    |                                | Write cmd mode:                                                  | Always write      |      |     |                                       |          |                |                |                   | *      |           |                                       |     |
| 10H1                                                                                                    |                                | Delay between two cmd(ms):                                       | 20                |      |     |                                       |          |                |                |                   |        |           |                                       |     |
|                                                                                                    |                                | Serial1 cmd timeout(ms):                                         | 1000              |      |     |                                       |          |                |                |                   |        |           |                                       |     |
|                                                                                                    |                                | Serial2 cmd timeout(ms):                                         | 1000              |      |     |                                       |          |                |                |                   |        |           |                                       |     |
|                                                                                                    |                                | Serial3 cmd timeout(ms):                                         | 1000              |      |     |                                       |          |                |                |                   |        |           |                                       |     |
|                                                                                                    |                                | Serial4 cmd timeout(ms):                                         | 1000              |      |     |                                       |          |                |                |                   |        |           |                                       |     |
|                                                                                                    |                                |                                                                  |                   |      |     |                                       |          |                |                |                   |        |           |                                       |     |
|                                                                                                    |                                |                                                                  |                   |      |     |                                       |          |                |                |                   | ~      | > 信息      |                                       |     |
| ◀ Portal 祝聞 🗄 島斑                                                                                                    | PNIO-Modbu                     |                                                                  |                   |      |     |                                       |          |                |                |                   |        | 「设备名称)    | pnio-modbusmast                       |     |

#### Figure 5 Modbus parameter Stats

Modbus parameter The following table describes parameter meanings.

Tel:(021)64325189

| Figure 3 Modbus parameter contents |                 |                                                   |  |  |
|------------------------------------|-----------------|---------------------------------------------------|--|--|
| parameter name                     | value range     | Contents                                          |  |  |
| Work mode                          | Modbus master   | Working mode: The current mode is Modbus          |  |  |
|                                    |                 | master, which cannot be changed.                  |  |  |
| Trans comm mode                    | Modbus RTU      | Transmission mode: The current mode is            |  |  |
|                                    |                 | Modbus RTU, which cannot be changed.              |  |  |
| PN device version                  | 1               | The version number of the GSDML file              |  |  |
|                                    |                 | installed by Botu cannot be modified.             |  |  |
| Monitor the status of              | Enable, Disable | Modbus monitors the status of the slave station.  |  |  |
| slaves                             |                 | It can be used to view the communication status   |  |  |
|                                    |                 | of the slave station. If the communication is     |  |  |
|                                    |                 | normal, the value is 1, otherwise the value is 0. |  |  |
|                                    |                 | (1) "Enable" Enable the monitoring function       |  |  |
|                                    |                 | (2) "Disable" Do not open.                        |  |  |
| Work state PN nolink               | Stop, Run       | The operating status of ZLAN9913 when the         |  |  |
|                                    |                 | Profinet link is broken.                          |  |  |
|                                    |                 | (1) "Stop "Stop running, that is, the command     |  |  |
|                                    |                 | configured last time is not sent.                 |  |  |
|                                    |                 | (2) "Run" Continue to send the command            |  |  |
|                                    |                 | configured last time.                             |  |  |
| Write cmd mode                     | Always write,   | Write mode. This parameter applies only to        |  |  |
|                                    | Write on change | function codes such as 05H, 06H, 0FH, and         |  |  |
|                                    |                 | 10H.                                              |  |  |
|                                    |                 | (1) "Always write" Send instructions all the      |  |  |
|                                    |                 | time                                              |  |  |
|                                    |                 | (2) "Write on change" Write instructions are      |  |  |
|                                    |                 | issued only when the content being written has    |  |  |
|                                    |                 | changed.                                          |  |  |
| Delay between two                  | 0~65535         | The interval between two Modbus instructions.     |  |  |
| cmd(ms)                            |                 | The value ranges from 0 to 65535 milliseconds     |  |  |
| Serial1 cmd timeout                | 0~65535         | Timeout period for a serial port 1 command to     |  |  |

| 上海卓岚信息科技有限公司        |         | Tel:(02 | 1)64325189 http://www.zlmcu.com               |
|---------------------|---------|---------|-----------------------------------------------|
| (ms)                |         |         | wait for a reply, expressed in milliseconds   |
| Serial2 cmd timeout | 0~65535 |         | Timeout period for a serial port 2 command to |
| (ms)                |         |         | wait for a reply, expressed in milliseconds   |
| Serial3 cmd timeout | 0~65535 |         | Timeout period of serial port 3 command       |
| (ms)                |         |         | waiting for reply, expressed in milliseconds  |
| Serial4 cmd timeout | 0~65535 |         | Timeout period of serial port 4 command       |
| (ms)                |         |         | waiting for reply, expressed in milliseconds  |

#### 5.1.2. Serial parameter module

The Serial parameter module is used to set the RS485 serial port parameters of the serial port. The parameters of the four serial ports are independent and can be set to different parameters as required.

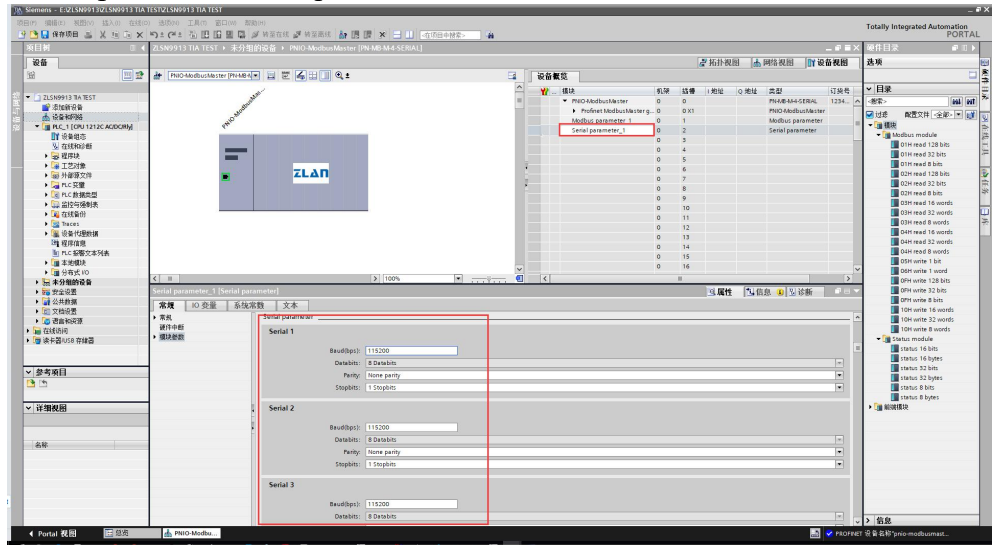

Figure 6 Serial parameter Stats

Serial parameter contents as followings.

| Parameter | value range | Contents                                       |
|-----------|-------------|------------------------------------------------|
| name      |             |                                                |
| Baud(bps) | 300~921600  | Baud rate. The value ranges from 300 to        |
|           |             | 921600.                                        |
| Databits  | 8           | Data bit. The default value is 8 data bits and |

| 上海卓岚信    | 息科技有限公司 Tel:(02             | 1)64325189 http://www.zlmcu.com         | 1  |
|----------|-----------------------------|-----------------------------------------|----|
|          |                             | cannot be modified.                     |    |
| Parity   | None, odd, even, tag, space | The value can be none, odd, even, mark, | or |
|          |                             | space.                                  |    |
| Stopbits | 1, 1.5, 2                   | The value can be 1, 1.5, or 2 stop bits |    |

#### 5.1.3. Custom addable modules

Customizable modules include Modbus module and Status Module. The former is the command delivery module related to Modbus. Slots 3-63 are available for adding modules. the latter is a status monitoring module. This module takes effect only when the Monitor the status of slaves function is enabled. Only one module can be added, and the slot of the module is 64.

The Modbus module folder contains the Modbus command module that users can select according to their requirements. The commands support function codes such as 01, 02, 03, and 06.

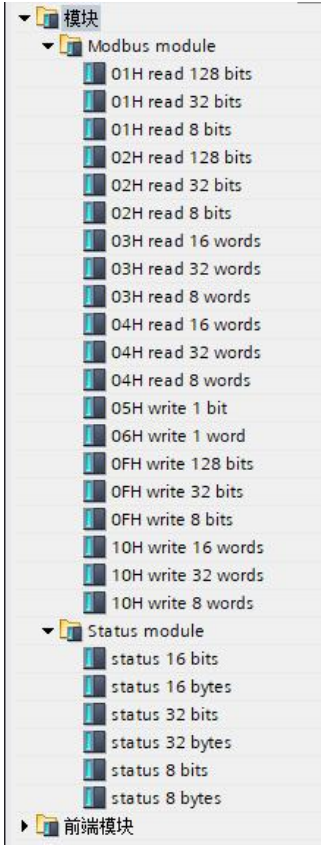

Figure 7 Modbus module folder

#### The functions of specific modules are shown in the following table: Figure 5 Modbus module function

| Module | Function                                                                       |
|--------|--------------------------------------------------------------------------------|
| 01H    | Read the coil status. You can read the coil status of 1 to 128bits             |
| 02H    | You can read the status of the discrete input, ranging from 1 to 128bits       |
| 03H    | Read hold registers. 1 to 32 registers can be read                             |
| 04H    | Read input registers. 1 to 32 registers can be read                            |
| 05H    | Write 1 coil state                                                             |
| 06Н    | Write 1 hold register                                                          |
| 0FH    | Write coil status: The number of coils that can be written to ranges from 1 to |
|        | 128bits                                                                        |
| 10H    | Write hold registers. 1 to 32 hold registers can be written                    |

Take ZLAN9913 control Modbus RTU slave station device as an example.

1. The 01H module reads the switch output (0X) status (ON or OFF) of the slave device. The data must contain the start address and number of coils to be read. For example, to output the command "01 01 00 10 00 08 3c 09" in RS485-1, the purpose is to read 8 consecutive coils starting from address 16, the parameters are shown in the following figure.

| 模块参数               |          |
|--------------------|----------|
| Module parameter   |          |
| Module parameter   |          |
| Serial select:     | Serial 1 |
| Modbus address:    | 1        |
| Start address:     | 16       |
| Read numbers(Bit): | 8        |

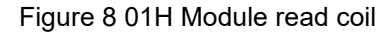

The following table describes the Module parameter of the 01H module.

Figure 6 01H module parameter contents

| parameter name | value range | Contents                                      |
|----------------|-------------|-----------------------------------------------|
| Serial select  | Serial 1~4  | Select the RS485 port for the command output  |
| Modbus address | 0~255       | Modbus Indicates the address of the secondary |
|                |             | station                                       |

上海卓岚信息科技有限公司Tel:(021)64325189http://www.zlmcu.comStart address0~65535The coil reads the start addressRead numbers(Bit)1~128、1~32、1~8Read the number of coils, unit as Bit<br/>01H read 128 bits:1~128。Question01H read 32 bits:1~32。Question01H read 8 bits:1~8。

2. 02H module, this module reads the discrete input (1X) status (ON or OFF) from the slave device. The data must contain the starting address and the number of discrete quantities to be read. For example, to output the instruction "01 02 00 00 00 00 00 08 79 cc" in RS485-1, the purpose is to read eight consecutive discrete quantities starting at address 0, the parameters are shown below.

| 模块参数                |          |
|---------------------|----------|
| Module parameter    |          |
| Module parameter    |          |
| Serial select:      | Serial 1 |
| Modbus address:     | 1        |
| Start address:      | 0        |
| Read numbers (Bit): | 8        |

Figure 9 02H The module reads discrete quantities

The following table describes the Module parameters of the 02H module.

| parameter name    | value range    | contents                                     |
|-------------------|----------------|----------------------------------------------|
| Serial select     | Serial 1~4     | Select the RS485 port for the command output |
| Modbus address    | 0~255          | Modbus address of the slave station          |
| Start address     | 0~65535        | Discrete quantity read start address         |
| Read numbers(Bit) | 1~128、1~32、1~8 | Read the number of discrete inputs, unit Bit |
|                   |                | 02H read 128 bits:1~128.                     |
|                   |                | 02H read 32 bits:1~32。                       |
|                   |                | 02H read 8 bits:1~8.                         |

Figure 7 02H module parameter contents

3. 03H module, this module reads the binary value from the device hold register (4X). The data must contain the starting address and the number of registers to be read. For example, to output the command "01 03 00 3f 00 01 b4 06" in RS485-1, the purpose is to read a hold register starting at address 63, the parameters are shown in

the following figure.

| 夏状参数                              |          |
|-----------------------------------|----------|
| lodule parameter                  |          |
| Module parameter                  |          |
| Serial select:                    | Serial 1 |
|                                   | 1        |
| Modbus address:                   |          |
| Modbus address:<br>Start address: | 63       |

Figure 10 03H Module reads hold register

The following table describes the specific meanings of the Module parameters of the 03H module.

| parameter name      | value range     | Contents                                        |
|---------------------|-----------------|-------------------------------------------------|
| Serial select       | Serial 1~4      | Select the RS485 port for the command output.   |
| Modbus address      | 0~255           | Modbus address of the slave station             |
| Start address       | 0~65535         | Register read start address                     |
| Read numbers (Word) | 1~32, 1~16, 1~8 | Read the number of hold registers, unit is Word |
|                     |                 | 03H read 32 words:1~32。                         |
|                     |                 | 03H read 16 words:1~16.                         |
|                     |                 | 03H read 8 words:1~8.                           |

Figure 8 03H module parameter contents

4. The 04H module, which reads the binary value from the device input register (3X). The data must contain the starting address and the number of registers to be read. For example, to output the instruction "01 04 00 00 00 08 f1 cc" in RS485-1, the purpose is to read eight consecutive input registers starting at address 0, as shown in the following figure.

| 模块参数                              |          |
|-----------------------------------|----------|
| Module parameter                  |          |
| Module parameter                  |          |
| Serial select:                    | Serial 1 |
|                                   |          |
| Modbus address:                   | 1        |
| Modbus address:<br>Start address: | 0        |

Figure 11 04H Module reads input register

The following table describes the meanings of Module parameter of 04H module.

Tel:(021)64325189

| Figure 9 04H module parameter contents |               |                                                  |  |
|----------------------------------------|---------------|--------------------------------------------------|--|
| parameter name                         | value range   | Contents                                         |  |
| Serial select                          | Serial 1~4    | Select the RS485 port for the command output     |  |
| Modbus address                         | 0~255         | Modbus address of the slave station              |  |
| Start address                          | 0~65535       | Register read start address                      |  |
| Read numbers (Word)                    | 1~32、1~16、1~8 | Read the number of input registers, unit is Word |  |
|                                        |               | 04H read 32 words:1~32.                          |  |
|                                        |               | 04H read 16 words:1~16.                          |  |
|                                        |               | 04H read 8 words:1~8。                            |  |

5. 05H module, which sets the state of one of the holding coils (0X) of the slave device to ON or OFF. The data must contain the address of the coil to be set. For example, to output the command "01 05 00 10 ff 00 8d ff" in RS485-1, the purpose is to set a coil starting from address 16, the parameters are shown in the following figure.

| 模块参数                |          |
|---------------------|----------|
| Module parameter    |          |
| Serial select:      | Serial 1 |
| Modbus address:     | 1        |
| Start address:      | 16       |
| Write numbers(Bit): | 1        |

Figure 12 05H module wiring map

05H module's parameter, details as below.

|  | Diagram | 10 05H | module | parameter | contents |
|--|---------|--------|--------|-----------|----------|
|--|---------|--------|--------|-----------|----------|

| parameter name     | data range | contents                                     |
|--------------------|------------|----------------------------------------------|
| Serial select      | Serial 1~4 | Select the RS485 port for the command output |
| Modbus address     | 0~255      | Modbus slave address                         |
| Start address      | 0~65535    | Wiring start address                         |
| Write numbers(Bit) | 1          | Bit Quantity of wiring, unit is bit          |

6. 06H module, which sets one of the hold registers (4X) of the slave device to a specified value. The sent data must contain the address of the register to be set. For example, to output the instruction "01 06 00 3f 01 00 b8 56" in RS485-1, the purpose is to set an input register starting from address 63, the parameters are shown in the

following figure.

| 模块参数                 |          |
|----------------------|----------|
| Module parameter     |          |
| Serial select:       | Serial 1 |
| Modbus address:      | 1        |
| Start address:       | 63       |
| Write numbers(Word): | 1        |

Figure 13 06H Module write input register

The following table describes the specific meanings of Module parameters of the 06H module.

| parameter name      | data range | contents                                         |
|---------------------|------------|--------------------------------------------------|
| Serial select       | Serial 1~4 | Select the RS485 port for the command output.    |
| Modbus address      | 0~255      | Modbus slave address                             |
| Start address       | 0~65535    | Register write start address                     |
| Write numbers(Word) | 1          | Write hold the number of registers, unit in Word |

Figure 11 06H module parameter contents

7. The 0FH module sets the continuous holding coil (0X) state from a section of the device to a specified value. The data must contain the address of the coil to be set. For example, to output the command "01 0f 00 10 00 08 01 ff 7f 16" in RS485-1, the purpose is to set 8 consecutive coils starting from address 16, as shown in the following figure.

| 莫块参数                 |          |
|----------------------|----------|
| Module parameter     |          |
| Serial select:       | Serial 1 |
| Modbus address:      | 1        |
| Start address:       | 16       |
| Write numbers (Bit): | 8        |

Figure 14 0FH module write multiple wires

0FH Module parameter as followings

Figure 12 0FH module parameter contents

| parameter name | data range | Contents                                      |
|----------------|------------|-----------------------------------------------|
| Serial select  | Serial 1~4 | Select the RS485 port for the command output. |
| Modbus address | 0~255      | Modbus slave address                          |

上海卓岚信息科技有限公司Tel:(021)64325189http://www.zlmcu.comStart address0~65535Coil write start address.Write numbers(Bit)1~128、1~32、1~8Write the number of coils, unit is Bit<br/>0FH write 128 bits:1~128。<br/>0FH write 32 bits:1~32。<br/>0FH write 8 bits:1~8。

8. 10H module, which sets a continuous hold register (4X) from a segment of the device to a specified value. The data must contain the address where the register needs to be set. For example, to output the command "01 10 00 3f 00 01 02 01 00 b8 56" in RS485-1, the purpose is to set a register starting from address 63, the parameters are shown in the following figure.

| 模块参数                 |          |
|----------------------|----------|
| Module parameter     |          |
| Serial select:       | Serial 1 |
| Modbus address:      | 1        |
| Start address:       | 63       |
| Write numbers(Word): | 1        |

Figure 15 10H module writes multiple registers

10H Module parameter is as followings

|                     | 0               | 1 8                                              |
|---------------------|-----------------|--------------------------------------------------|
| Parameter name      | data range      | Contents                                         |
| Serial select       | Serial 1~4      | Select the RS485 port for the command output.    |
| Modbus address      | 0~255           | Modbus slave address                             |
| Start address       | 0~65535         | Register write start address.                    |
| Write numbers(Word) | 1~32, 1~16, 1~8 | The number of write hold registers, unit is Word |
|                     |                 | 10H write 32 words:1~32.                         |
|                     |                 | 04H write 16 words:1~16.                         |
|                     |                 | 04H write 8 words:1~8.                           |

The Status module folder stores the status module, which is used to monitor the communication status of the Modbus slave station. The specific functions are as follows:

1. The value of "Status x bits" is to monitor the status of x slave stations. The value

Tel:(021)64325189

of "Address 1-address x" is used to store the status of each slave station. If the communication is normal, the value is 1; if it is abnormal, the value is 0. For example, the selected Status module is Status 8 bits.

| status 8 bits _1 | 0 | 64 | 35 | status 8 bits |
|------------------|---|----|----|---------------|
|                  |   |    |    |               |

Figure 16 status 8 bits module

#### Status 8 bits parameter configuration as followings:

| Monitor the address of the I | MODBUS slave    |
|------------------------------|-----------------|
| Address 1:                   | 1               |
| Address 1.                   | - <mark></mark> |
| Address 2:                   | 2               |
| Address 3:                   | 3               |
| Address 4:                   | 4               |
| Address 5:                   | 5               |
| Address 6:                   | 6               |
|                              |                 |

Figure 17 status 8 bits module parameter

#### Data as followings:

| $\overline{x}$ 14 Status 8 bits $\overline{z}$ |
|------------------------------------------------|
|------------------------------------------------|

| Bit0                  | Bit1                  | Bit2                  | Bit3                  |
|-----------------------|-----------------------|-----------------------|-----------------------|
| The status of station | The status of station | The status of station | The status of station |
| address 1 is 1 in     | address 2 is 1 in     | address 3 is 1 in     | address 4 is 1 in     |
| normal state and 0 in | normal state and 0 in | normal state and 0 in | normal state and 0 in |
| abnormal state        | abnormal state        | abnormal state        | abnormal state        |
| Bit4                  | Bit5                  | Bit6                  | Bit7                  |
| The status of station | The status of station | The status of station | The status of station |
| address 5 is 1 in     | address 6 is 1 in     | address 7 is 1 in     | address 8 is 1 in     |
| normal state and 0 in | normal state and 0 in | normal state and 0 in | normal state and 0 in |
|                       |                       |                       | 1                     |

For example, if station addresses 1, 3, 5, and 7 are abnormal and 2, 4, 6, and 8 are normal, the %IB35 data area is displayed as 0xAA in hexadecimal, which is 10101010 in binary.

2. "Status x bytes" monitors the Status of x slave stations. Address 1-address x

stores the status of the slave station according to each byte. If the communication is normal, it is 1, and if it is abnormal, it is 0.

| status 8 bytes _1 0 |                                         | 0          | 64      | 3542         | status 8 bytes |  |
|---------------------|-----------------------------------------|------------|---------|--------------|----------------|--|
|                     | Figure                                  | 18 status  | 8 bytes | module param | eter           |  |
| Status x            | bytes parameter of                      | configura  | tion as | followings:  |                |  |
|                     | 模块参数                                    | _          |         |              |                |  |
|                     |                                         | ann maar   |         |              |                |  |
|                     | Monitor the address of the MODBUS slave |            |         |              |                |  |
|                     | Monitor the addr                        | ess of the | MODBU   | S slave      |                |  |
|                     |                                         |            |         |              |                |  |
| Address 1: 1        |                                         |            |         |              |                |  |
|                     |                                         | Address 2  | 2       |              |                |  |
|                     |                                         | Address 3  | i: 3    |              |                |  |
|                     |                                         | Address 4  | 4: 4    |              |                |  |
|                     |                                         | Address 5  | 5       |              |                |  |
|                     |                                         | Address 6  | i: 6    |              |                |  |
|                     |                                         | Address 7  | : 7     |              |                |  |
|                     |                                         | Address 8  | 1: 8    |              |                |  |
|                     |                                         |            | 1       |              |                |  |

Figure 19 status 8 bytes module parameter

Status 8 bytes as followings:

| Figure 15 Status & bytes content | igure 15 Stat | 8 8 bytes | contents |
|----------------------------------|---------------|-----------|----------|
|----------------------------------|---------------|-----------|----------|

| Byte0                 | Byte1                 | Byte2                 | Byte3                 |
|-----------------------|-----------------------|-----------------------|-----------------------|
| The status of station | The status of station | The status of station | The status of station |
| address 1 is 1 in     | address 2 is 1 in     | address 3 is 1 in     | address 4 is 1 in     |
| normal state and 0 in | normal state and 0 in | normal state and 0 in | normal state and 0 in |
| abnormal state        | abnormal state        | abnormal state        | abnormal state        |
| Byte4                 | Byte5                 | Byte6                 | Byte7                 |
| The status of station | The status of station | The status of station | The status of station |
| address 5 is 1 in     | address 6 is 1 in     | address 7 is 1 in     | address 8 is 1 in     |
| normal state and 0 in | normal state and 0 in | normal state and 0 in | normal state and 0 in |
| abnormal state        | abnormal state        | abnormal state        | abnormal state        |

For example, the status of station addresses 1, 3, 5, 7 is abnormal, and 2, 4, 6, and 8 are normal, then the hexadecimal value of %IB35 data area is 0, the hexadecimal value of %IB36 data area is 1, the hexadecimal value of %IB37 data area is 0, the hexadecimal value of %IB38 data area is 1, and the hexadecimal value of %IB39 data

area is 0. The %IB40 data area is displayed as 1 hexadecimal, the %IB41 data area is displayed as 0 hexadecimal, and the %IB42 data area is displayed as 1 hexadecimal.

5.2. Modbus slave module parameter

ZLAN9913-S is a Modbus slave module that supports access to the Modbus RTU master station device to read the data of the Profinet master station device. The Modbus parameter and Serial parameter modules are added by default and do not need to be added by users.

#### 5.2.1. "Modbus parameter" module

"Modbus parameter" module, The function of this module is to set Modbus parameters.

|          | 模块          |              |           | 机架                                  | 插槽                                                                                 | 地址                                                       | Q 地址                     | 类型                | 订货号     | 固件                  |     |   |
|----------|-------------|--------------|-----------|-------------------------------------|------------------------------------------------------------------------------------|----------------------------------------------------------|--------------------------|-------------------|---------|---------------------|-----|---|
| -        | ▼ PNIO-     | ModbusSlave  |           | 0                                   | 0                                                                                  |                                                          |                          | PN-MB-S-4-SERIAL  | 1234567 | V1.0.0              |     | 1 |
| 4        | Pro         | finet Modbu  | Slave ga  | . 0                                 | 0 X1                                                                               |                                                          |                          | PNIO-ModbusSlave  |         |                     |     | Ē |
|          | Modbu       | us paramete  | <u>_1</u> | 0                                   | 1                                                                                  |                                                          |                          | Modbus parameter  |         | 1.0                 |     |   |
|          | Serial      | parameter_1  |           | 0                                   | 2                                                                                  |                                                          |                          | Serial parameter  |         | 1.0                 |     |   |
|          | 01H re      | ad 128 bits  | _1        | 0                                   | 3                                                                                  |                                                          | 116                      | 01H read 128 bits |         | 1.0                 |     |   |
|          | 01H re      | ad 32 bits _ |           | 0                                   | 4                                                                                  |                                                          | 1720                     | 01H read 32 bits  |         | 1.0                 |     | 1 |
| <        |             |              |           |                                     |                                                                                    | _                                                        | ш                        |                   |         | I with a set of the | >   |   |
| Modbus p | parameter_1 | [Modbus p    | paramete  | er]                                 |                                                                                    |                                                          |                          | 3.4               | 性」自信息   | 3 3 诊断              |     | Ē |
| 常規       | 10 变量       | 系统常          | 逸 文       | 本                                   |                                                                                    |                                                          |                          |                   |         |                     |     |   |
| 常规       |             |              | 横块参数      | 1                                   |                                                                                    |                                                          |                          |                   |         |                     |     |   |
| 硬件中断     | 1           |              | K-//2/3   | ۵ —                                 |                                                                                    |                                                          |                          |                   |         |                     |     |   |
| 構状管理     | 1           |              | Modbus    | param                               | eter                                                                               |                                                          |                          |                   |         |                     |     |   |
|          |             |              | Param     | neter 1                             |                                                                                    |                                                          |                          |                   |         |                     |     |   |
|          |             |              |           |                                     |                                                                                    |                                                          |                          |                   |         |                     |     |   |
|          |             |              |           |                                     | Work                                                                               | mode:                                                    | Modbus sla               | ive               |         |                     | 10  |   |
|          |             |              |           | Т                                   | rans comm                                                                          | mode:                                                    | Modbus RT                | U                 |         |                     | (7) |   |
|          |             |              |           |                                     | PN device v                                                                        | ersion:                                                  | 1                        |                   |         |                     |     |   |
|          |             |              |           | Mode                                | ous slave ad                                                                       | ldress:                                                  | 1                        |                   |         |                     |     |   |
|          |             |              |           |                                     |                                                                                    |                                                          |                          |                   |         |                     |     |   |
|          |             |              | Param     | neter 2                             |                                                                                    |                                                          |                          |                   |         |                     |     |   |
|          |             |              |           | We                                  | rk state PN                                                                        | nolink                                                   | Stop                     |                   |         |                     |     |   |
|          |             |              |           |                                     | Coile                                                                              | C Adde                                                   | 0                        | 1                 |         |                     |     |   |
|          |             |              |           |                                     | Cons                                                                               | SAUUT.                                                   |                          |                   |         |                     |     |   |
|          |             | •            |           |                                     | Calls                                                                              |                                                          |                          |                   |         |                     |     |   |
|          |             | •            |           | - 1                                 | Coil:                                                                              | Num:                                                     | 120                      | 1                 |         |                     |     |   |
|          |             |              |           | Dis                                 | Coil:<br>creteInputs                                                               | SAddr:                                                   | 0                        |                   |         |                     |     |   |
|          |             | -            |           | Dis                                 | Coil:<br>creteInputs<br>screteInput:                                               | SAddr:<br>Num:<br>Num:                                   | 0                        |                   |         |                     |     |   |
|          |             | ,            |           | Dis<br>Di<br>Holdir                 | Coil:<br>creteInputs<br>screteInput:<br>ngRegisters                                | SAddr:<br>Num:<br>Num:<br>SAddr:                         | 0 128 0                  |                   |         |                     |     |   |
|          |             | ,            |           | Dis<br>Dis<br>Holdir<br>Hold        | Coil:<br>creteInputs<br>screteInput:<br>ngRegisters<br>ingRegister:                | SAddr:<br>SAddr:<br>Num:<br>SAddr:<br>SAddr:             | 0<br>128<br>0<br>32      |                   |         |                     |     |   |
|          |             |              |           | Disi<br>Di<br>Holdir<br>Hold<br>Inp | Coil:<br>creteInputs<br>screteInput:<br>ngRegisters<br>ingRegister:<br>utRegisters | SAddr:<br>SAddr:<br>SAddr:<br>SAddr:<br>SAddr:<br>SAddr: | 0<br>128<br>0<br>32<br>0 |                   |         |                     |     |   |

Figure 20 Modbus parameter parameter

Modbus parameter as followings.

Figure 16 Modbus parameter contents

| Parameter | value range  | Contents                                 |
|-----------|--------------|------------------------------------------|
| Work mode | Modbus slave | Working mode, the current mode is Modbus |
|           |              | slave, which cannot be changed.          |

Tel:(021)64325189

http://www.zlmcu.com

| Trans comm mode       | Modbus RTU | Transmission mode: The current mode is             |
|-----------------------|------------|----------------------------------------------------|
|                       |            | Modbus RTU, which cannot be changed.               |
| PN device version     | 1          | The version number of the GSDML file               |
|                       |            | installed by Botu cannot be modified.              |
| Modbus slave address  | 0~255      | ZLAN9913 slave address                             |
| Work state PN nolink  | Stop, Run  | The operating status of ZLAN9913 when the          |
|                       |            | Profinet link is broken.                           |
|                       |            | (1) "Stop" stops work, and the command             |
|                       |            | received from the Modbus master station is not     |
|                       |            | processed.                                         |
|                       |            | (2) "Run" continues to work, processing            |
|                       |            | received Modbus instructions.                      |
| Coils SAddr           | 0~65535    | Start address of coil data area                    |
| Coils Num             | 1~128      | The length of the coil data area.                  |
| DiscreteInputs SAddr  | 0~65535    | Discrete quantity Start address of the input data  |
|                       |            | area.                                              |
| DiscreteInputs Num    | 1~128      | Discrete quantity length of the input data area.   |
| HoldingRegiters SAddr | 0~65535    | Hold the start address of the register data area.  |
| HoldingRegiters Num   | 1~32       | Holds the length of the register data area         |
| InputRegisters SAddr  | 0~65535    | Enter the start address of the register data area. |
| InputRegisters Num    | 1~32       | Enter the length of the register data area         |

It should be noted that the coil, discrete input, hold register, and the start address and length of the data area of the input register must be set, otherwise they cannot be used normally.

#### 5.2.2. "Serial parameter" module

"Serial parameter" module, The function of this module is to set RS485 serial port parameters.

Serial

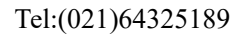

http://www.zlmcu.com

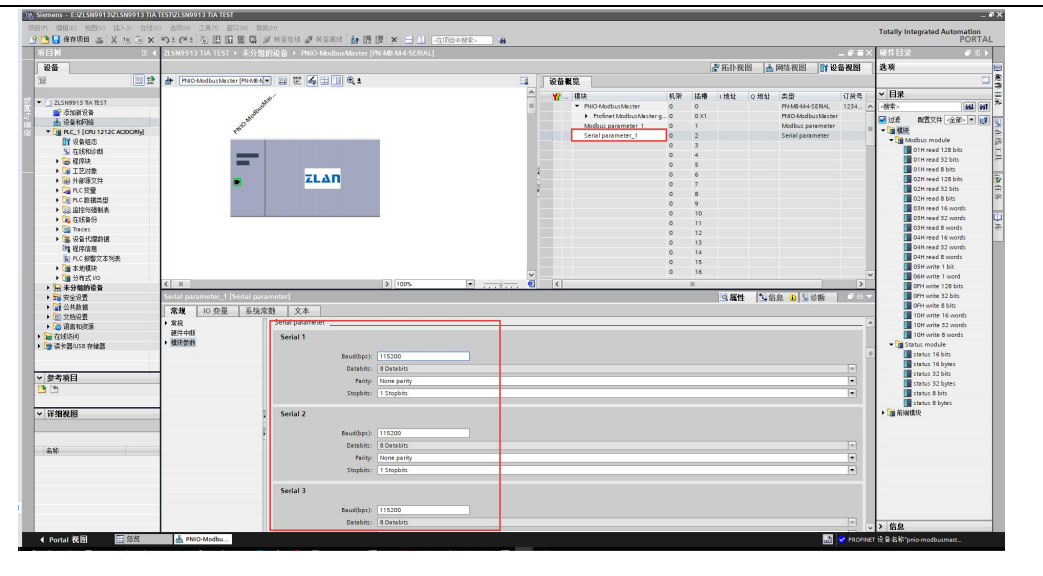

Figure 21 Serial parameter parameter contents as followings.

| Fig | ure 17 | Serial | parameter | contents |
|-----|--------|--------|-----------|----------|

| parameter | data range                  | contents                                                        |
|-----------|-----------------------------|-----------------------------------------------------------------|
| name      |                             |                                                                 |
| Baud(bps) | 300~921600                  | Baud rate. The value ranges from 300 to                         |
|           |                             | 921600.                                                         |
| Databits  | 8                           | Data bit. The default value is 8 data bits and                  |
|           |                             | cannot be modified.                                             |
| Parity    | None, odd, even, tag, space | The value can be none, odd, even, mark, or                      |
|           |                             | space.                                                          |
| Stopbits  | 1、1.5、2                     | Stop bits, available for $1 \times 1.5 \times 2$ bits stop bits |

#### 5.2.3. Custom modules can be added

The customized modules that can be added include Modbus module. The former is the module that delivers commands related to Modbus, and the slots that can be added are 3-64.

The Modbus module folder contains the Modbus command module that users can select according to their requirements. The commands support function codes such as 01, 02, 03, and 06.

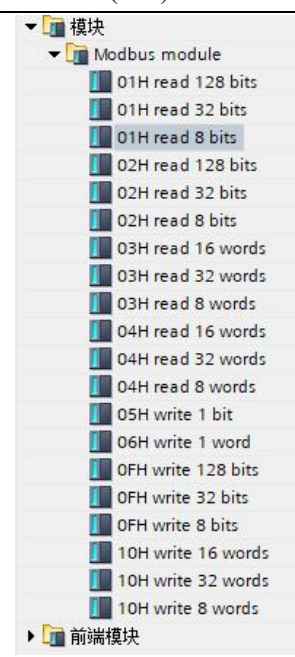

Figure 22 Modbus module folder

The functions of specific modules are shown in the following table:

| module | Function                                                                                                    |
|--------|----------------------------------------------------------------------------------------------------|
| 01H    | Write coil status. The value ranges from 1 to 128bits                                                                                 |
| 02H    | Write discrete input status. The value ranges from 1 to 128bits                                                                       |
| 03H    | Write hold register data, can write 1-32 hold registers                                                                               |
| 04H    | Write input register data, can write 1-32 input registers                                                                             |
| 05H    | Read the state of one coil, and write the command of the function code of the main Modbus station 05H and 0FH                         |
| 06Н    | The data of one hold register is read, and the instructions of the function code 06H and 10H of the Modbus master station are written |
| 0FH    | Read 1-128bits of coil status, write the command of 05H, 0FH function code of<br>Modbus master station                                |
| 10H    | The data of 1-32 hold registers is read, and the function code instructions of the main Modbus station 06H and 10H are written        |

The following takes ZLAN9913 as an example to simulate Modbus RTU slave station.

1. The 01H module, such as the command "01 01 00 10 00 08 3c 09" sent by the

Tel:(021)64325189

Modbus master station, aims to read the status of the coil with the starting address 16 and length 8, and can write the data to the Q area for the master station to read.

| 模块参数               |    |
|--------------------|----|
| Module parameter   |    |
| Start address:     | 16 |
| Read numbers(Bit): | 8  |

Figure 23 01 module wiring

2. The following table describes the Module parameter of the 01H module.

| Figure 19 01H mod | ule parameter contents |
|-------------------|------------------------|
|                   |                        |

| Parameter name    | data range     | Contents                           |
|-------------------|----------------|------------------------------------|
| Start address     | 0~65535        | Coil write start address           |
| Read numbers(Bit) | 1~128、1~32、1~8 | Write wiring quantity, unit is Bit |
|                   |                | 01H read 128 bits:1~128.           |
|                   |                | 01H read 32 bits:1~32。             |
|                   |                | 01H read 8 bits:1~8。               |

3. The 02H module, such as the command "01 02 00 00 00 00 08 79 cc" from the Modbus master station, aims to read the state of the discrete input with the starting address 0 and length 8, where the data can be written to the Q area for the master station to read.

| 模块参数               |   |
|--------------------|---|
| Module parameter   |   |
| Start address:     | 0 |
| Read numbers(Bit): | 8 |

Figure 24 02 module discrete input

The following table describes the Module parameters of the 02H module.

| parameter name    | data range     | Contents                                         |
|-------------------|----------------|--------------------------------------------------|
| Start address     | 0~65535        | Discrete quantity write start address.           |
| Read numbers(Bit) | 1~128、1~32、1~8 | Write the number of discrete inputs, unit is Bit |
|                   |                | 02H read 128 bits:1~128。                         |
|                   |                | 02H read 32 bits:1~32。                           |
|                   |                | 02H read 8 bits:1~8.                             |

4. The 03H module, such as the command "01 03 00 3f 00 01 b4 06" from the Modbus master station, aims to read the data of the hold register with the starting address 63 and length 1, where the data can be written to the Q area for the master station to read.

| 模块参数                 |    |
|----------------------|----|
| Module parameter     |    |
| Start address:       | 63 |
| Read numbers (Word): | 1  |

Figure 25 03 module hold register

The following table describes the specific meanings of the Module parameters of the 03H module.

|                     |                 | 1                                                |
|---------------------|-----------------|--------------------------------------------------|
| Parameter name      | data range      | Contents                                         |
| Start address       | 0~65535         | Register read start address.                     |
| Read numbers (Word) | 1~32, 1~16, 1~8 | The number of write hold registers, unit is Word |
|                     |                 | 03H read 32 words:1~32.                          |
|                     |                 | 03H read 16 words:1~16.                          |
|                     |                 | 03H read 8 words:1~8.                            |

| Figure | 21         | 03H   | module | parameter | contents |
|--------|------------|-------|--------|-----------|----------|
| Inguie | <u>~ 1</u> | 0.511 | module | parameter | contents |

5. The 5.04H module, such as the command "01 04 00 00 00 08 f1 cc" from the Modbus master station, aims to read the data of the input register with the starting address 0 and length 8, where the data can be written to the Q area for the master station to read.

| 模块参数                |   |
|---------------------|---|
| Module parameter    |   |
| Start address:      | 0 |
| Read numbers(Word): | 8 |

Figure 26 04 Module hold register

The following table describes the meanings of Module parameter of 04H module.

Figure 22 04H module parameter contents

| parameter name | data range | contents                      |
|----------------|------------|-------------------------------|
| Start address  | 0~65535    | Register write start address. |

Tel:(021)64325189

| Read numbers (Word) | 1~32、1~16、1~8 | Write the number of input registers, unit is |
|---------------------|---------------|----------------------------------------------|
|                     |               | Word                                         |
|                     |               | 04H read 32 words:1 $\sim$ 32 $\circ$        |
|                     |               | 04H read 16 words:1~16.                      |
|                     |               | 04H read 8 words:1~8.                        |

6. The 05H module, such as the command "01 05 00 10 ff 00 8d ff" from the Modbus master station, aims to write the state of the coil of length 1 at the starting address 16, where the written data can be read from zone I.

| 模块参数                |    |
|---------------------|----|
| Module parameter    |    |
| Module parameter    |    |
| Start address:      | 16 |
| Write numbers(Bit): | 1  |

Figure 27 05 module read wiring map

The following table describes the Module parameter of the 05H module

| parameter name     | data range | Contents                               |
|--------------------|------------|----------------------------------------|
| Start address      | 0~65535    | The coil reads the start address.      |
| Write numbers(Bit) | 1          | Read the number of coils, unit is Bit. |

7. The 06H module, such as the command "01 06 00 3f 01 00 b8 56" from the Modbus master station, aims to write the data of the hold register at the starting address 63, length 1, where the written data can be read from the I area.

8.

| 模块参数                 |    |  |
|----------------------|----|--|
| Module parameter     |    |  |
| Module parameter     |    |  |
| Start address:       | 16 |  |
| Write numbers (Bit): | 1  |  |

Figure 28 06 module read wiring map

The following table describes the specific meanings of Module parameters of the 06H module.

Tel:(021)64325189

http://www.zlmcu.com

| Figure 24 06H module parameter contents |                                                  |                                                 |  |  |  |  |
|-----------------------------------------|--------------------------------------------------|-------------------------------------------------|--|--|--|--|
| Parameter name data range Contents      |                                                  |                                                 |  |  |  |  |
| Start address                           | art address 0~65535 Register read start address. |                                                 |  |  |  |  |
| Write numbers(Word)                     | 1                                                | Read The number of read hold registers, unit is |  |  |  |  |
|                                         |                                                  | Word.                                           |  |  |  |  |

9. The 9.0FH module, such as the command "01 0f 00 10 00 08 01 ff 7f 16" from the Modbus master station, is intended to write the state of the coil of length 8 at the starting address 16, where the written data can be read from zone I.

| 模块参数                |    |
|---------------------|----|
| Module parameter    |    |
| Module parameter    |    |
| Start address:      | 16 |
| Write numbers(Bit): | 8  |

Figure 29 0FH module read wiring map

The following table describes the Module parameter of the 0F module.

|--|

| Parameter name     | data range     | Contents                              |
|--------------------|----------------|---------------------------------------|
| Start address      | 0~65535        | The coil reads the start address.     |
| Write numbers(Bit) | 1~128、1~32、1~8 | Read the number of coils, unit is Bit |
|                    |                | 0FH write 128 bits:1-128.             |
|                    |                | 0FH write 32 bits:1-32。               |
|                    |                | 0FH write 8 bits:1-8.                 |

10. The 10H module, such as the command "01 10 00 3f 00 01 02 01 00 b8 56" from the Modbus master station, is intended to write the data of the holding register of length 1, starting at address 63, where the written data can be read from area I.

| 模块参数                 |    |
|----------------------|----|
| Module parameter     |    |
| Start address:       | 63 |
| Read numbers (Word): | 1  |

Figure 30 10H module read register

The following table describes the meanings of the Module parameter of the 10H module.

Tel:(021)64325189

http://www.zlmcu.com

| Figure 26 10H module parameter contents |               |                                                 |  |  |
|-----------------------------------------|---------------|-------------------------------------------------|--|--|
| parameter name                          | data range    | Contents                                        |  |  |
| Start address                           | 0~65535       | Register read start address.                    |  |  |
| Write numbers(Word)                     | 1~32、1~16、1~8 | Read the number of hold registers, unit is Word |  |  |
|                                         |               | 10H write 32 words:1-32.                        |  |  |
|                                         |               | 10H write 16 words:1-16.                        |  |  |
|                                         |               | 10H write 8 words:1-8.                          |  |  |

# 6. Configuration case

6.1. Modbus master configuration case

This tutorial is based on PLC S7-1200 (model: 6ES7 212-1BE40-0XB0) and TIA PORTAL V15.1.

1. The first step is to create a new project "ZLAN9913 TIA TEST".

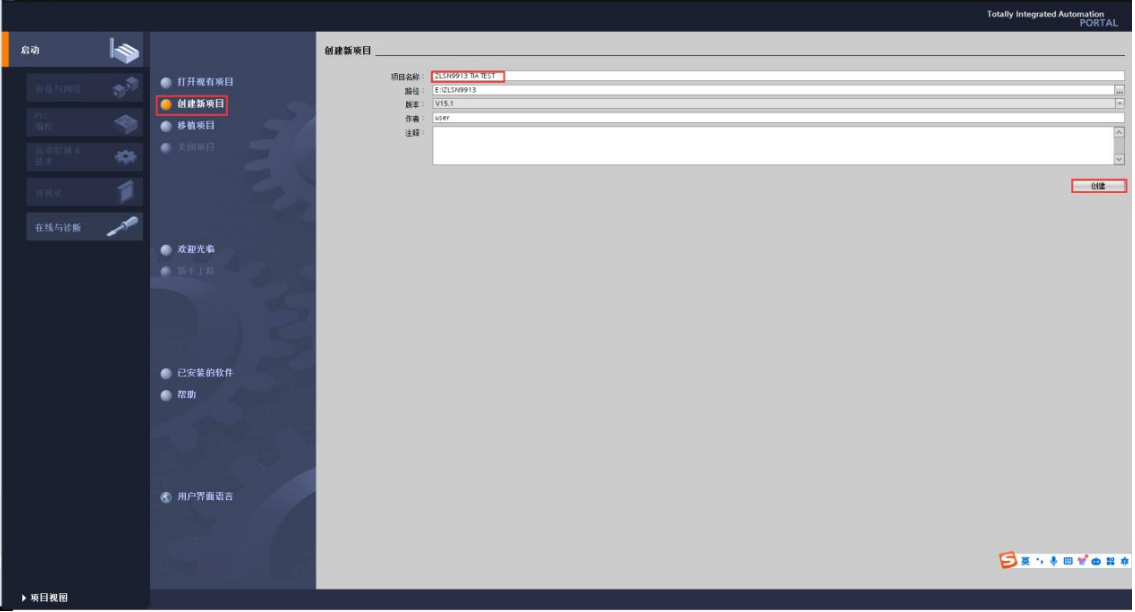

Figure 31 Create a new project for the main site

2. Click "Open Project View".

| 上海卓岚信息科技有限公 | 、司                | Tel:(        | 021)6                 | 4325189      | http://www.zlmcu.com |
|-------------|-------------------|--------------|-----------------------|--------------|----------------------|
| 2<br>*      | 新手上路              |              |                       |              |                      |
| 19          | 项目: <b>"</b> 项目3" | "已成功打开。请选择   | 下一步:                  |              |                      |
|             |                   |              |                       |              |                      |
|             |                   |              |                       |              |                      |
|             | ⊢                 |              | $\hat{q}^{(\hat{q})}$ | 组态设备         |                      |
|             |                   |              | ٢                     | 创建 PLC 程序    |                      |
|             |                   | 运动控制 &<br>技术 |                       | 组态<br>工艺对象   |                      |
|             | →                 |              | Ø                     | 组态 HMI 画面    |                      |
|             |                   |              |                       |              |                      |
|             |                   |              |                       |              |                      |
|             |                   |              |                       |              |                      |
|             | Ļ                 | ▶ 项目视图       |                       | 打开项目视图       |                      |
|             |                   | Figure 32 C  | )pen j                | project view |                      |

3. Add new device: Profinet master device, here added is the S7-1200 "6ES7 212-1BE40-0XB0" model, note: if you do not know the version number of your device, it is best to choose the lowest version here, because the version is backward compatible.

| Hany Malko MERoo MAlon Exten Salten IAAn Entres Al Marati Al Marati Al MER X 二山 Collegence 合                                                                                                    | Totally Integrated Automation<br>PORTAL  |
|----------------------------------------------------------------------------------------------------|------------------------------------------|
| 项目射 II 4                                                                                                    | 任务 ■ □ ▶                                 |
| 85                                                                                                    | 洗项                                       |
|                                                                                                    |                                          |
|                                                                                                    | ******                                   |
| ▼ 1 21510913 TA TEST (35/101763 56 )X                                                                                                    | - DIAMOR                                 |
|                                                                                                    |                                          |
| 武 (京都の)     「     武 (京都の)     「     二 (京都の)     二     二 (京都の)     二     二 (京都の)     二     二 (京都の)     二     二      二     二      二     二     二     二     二     二     二     二     二     二     二     二     二     二     二     二     二     二     二     二     二     二     二     二     二     二     二     二     二     二     二     二     二     二     二     二     二     二     二     二     二     ニ     ニ     ニ     ニ     ニ     ニ     ニ     ニ     ニ     ニ     ニ     ニ     ニ     ニ     ニ     ニ     ニ     ニ     ニ     ニ     ニ     ニ     ニ     ニ     ニ     ニ     ニ     ニ     ニ     ニ     ニ     ニ     ニ     ニ     ニ     ニ     ニ     ニ     ニ    ニ        | × (                                      |
| * (a) #727403(x) # R.C.1                                                                                                    | □ 全字匹配                                   |
| ▶ · · · · · · · · · · · · · · · · · · ·                                                                                                    | □区分大小写                                   |
| ● ① 文台合置 ● ② 文台合置 ● ③ 文台合置 ● ③ 文台合置 ● ③ 文台合置 ● ③ 文台合置 ● ③ 文台合置 ● ③ 文台合置 ● ③ 文台合置 ● ◎ ○ ○ ○ ○ ○ ○ ○ ○ ○ ○ ○ ○ ○ ○ ○ ○ ○ ○                                                                                                    | — 在子结构中宣执                                |
|                                                                                                    | — 在隐藏文本中查找                               |
| - 10 (1995) - 10 (1995) - 1 | □ 使用道取符                                  |
|                                                                                                    | ○ 使用正则表达式                                |
| CPU 1212C ADDORY CPU 1212C ADDORY CPU 1212C ADDORY                                                                                                    | ●向下                                      |
| 6557 212-180 30-0X80 T168 : 6557 212-185400/80                                                                                                    | Oral                                     |
|                                                                                                    | 直找                                       |
|                                                                                                    | At 12 mg                                 |
| ▶ [m cPu 1212C DCIDCINy 说明:                                                                                                    | 1110/0 ·                                 |
| ▶ 1 CPU 1214C ACDORY 75 KB 工作存料器 1:20240WC 电振 ・統 (18) kB kA (19) kB (18) kB (18)    | <ul> <li>         · 部小双档     </li> </ul> |
| → 100012141000000 #2012452前店号42期、約458%                                                                                                    | ○ 3 1 X G                                |
| PC 系統 ▶ 国 CPU 1215C ACIDON 通知時間 報告 1 日本 1 日本 1 日本 1 日本 1 日本 1 日本 1 日本 1 日                                                                                                    | 038                                      |
| → CPU 1215C DCDC/DC 現代 - MAD MA DC 得時世俗                                                                                                    | ● 一般地 ● 全部登地                             |
| ► 1 CU 1213 CD COOR                                                                                                    |                                          |
| CU1212/CODODC                                                                                                    | ✓ 语言和资源                                  |
| • • • • • • • • • • • • • • • • • • •                                                                                                    | 编辑语言:                                    |
|                                                                                                    |                                          |
| ▼ 参考项目 常規 ● 114FC DODON                                                                                                    |                                          |
| C (1) (1) (1) (1) (1) (1) (1) (1) (1) (1)                                                                                                    | 参考语言:                                    |
| THE PERMIT                                                                                                    | ×                                        |
|                                                                                                    |                                          |
|                                                                                                    |                                          |
| ● 打开设备规图 刷電 取消                                                                                                    |                                          |
| 24F                                                                                                    |                                          |
|                                                                                                    |                                          |
|                                                                                                    |                                          |
|                                                                                                    |                                          |
|                                                                                                    |                                          |
|                                                                                                    |                                          |
|                                                                                                    |                                          |
|                                                                                                    | NVEL 212N9913 TIK TEST +                 |

Figure 33 Add new device Profinet master station

4. To add GSDML file for ZLAN9913, click the option button to Manage Common Station Description File (GSD).

http://www.zlmcu.com

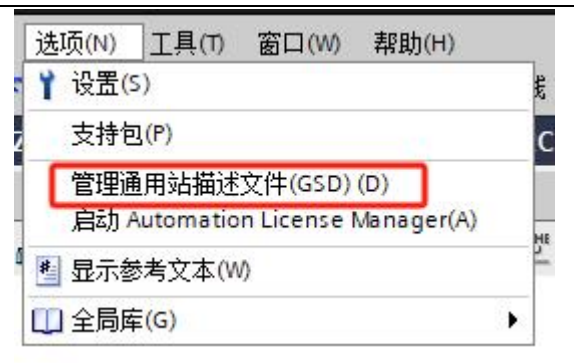

Figure 34 manage GSD documents

5. Select source path, insert ZLAN9913 GSDML document.

| 管理通用站描述文件                    | 15    |    |                                                                                                    | ×    |
|------------------------------|-------|----|----------------------------------------------------------------------------------------------------|------|
| <b>已安装的 GSD</b> 项目中的 GS      | D     |    |                                                                                                    |      |
| 源路径: E:\ZLSN9913\GSDML       |       |    |                                                                                                    |      |
| 导入路径的内容                      |       |    |                                                                                                    |      |
| ☑ 文件                         | 版本    | 语言 | 状态                                                                                                    | 信息   |
| GSDML-V2.35-ZLAN-Gateway-Mod | V2.35 | 英语 | 尚未安装                                                                                                    |      |
| GSDML-V2.35-ZLAN-Gateway-Mod | V2.35 | 英语 | 尚未安装                                                                                                    |      |
|                              |       |    |                                                                                                    |      |
|                              |       |    |                                                                                                    |      |
|                              |       |    |                                                                                                    |      |
|                              |       |    |                                                                                                    |      |
|                              |       |    |                                                                                                    |      |
|                              |       |    |                                                                                                    |      |
|                              |       |    |                                                                                                    |      |
|                              |       |    |                                                                                                    |      |
|                              |       |    |                                                                                                    |      |
|                              |       |    | and the second second s |      |
|                              |       |    | 一 删除 安装                                                                                                    | 山 取消 |
|                              |       |    |                                                                                                    |      |

Figure 35 insert GSD document

6. Click Install, it will take a little time to install the GSD file, click close after the

| 安装 |               |           |
|----|---------------|-----------|
|    | 50% 安装 GSD 文件 |           |
|    | 安装可能需要一些时间。   |           |
|    |               | 剩余时间(秒) 5 |
|    |               | 取消        |

#### Figure 36 install GSD document

 Make sure the computer is in the same network segment as PLC and ZLAN9913. Click Other field Devices ->PROFINETIO->ZLAN.Co.Ltd->PN MBMaster-> PN-MB-M-4-serial. Add the ZLAN9913 master or slave device to Network View.

| M Siemens - E:VLSN9913VLSN9913 TIA 1                 | TESTIZLSH0013 TA TEST                                                                                                    | _•                                                                                                    |
|------------------------------------------------------|----------------------------------------------------------------------------------------------------|----------------------------------------------------------------------------------------------------|
| 項目(P) 編編(E) 視問(V) 議入(I) 在线(O<br>登 🕒 🕞 保存项目 🚢 🐰 辿 🕞 🗙 | 33300 ILA(T) 新田(T) 新田( | Totally Integrated Automation<br>PORTAL                                                                                                    |
| 项目树 🔳 📢                                              | ZLSN9913 TIA TEST → 设备和网络                                                                                                    | • ■ X 硬件目录                                                                                                    |
| 设备                                                   | 2 拓扑视图 ▲ 网络视图 计设备视                                                                                                    | 图选项                                                                                                    |
| 1 III III III III III III III III III I              |                                                                                                    | < >                                                                                                    |
|                                                      |                                                                                                    | ✓ 目录                                                                                                    |
|                                                      | RC_1         W UB         # 20-30 (1960)         1         27-30 (1960)           W UB         32-30 (1960)         1         37-30 (1960)         0         0           W UB         32-30 (1960)         0         0         0         0         0         0         0         0         0         0         0         0         0         0         0         0         0         0         0         0         0         0         0         0         0         0         0         0         0         0         0         0         0         0         0         0         0         0         0         0         0         0         0         0         0         0         0         0         0         0         0         0         0         0         0         0         0         0         0         0         0         0         0         0         0         0         0         0         0         0         0         0         0         0         0         0         0         0         0         0         0         0         0         0         0         0         0         0         <                                                                                                    | Image: State of the state of the s |
| <ul> <li></li></ul>                                  | () () () () () () () () () () () () () (                                                                                                    | Car Sensors     PROFIBUS DP                                                                                                    |
| ○ ①                                                  | ▲ 本<br>无词 所 " <b>我怕" -</b><br>目前非显示任何 <b>我怕"</b> - 司张未追派过参,成素所加注参词第1-0                                                                                                    |                                                                                                    |
| ✓ Portal 视图 <= 总员                                    | <u>小 夜日春月日日</u>                                                                                                    | 〒日 ZLSN9913 TIA TEST 已成功保存。                                                                                                    |

Figure 37 Add ZLAN9913 to LAN view map

8. Click "Unassigned" and select "PLC\_1.PROFINET Interface \_1".

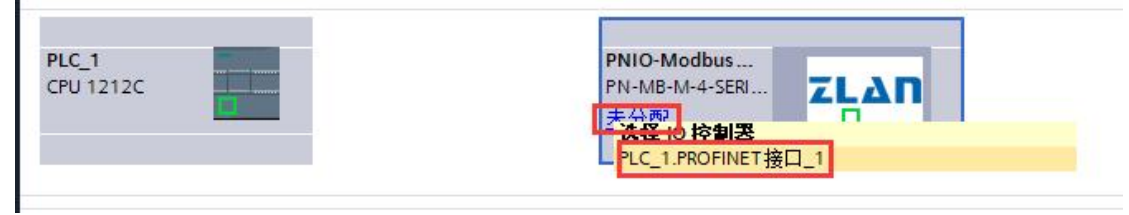

Figure 38 Unallocated 9913 status

9. 分配完成后如下图所示。

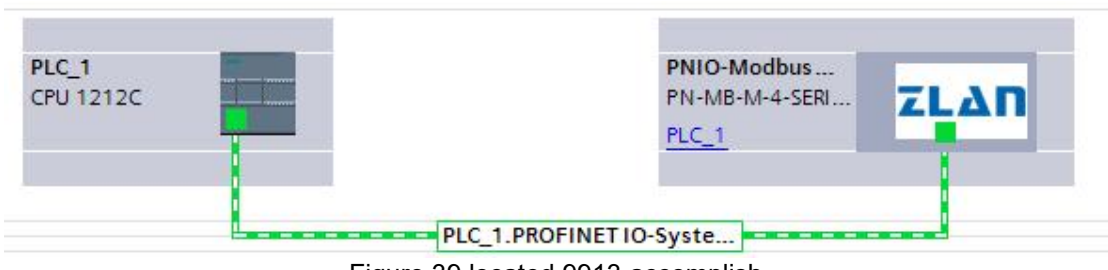

Figure 39 located 9913 accomplish

10. Select the PLC in the network view. Click the property bar below -> General -> Ethernet Address to set the IP address of the PLC, which needs to ensure that the IP is

Tel:(021)64325189

| A Siemens - E:/ZLSN9913/ZLSN9913 TL        | TESTZLSN0913 TIA TEST                                                         | _ #2                          |
|--------------------------------------------|-------------------------------------------------------------------------------|-------------------------------|
| 项目(P) 编辑(E) 視題(V) 插入(I) 在线                 | D) 送貨(0) 工具(7) 畜口(2) 廃助(0)                                                    | Totally Integrated Automation |
| ····································       | うま (*** 当 山 田 里 陽 🥑 株面布鉄 🤯 物面布鉄 🎍 圓 圓 🗶 🖃 🗋                                   | PORTAL                        |
| 项目树                                        | <u>Z1SN9913 TIA TEST</u> > 设备和网络                                              | 硬件目录 副工 )                     |
| 设备                                         | ▲ 所許視图 ▲ 网络視图 ■ 设备视图                                                          | 法项 巴                          |
| 🖬 🛄 🖬                                      | 12 网络 12 连接 HMA 注册 ■ 品 关系 型 電 目 11 Q ± 14 14 14 14 14 14 14 14 14 14 14 14 14 |                               |
| 10 - T                                     |                                                                               | ✓ 目录                          |
| ZLSN9913 TIA TEST                          | ▼ 57-1200 station_1 57-1200 station                                           | -885- 04 001 9                |
| 2018176W                                   | PLC_1 PNIO-Modbus                                                             | ☑ 过滤 配置文件 <全部> ▼ ()           |
| • 9LC_1 [CPU 1212C ACIDC/Rb]               | CPU 1212C PN-MB-M-4-SER ZLAN S5D device                                       | ▶ [iiii i空制四                  |
| 11 设备组态                                    |                                                                               | ▶ 🔄 HM                        |
| 见 在线和诊断                                    |                                                                               | ▶ ■ PC 系统                     |
| ▶ 圖 程序块                                    | PLC_1.PROFINETIO-Syste                                                        |                               |
| ■ 小松頂文件                                    |                                                                               | • 圖 检测和监视                     |
| ▶ 🕞 PLC安量                                  |                                                                               | ▶ <b>□</b> 分布式 10             |
| ▶ 💽 PLC 数据类型                               |                                                                               | ▶ 🛄 供电与配电                     |
| > >>>>>>>>>>>>>>>>>>>>>>>>>>>>>>>>>>       |                                                                               | ▶ <u>■</u> 現场设备               |
| ▶ 2 在纸册份                                   | -                                                                             |                               |
| <ul> <li>Inters</li> <li>Inters</li> </ul> |                                                                               | PROFINET IO                   |
| 24 程序信息                                    |                                                                               | Drives                        |
| In PLC 报警文本列表                              |                                                                               | Encoders                      |
| ▶ 🛄 本地模块                                   |                                                                               | ▼ Ja Gateway                  |
| ▶ · · · · · · · · · · · · · · · · · · ·    |                                                                               | TI AN COLLEG                  |
| ● 読 本が現的反射                                 |                                                                               | • PN MBMoster                 |
| ■ 以主页量                                     |                                                                               | PN-MB-M-4-SERIAL              |
| 文档设置                                       |                                                                               | Im Neslave                    |
| <ul> <li>這 语言和资源</li> </ul>                |                                                                               | • 💷 10                        |
| 在线访问                                       |                                                                               | Sensors                       |
| ▶ 1雪 信卡器/USB 存储器                           |                                                                               | ROPBUS DP                     |
|                                            | PLC 1 [CPU 12/2C AC/DORNy] 回日 1 [CPU 12/2C AC/DORNy]                          |                               |
| > 参考项目                                     |                                                                               |                               |
| 1 m                                        |                                                                               |                               |
|                                            | 时间段5 以太阳地址                                                                    |                               |
| > 详细视图                                     | 投作成式 接口连接到                                                                    |                               |
|                                            | ▼ 嘉毅逸頃                                                                        |                               |
|                                            | #D30页 = 子闷: PANE_1 ・                                                          |                               |
| 0.32                                       | · Addition · 法加州子网                                                            |                               |
| 74172                                      |                                                                               |                               |
|                                            | • MIC [X1P1] , IF MX                                                          |                               |
|                                            | 第規 ● 在坊目中设置 IP 地址                                                             |                               |
|                                            | 第四百连<br>1916年 1月 192 168 16 75                                                |                               |
|                                            | SP6-125/9<br>Mark 開始 安治(A)                                                    | 5 *                           |
|                                            |                                                                               | <                             |
|                                            |                                                                               | > 信息                          |
| ▲ Portal 视图 E Blog                         | ▲ 设备和网络                                                                       | 9913 TIA TEST 已成功保存。          |

unique and whether the network segment is the same as other devices in the LAN.

Figure 40 configuration of PLC IP address

11. Set the IP address and device name of the ZLAN9913. Note: The IP address and device name must be unique.

| 14 Siemens - E:VZLSN9913VZLSN9913 TIA                                                                                                    | TEST/ZLSN9913 TIA TEST                                     |                                                                                                    |                                           |                                       |                    | _ # X                                                                                                    |
|----------------------------------------------------------------------------------------------------|------------------------------------------------------------|----------------------------------------------------------------------------------------------------|-------------------------------------------|---------------------------------------|--------------------|----------------------------------------------------------------------------------------------------|
| 項目(P) 編編(E) 視問(V) 議入(I) 在线(                                                                                                    | 3) 法項(N) 工具(T) 富口(W) 帮助<br>(本) + (2) + (3) (円) 日 田 田 国 (4) | 1000<br>《 林室存住 2月 林室市社 25 周 周 26                                                                                                    |                                           |                                       |                    | Totally Integrated Automation                                                                                                    |
|                                                                                                    | ZISN9913 TIA TEST > 资格的                                    |                                                                                                    |                                           |                                       | - 7 E X            | 硬件目录 ●□▶                                                                                                    |
| 20 dr                                                                                                    | ACTIVITY IN TEST Y MENA                                    | -81<br>                                                                                                    |                                           | 17.15.10 m                            |                    | 21.15                                                                                                    |
| NO DO                                                                                                    | 1.00                                                       | The second second second second                                                                                                    |                                           | Re al BB394tet a                      | 54代89 UT 安全代的      | 125-94                                                                                                    |
|                                                                                                    | 「「 MB 」 正 建積 HM 正接                                         |                                                                                                    | 4                                         | 网络假览 连接 关系                            | 10 通信 ()           |                                                                                                    |
| 10                                                                                                    |                                                            |                                                                                                    | Q IO 系统: PLC_1.PROFINET IO-System (100) ^ | * '값 불                                | 太型                 | ▼ 目录 三                                                                                                    |
|                                                                                                    |                                                            |                                                                                                    | -                                         | <ul> <li>57-1200 station_1</li> </ul> | 57-1200 station    | <##>                                                                                                    |
| 📩 设备和网络                                                                                                    | PLC_1                                                      | PNIO-Modbus                                                                                                    |                                           | FIC1                                  | CPU 1212C ACIDCIRy | 🗹 过滤 🛛 配置文件 <全部> 🕶 💕 👽                                                                                                    |
| - DI PLC_1 [CPU 1212C ACIDC/Rb]                                                                                                    | CPU 1212C                                                  | PN-MB-M-4-SERU                                                                                                    |                                           | PNIO-ModbusMaster                     | PN-MB-M-4-SERIAL   | ▶ 通控制器                                                                                                    |
| 11 设备组态                                                                                                    |                                                            | The second second second second second second second second second second second second second second second se                                                                                                    |                                           |                                       |                    | → HM 路                                                                                                    |
|                                                                                                    | 1                                                          |                                                                                                    |                                           |                                       |                    | The strate and a strate and a s |
| · 25 住所収<br>- 2 丁ラ対象                                                                                                    | L                                                          | PLC_1.PROFINETIO-Syste                                                                                                    |                                           |                                       |                    | ▶ □ 网络相伴                                                                                                    |
| ▶ ₩ 外部源文件                                                                                                    |                                                            |                                                                                                    |                                           |                                       |                    | ・ 📑 检测和监视                                                                                                    |
| PLC 資量                                                                                                    |                                                            |                                                                                                    |                                           |                                       |                    | ▶ → 分布式 #0                                                                                                    |
| <ul> <li>Inc数据类型</li> </ul>                                                                                                    |                                                            |                                                                                                    |                                           | 2                                     |                    | <ul> <li>・」     <li>・」     </li> <li>・」     </li> <li>・」     </li> <li>・」     </li> <li>・」     </li> <li>・」     </li> <li>・」     </li> <li>・」     </li> <li>・」     </li> <li>・」     </li> <li>・」     </li> <li>・」     </li> <li>・」     </li> <li>・」     </li> <li>・」     </li> <li>・」      </li> <li>・」      </li> <li>・」      </li> <li>・」      </li> <li>・」      </li> <li>・」      </li> <li>・」      </li> <li>・」      </li> <li>&lt;</li></li></ul>                                                                                                    |
| ・ 山田 田田与 経制表                                                                                                    |                                                            |                                                                                                    |                                           |                                       |                    | ▼ ■ 其空報協設条                                                                                                    |
| Traces                                                                                                    |                                                            |                                                                                                    |                                           |                                       |                    | ▶ ■ 其它以太网设备                                                                                                    |
| · · · · · · · · · · · · · · · · · · ·                                                                                                    |                                                            |                                                                                                    |                                           |                                       |                    | + D PROFINET IO                                                                                                    |
| <b>建</b> 程序值息                                                                                                    |                                                            |                                                                                                    |                                           |                                       |                    | Drives                                                                                                    |
| ■ PLC 报警文本列表                                                                                                    |                                                            |                                                                                                    |                                           |                                       |                    | Encoders                                                                                                    |
| ・二日本地理状                                                                                                    |                                                            |                                                                                                    |                                           |                                       |                    | E SIEMENS AG                                                                                                    |
| > 是未分组的设备                                                                                                    |                                                            |                                                                                                    |                                           |                                       |                    | ZLAN Co.Ltd                                                                                                    |
| • 10 安全设置                                                                                                    |                                                            |                                                                                                    |                                           |                                       |                    | PN MBMaster                                                                                                    |
| <ul> <li>         · (新公共数据         · (新公共数据         · (新公共数据         · (新公共数据         · (新公共数据         · (新公共数据         · (新公共数据         · (新公共数据         · (新公共数据         · (新公共数据         · (新公共数据         · (新公共数据         · (新公共数据         · (新公共数据         · (新公共数据         · (新公共数         · (新公共数         · (新公共数         · (新公         · (新公         · (新会         · (新会         · (         · (         · (</li></ul> |                                                            |                                                                                                    |                                           |                                       |                    | PN-MB-M-4-SERIAL                                                                                                    |
| > 國文格设置                                                                                                    |                                                            |                                                                                                    |                                           |                                       |                    | PN MESIAVE                                                                                                    |
| ▶ □ 留置和決部 ▶ □ 在時法国                                                                                                    |                                                            |                                                                                                    |                                           |                                       |                    | Sensors                                                                                                    |
| ▶ 🧊 读卡器/USB 存錄器                                                                                                    |                                                            |                                                                                                    | V                                         |                                       |                    | PROFIBUS DP                                                                                                    |
|                                                                                                    | < =                                                        |                                                                                                    | > 100% · · · · · · · · · ·                | < =                                   | >                  |                                                                                                    |
|                                                                                                    | PNIO-ModbusMaster [PN-MB-M                                 | -4-SERIAL]                                                                                                    |                                           | 3.属性 3.信息                             | 🔒 💹 诊断 👘 👘 👘       |                                                                                                    |
| ▼ 参考项目                                                                                                    | 常規 10 变量 系统常                                               | 数 文本                                                                                                    |                                           |                                       |                    |                                                                                                    |
| 🕒 🕒                                                                                                    | ▼ 常規                                                       | IF 地址: 192.168.16.78                                                                                                    |                                           |                                       | ^                  |                                                                                                    |
|                                                                                                    | 田录信息                                                       | 子网编码: 255.255.255.0                                                                                                    |                                           |                                       |                    |                                                                                                    |
| ¥ 详细视图                                                                                                    |                                                            | 岡原築田森坂古町 10 技制器                                                                                                    |                                           |                                       |                    |                                                                                                    |
|                                                                                                    | U1:50310111                                                | ● 使用贴由器                                                                                                    |                                           |                                       |                    |                                                                                                    |
|                                                                                                    | ▶ 嘉级选项                                                     | 路由圆地社: 0 .0 .0 .0                                                                                                    |                                           |                                       |                    | 1                                                                                                    |
| 名称                                                                                                    | 标识与维护                                                      |                                                                                                    |                                           |                                       |                    |                                                                                                    |
|                                                                                                    | 8                                                          | PROFINET                                                                                                    |                                           |                                       |                    |                                                                                                    |
|                                                                                                    | Ê                                                          | Withher consumities are                                                                                                    |                                           |                                       |                    |                                                                                                    |
|                                                                                                    |                                                            |                                                                                                    |                                           |                                       |                    |                                                                                                    |
|                                                                                                    |                                                            | PROFINE ( 2014) philo-modbusmaster                                                                                                    |                                           |                                       |                    |                                                                                                    |
|                                                                                                    |                                                            | REARING Price Price Pric |                                           |                                       |                    |                                                                                                    |
|                                                                                                    |                                                            | 95 M 3 M 25 - 1                                                                                                    |                                           |                                       |                    | > 信息                                                                                                    |
| <ul> <li>✓ Portal 视图&lt;</li> </ul>                                                                                                    | 📩 设备和网络                                                    |                                                                                                    |                                           |                                       | 🔜 🗸 頃田 zus         | N9913 TIA TEST 已成功保存。                                                                                                    |
|                                                                                                    |                                                            |                                                                                                    |                                           |                                       |                    |                                                                                                    |

Figure 41 configuration for 9913 IP address and name

12. After the setting, the device name and IP address need to be assigned to ZLAN9913, as shown in the picture below. Right-click 9913 and click Assign device name.

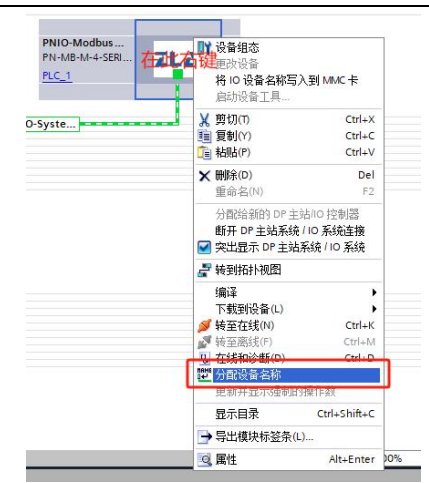

Figure 42 distribute 9913 IP address and name

13. Select the correct network interface and click "Update List".

|                                                       |        | 组态的 PROFIN | <b>NET 设备</b><br>设备名称: | pnio-modbusmaster      |              | *                |
|-------------------------------------------------------|--------|------------|------------------------|------------------------|--------------|------------------|
| $\rightarrow$                                         |        | ì          | 设备类型:                  | PN-MB-M-4-SERIAL       |              |                  |
|                                                       |        | 在线访问       |                        |                        |              |                  |
|                                                       |        | PG/PC 接I   | 口的类型:                  | PN/IE                  |              | •                |
|                                                       |        | PG         | 5/PC 接口:               | Realtek PCIe GBE Famil | y Controller |                  |
| ل ا                                                   |        | 设备过滤器      |                        |                        |              |                  |
| 8                                                     |        | ☑ 仅显示同     | 一类型的设备                 | 8                      |              |                  |
|                                                       |        |            | 教设罢错误的                 | -<br>여급출               |              |                  |
|                                                       |        |            | <b>右</b> 々称的迟3         | 5.                     |              |                  |
|                                                       |        |            | 171-64100 100 F        | •                      |              |                  |
|                                                       | 网络中的可说 | 洞节点:       | 设备                     | PROCINET 设备支款          | 状态           |                  |
|                                                       | 1 203E | WINC YOAL  | 火曲                     | TROTINGT SCH HAND      | 1/1/454      |                  |
|                                                       |        |            |                        |                        |              |                  |
|                                                       |        |            |                        |                        |              |                  |
|                                                       |        |            |                        |                        |              |                  |
| - 10K + co                                            |        |            |                        |                        |              |                  |
| 问例係 LED                                               |        |            |                        |                        |              |                  |
| 一 闪烁 LED                                              | <      |            |                        |                        | ESCUL+       |                  |
| □ 闷烁 LED                                              | <      |            |                        |                        | E新列表         | 】<br>分配名称        |
| — 內條 LED                                              | ٢      |            |                        | 111                    | 巨新列表         | 分散名称             |
| ☐ 闪烁 LED                                              | <      |            |                        | 11                     | 更新列表         | 】<br>分配名称        |
| <ul> <li>丙烯.LED</li> <li>在线状态信息:</li> </ul>           | <      |            |                        | 11                     | 巨新列表         | 分配名称             |
| (二) 闪烁 LED                                            | K      |            |                        | 11                     | <b>E新列表</b>  | 分配名称             |
| <ul> <li>问练 LED</li> <li>在线状态信息:</li> </ul>           | <      |            |                        |                        | E¥A91        | 分配名称             |
| <ul> <li>內拆 LED</li> <li>在线状态信息:</li> <li></li> </ul> | <      |            | 18                     | 11                     | ESF30J表      | →<br>分散名称<br>▶   |
| <ul> <li>円括 LED</li> <li>在球状态信息:</li> <li></li> </ul> | <      |            | 11                     |                        | ESANJA       | )<br>分取名称<br>  > |

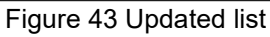

14. Select the correct ZLAN9913 device and click "Assign Name".

| 192.168.16.78 00-A0-45-02-23-05 ZLAN PNIO pnio-modbusslave 1 设备名称不同 | IP 地址         | MAC 地址            | 设备        | PROFINET 设备名称    |   | 状态     |  |
|---------------------------------------------------------------------|---------------|-------------------|-----------|------------------|---|--------|--|
|                                                                     | 192.168.16.78 | 00-A0-45-02-23-05 | ZLAN PNIO | pnio-modbusslave | 4 | 设备名称不同 |  |
|                                                                     |               |                   |           |                  |   |        |  |
|                                                                     |               |                   |           |                  |   |        |  |

Figure 44 Assignment name

If the status prompts yes. Then click Close

| IP 地址         | MAC 地址            | 设备        | PROFINET 设备名称     | 状态   |  |
|---------------|-------------------|-----------|-------------------|------|--|
| 192.168.16.78 | 00-A0-45-02-23-05 | ZLAN PNIO | pnio-modbusmaster | 🥑 确定 |  |

#### Figure 45 Close the allocation page

#### 15. Click "Device View" and select the corresponding option for ZLAN9913.

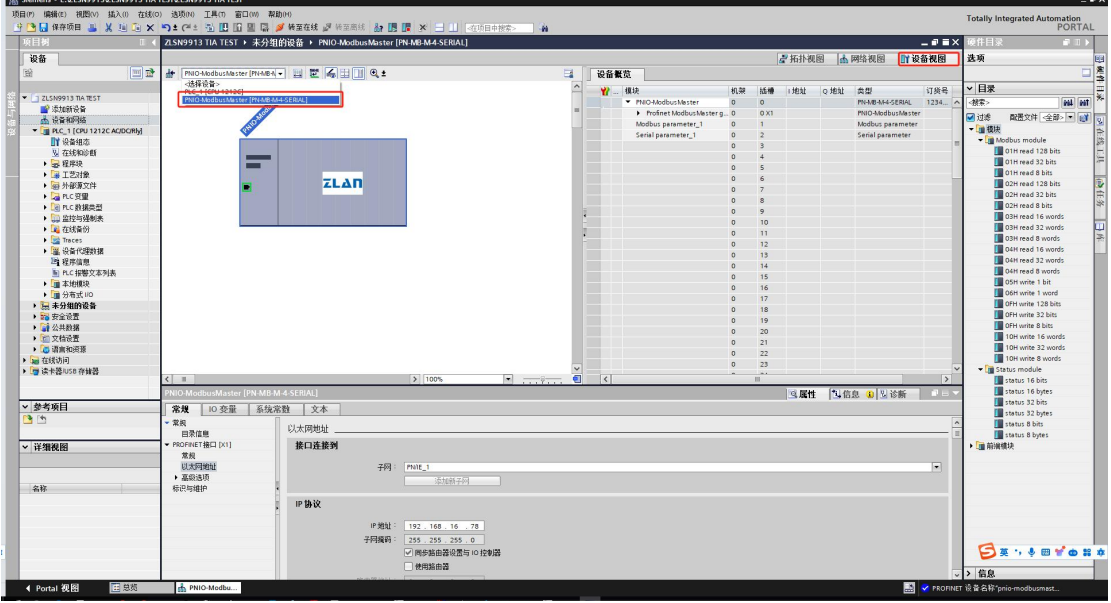

Figure 46 Option 9913 for Device view

16. Take ZLAN9913 control Modbus RTU slave station meter as an example, add the following modules to the slot:

| 2 | 模块                                    | 机架 | 插槽   | 1地址  | Q地址  | 类型                |
|---|---------------------------------------|----|------|------|------|-------------------|
|   | <ul> <li>PNIO-ModbusMaster</li> </ul> | 0  | 0    |      |      | PN-MB-M-4-SERIAL  |
|   | Profinet Modbus Master g              | 0  | 0 X1 |      |      | PNIO-ModbusMaster |
|   | Modbus parameter_1                    | 0  | 1    |      |      | Modbus parameter  |
|   | Serial parameter_1                    | 0  | 2    |      |      | Serial parameter  |
|   | 01H read 8 bits _1                    | 0  | 3    | 1    |      | 01H read 8 bits   |
|   | 02H read 8 bits _1                    | 0  | 4    | 2    |      | 02H read 8 bits   |
|   | 03H read 8 words _1                   | 0  | 5    | 318  |      | 03H read 8 words  |
|   | 04H read 8 words _1                   | 0  | 6    | 1934 |      | 04H read 8 words  |
|   | 05H write 1 bit _1                    | 0  | 7    |      | 1    | 05H write 1 bit   |
|   | 05H write 1 bit _2                    | 0  | 8    |      | 2    | 05H write 1 bit   |
|   | OFH write 8 bits _1                   | 0  | 9    |      | 3    | OFH write 8 bits  |
|   | OFH write 8 bits _2                   | 0  | 10   |      | 4    | OFH write 8 bits  |
|   | 06H write 1 word _1                   | 0  | 11   |      | 56   | 06H write 1 word  |
|   | 06H write 1 word _2                   | 0  | 12   |      | 78   | 06H write 1 word  |
|   | status 8 bytes 1 0                    | 1  | 64 3 | 5 42 | stat | us 8 hytes        |

Figure 47 Add 9913 module

17. Set up "Modbus parameter" module by following steps, meanwhile, Monitor the status of slaves choose Enable, open monitoring function

| arameter 1                    |               |
|-------------------------------|---------------|
| Work mode:                    | Modbus master |
| Trans comm mode:              | Modbus RTU    |
| PN device version:            | 1             |
| Monitor the status of slaves: | Enable        |
| Monitor the status of slaves: | Enable        |
| Monitor the status of slaves: | Enable        |
| Work state PN nolink:         | Stop          |
| Monitor the status of slaves: | Enable        |
| Work state PN nolink:         | Stop          |
| Write cmd mode:               | Always write  |
| Monitor the status of slaves: | Enable        |
| Work state PN nolink:         | Stop          |
| Write cmd mode:               | Always write  |
| Delay between two cmd(ms):    | 20            |
| Monitor the status of slaves: | Enable        |
| Work state PN nolink:         | Stop          |
| Write cmd mode:               | Always write  |
| Delay between two cmd(ms):    | 20            |
| Serial1 cmd timeout(ms):      | 1000          |
| Monitor the status of slaves: | Enable        |
| Work state PN nolink:         | Stop          |
| Write cmd mode:               | Always write  |
| Delay between two cmd(ms):    | 20            |
| Serial1 cmd timeout(ms):      | 1000          |
| Serial2 cmd timeout(ms):      | 1000          |
| Monitor the status of slaves: | Enable        |
| Work state PN nolink:         | Stop          |
| Write cmd mode:               | Always write  |
| Delay between two cmd(ms):    | 20            |
| Serial1 cmd timeout(ms):      | 1000          |
| Serial2 cmd timeout(ms):      | 1000          |
| Serial3 cmd timeout(ms):      | 1000          |

Figure 48 set up Modbus parameter

18. Set up"Serial parameter"module"Serial 1" as 115200,8,None,1, others as default ones.

| 模块参数             |             |
|------------------|-------------|
| Serial parameter |             |
| Serial 1         |             |
| Baud(bps):       | 115200      |
| Databits:        | 8 Databits  |
| Parity:          | None parity |
| Stopbits:        | 1 Stopbits  |

Figure 49 set up Serial parameter

19. "01H read 8 bits \_1" module configuration by followings, slave address started from 16, read 8 coils consecutively.

Tel:(021)64325189

http://www.zlmcu.com

| 模块参数             |          |
|------------------|----------|
| Module parameter |          |
| Module parameter |          |
| Serial select:   | Serial 1 |
| Modbus address:  | 1        |
| Start address:   | 16       |
|                  |          |

#### Figure 50 set up 01H module

20. "02H read 8 bits \_1" module configuration as followings, slave address start from 0, read 8 discrete inputs consecutively.

| 模块参数               |          |
|--------------------|----------|
| Module parameter   |          |
| Module parameter   |          |
| Serial select:     | Serial 1 |
| Modbus address:    | 1        |
| Start address:     | 0        |
| Read numbers (Rit) | 8        |

#### Figure 51 set up 02H module

21. "03H read 8 words \_1" the module sets the following parameters, starting at address 63, to read 1 hold register.

| 模块参数                 |          |
|----------------------|----------|
| Module parameter     |          |
| Module parameter     |          |
| Serial select:       | Serial 1 |
| Modbus address:      | 1        |
| Start address:       | 63       |
| Read numbers (Word): | 1        |

Figure 52 set up 03H module

22. "04H read 8 words \_1" the module sets the following parameters, starting at address 0, to read eight consecutive input registers.

\_\_\_\_\_

| <b>侯</b> 吠乡쥧        |          |
|---------------------|----------|
| Module parameter    |          |
| Module parameter    |          |
| Serial select:      | Serial 1 |
| Modbus address:     | 1        |
| Start address:      | 0        |
| Read numbers(Word): | 8        |

Figure 53 set up 04H module

23. The 05H write 1 bit \_1 module sets the following parameters. Write one coil starting from address 16 and close the coil.

| 模块参数                |          |
|---------------------|----------|
| Module parameter    |          |
| Serial select:      | Serial 1 |
| Modbus address:     | 1        |
| Start address:      | 16       |
| Write numbers(Bit): | 1        |

Figure 54 Set the closing coil of the 05H module

24. "05H write 1 bit \_2" module configuration as followings, write a coil starting from address 16 and disconnect the coil.

| .状奓颈                |          |   |
|---------------------|----------|---|
| Module parameter    |          |   |
| Serial select:      | Serial 1 | _ |
| Modbus address:     | 1        |   |
| Start address:      | 16       |   |
| Write numbers(Bit): | 1        | - |

Figure 55 Set the 05H module to disconnect coil

25. "0FH write 8 bits \_1" Set the following parameters on the module. Write eight consecutive coils starting from address 16 and close coils 1 to 8.

| 模块参数                 |          |
|----------------------|----------|
| Module parameter     |          |
| Serial select:       | Serial 1 |
| Modbus address:      | 1        |
| Start address:       | 16       |
| Write numbers (Bit): | 8        |

Figure 56 set up 0FH Module closing coil 1~8

26. "0FH write 8 bits \_2" Module set the following parameters, write 8 consecutive coils starting from address 16, disconnect coils 1~8.

| Tel:(021)64325189 |  |
|-------------------|--|
|-------------------|--|

| <b>犊块参数</b>         |          |
|---------------------|----------|
| Module parameter    |          |
| Serial select:      | Serial 1 |
| Modbus address:     | 1        |
| Start address:      | 16       |
| Write numbers(Bit): | 8        |

Figure 57 set up 0FH Module closing coil 1~8

27. "06H write 1 word \_1" The module sets the following parameters to write a hold register from address 63 for writing the value to 2.

| 模块参数                 |          |
|----------------------|----------|
| Module parameter     |          |
| Serial select:       | Serial 1 |
| Modbus address:      | 1        |
| Start address:       | 63       |
| Write numbers(Word): | 1        |

Figure 58 set up 06H module write data as 2

28. "06H write 1 word 2" The module sets the following parameters to write a hold register from address 63, which is used to write the value to 1.

| 模块参数                 |          |
|----------------------|----------|
| Module parameter     |          |
| Serial select:       | Serial 1 |
| Modbus address:      | 2        |
| Start address:       | 63       |
| Write numbers(Word): | 1        |

Figure 59 set up 06H module write data as 1

29. Till now, the configuration has been done, just need to download to the PLC on the line, click compile, no errors can be.

| 上海卓岚信息科技有限公司                 | Tel:(021)64325189 | http://www.zlmcu.com |
|------------------------------|-------------------|----------------------|
| 项目(P) 编辑(E) 视图(V) 插入(I)      | 在线(O) 选项(N) 工具(T) | 窗口(W) 帮助(H)          |
| 编译<br>正在编译组态<br>成功生成用于目标 PLC | _1 的 User0        |                      |
|                              |                   | 取消                   |
| <u>.</u>                     | 编译完成(错            | 误:0;警告:1)            |

Figure 60 Compilation configuration

30. After the compilation is complete, click download, you need to select the correct network interface

|                                        | 设备                                                                      | 设备类型                                  | 插槽                    | 接口类型                                                                                                    | 地址                                                                                                    | 子网                               |
|----------------------------------------|-------------------------------------------------------------------------|---------------------------------------|-----------------------|----------------------------------------------------------------------------------------------------|----------------------------------------------------------------------------------------------------|----------------------------------|
|                                        | PLC_1                                                                   | CPU 1212C AC/D                        | 1 X1                  | PN/IE                                                                                                    | 192.1 <mark>6</mark> 8.16.75                                                                                                    | PN/IE_1                          |
|                                        |                                                                         | PG/PC 接口的                             | €型:                   | PN/IE                                                                                                    |                                                                                                    | •                                |
|                                        | 「「」」で注意                                                                 | 哺的网络接口 PG/PC                          | 爰凵:                   | Realtek PCIe                                                                                                    | GBE Family Controller                                                                                                    |                                  |
|                                        |                                                                         | 接口/子网的道                               | É接:                   | 插槽"1 X1"处的                                                                                                    | 防向                                                                                                    | -                                |
|                                        |                                                                         | 第一个图                                  | 利关:                   |                                                                                                    |                                                                                                    | <u> </u>                         |
|                                        | 选择目标设备:                                                                 |                                       |                       |                                                                                                    | 显示所有兼容的设备                                                                                                    |                                  |
|                                        | 50. de                                                                  | The star size and                     | 100 -                 | in the second second second second second second second second second second second second second second second |                                                                                                    |                                  |
|                                        | 设备                                                                      | 设备类型                                  | 接口                    | 类型 1                                                                                                    | 也址                                                                                                    | 目标设备                             |
| ····                                   | 设留<br>plc_1                                                             | 设备类型<br>\$7-1200                      | 接口<br>PN/IE           | 类型 1                                                                                                    | 的<br>92.168.16.75                                                                                                    | 目标设备<br>PLC_1                    |
|                                        | 这首<br>pic_1<br>                                                         | 设备类型<br>57-1200<br>一                  | 接口:<br>PN/IE<br>PN/IE | <sup>类型</sup> 1<br>1<br>【1<br>【1<br>【1                                                                          | 啦<br>92.168.16.75<br>印也各                                                                                                    | 目标设备<br>PLC_1<br>-               |
|                                        | 12首<br>pic_1<br>一                                                       | 设备类型<br>\$7-1200<br>一                 | 接口:<br>PN/IE<br>PN/IE | <sup>类型</sup> 1<br>1<br>(1)<br>(1)                                                                              | 蚶<br>92.168.16.75<br>印代设备                                                                                                    | 目标设备<br>PLC_1<br>一               |
| ₩<br>                                  | 校留<br>pic_1<br>一                                                        | 设留奕型<br>57-1200<br>一                  | 按山:<br>PN/IE<br>PN/IE | 世<br>1<br>1<br>1<br>1<br>1                                                                                      | 地<br>92.168.16.75<br>記忆设备                                                                                                    | 目标设备<br>PLC_1<br>一               |
| ·····································  | 校留<br><u>pic_1</u><br>一                                                 | 收音类型<br>57-1200<br>一                  | 接口:<br>PN/IE<br>PN/IE | <sup>类型</sup> 1<br>1<br>3 点击                                                                                    | <u>地</u><br>92.168.16.75<br>記役後备                                                                                                    | 目标设备<br>PLC_1<br>一               |
| 了<br>了<br>闪烁 LED                       | 及首<br> pic_1<br>                                                        | 设备类型<br>57-1200<br>一                  | 按口:<br>PN/IE<br>PN/IE | <sup>★型</sup> 1<br>1<br>3<br>4<br>点击                                                                            | 92.168.16.75<br>92.08.16.75<br>5℃设备                                                                                                    | 目标设备<br>PLC_1<br>-<br>2<br>开始搜索  |
| ■ 八烁 LED      我状态信息:                   | ₩<br>pic_1<br>-                                                         | 设备类型<br>57-1200<br>一                  | 技山:<br>PN/IE<br>PN/IE | t 些数                                                                                                    | 9址<br>92.168.16.75<br>して設备                                                                                                    | 目标设备<br>PLC_1<br>-<br>2 开始搜索(    |
| ■                                      | kx 亩<br>pic_1<br>                                                       | 设备类型<br>57-1200<br>一                  | 技口:<br>PN/IE<br>PN/IE | # 世类<br>1<br>1<br>1<br>日<br>1<br>日<br>1<br>日<br>1<br>1<br>日<br>1<br>日<br>1<br>日<br>1<br>日<br>1<br>日             | 91<br>92.168.16.75<br>10日日<br>10日日 | 目标设备<br>PLC_1<br>-<br>2<br>开始搜索( |
| N/K LED K状态信息:<br>找到可访问的设备<br>找到可访问的设备 | 及首<br>pic_1<br>一<br>pc-20200326qtmo<br>wuzhe<br>UZ 1 AE E E E E E E E E | \ \ \ \ \ \ \ \ \ \ \ \ \ \ \ \ \ \ \ | 技山:<br>PN/IE<br>PN/IE | t 世大<br>1<br>1<br>日日<br>1<br>日日<br>1<br>日日<br>1<br>日<br>1<br>日<br>1<br>日<br>1<br>日<br>1<br>日<br>1               | 4址<br>92.168.16.75<br>■<br>■<br>で設备                                                                                                    | 目标设备<br>PLC_1<br>-<br>2<br>开始搜索( |

Figure 61 Download configuration

Tel:(021)64325189

| 31. | Select | "Stop All" | from | "Stop | Module" | and click | "Load". |
|-----|--------|------------|------|-------|---------|-----------|---------|
|-----|--------|------------|------|-------|---------|-----------|---------|

| <b>天</b> 念 | 1        | 目标      |                                                                                                    | 动作        |   |
|------------|----------|---------|----------------------------------------------------------------------------------------------------|-----------|---|
| +1         | <u> </u> | ▼ PLC_1 | 下载准备就绪。                                                                                                    | 加载"PLC_1" |   |
|            | A        | ▼ 保护    | 保护系统。防止未授权的访问                                                                                                    |           |   |
|            | A        |         | 连接到企业网络或直接连接到 internet 的设备必须采取合适的保护<br>措施以防止未经授权的访问,例如通过使用防火墙或网络分段。有<br>关工业安全性的更多信息,请访问<br>http://www.siemens.com/industrialsecurity |           |   |
|            | Å        | ▶ 不同的模块 | 已组态模块与目标模块(在线)之间的差异                                                                                                    |           |   |
|            | 0        | ▶ 停止模块  | 模块因下载到设备而停止。                                                                                                    | 全部停止      | • |
|            | 0        | ▶ 设备组态  | 删除并替换目标中的系统数据                                                                                                    | 下载到设备     |   |
|            | 0        | ▶ 软件    | 将软件下载到设备                                                                                                    | 一致性下载     |   |
|            |          |         | Ш                                                                                                    |           | > |

Figure 62 Load configuration

32. Click "Done" and the link between PLC and ZLAN9913 will be established.

| ₽    |           |                                                                                                    | >                                                                                                    |
|------|-----------|----------------------------------------------------------------------------------------------------|----------------------------------------------------------------------------------------------------|
| 「载到) | 设备后的状态和动作 |                                                                                                    |                                                                                                    |
| 1    | 目标        | 消息                                                                                                    | 动作                                                                                                   |
| 0    | ▼ PLC_1   | 下载到设备已顺利完成。                                                                                                    | 加载"PLC_1"                                                                                            |
| 0    | ▶ 启动模块    | 下载到设备后启动模块。                                                                                                    | 启动模块                                                                                                 |
|      |           |                                                                                                    |                                                                                                    |
|      |           |                                                                                                    |                                                                                                    |
|      |           |                                                                                                    |                                                                                                    |
|      |           |                                                                                                    |                                                                                                    |
|      |           |                                                                                                    |                                                                                                    |
|      |           | III                                                                                                    |                                                                                                    |
|      |           |                                                                                                    |                                                                                                    |
|      |           |                                                                                                    |                                                                                                    |
|      |           |                                                                                                    | 完成 装载 取消                                                                                             |
|      |           | <ul> <li>★</li> <li>▼ 載到设备后的状态和动作</li> <li>引 目标</li> <li>② ▼ PLC_1</li> <li>③ ▼ PLC_1</li> <li>③ ● 自动模块</li> </ul> | <ul> <li>■标 消息</li> <li>● FLC_1</li> <li>下载到设备后启动模块。</li> <li>● 自动模块</li> <li>下载到设备后启动模块。</li> </ul> |

#### Figure 63 Finish download

33. Here you can click "Go to online" to verify whether PLC and ZLAN9913 have established a link. You can see that the status bar on the left side of the module is all green, otherwise no link has been established.

| 目(P) 编辑(E)                                        | 视图(V) 插入(I) 存                                                                                                    | 线(O) 选项(N) | 工具(T)               | 窗口(  | W) 帮助(                   | H)          |       |              |                                                                                                    |         |                               |
|---------------------------------------------------|----------------------------------------------------------------------------------------------------|------------|---------------------|------|--------------------------|-------------|-------|--------------|----------------------------------------------------------------------------------------------------|---------|-------------------------------|
| 🔁 🔜 保存项                                           | ie 📑 🐰 🗉 🛅                                                                                                    | X 5 + (**  | ± 🖥 🛄               |      | I 🖪 💆                    | 转至          | 在线    | 1            | 转至离                                                                                                    | 线       | å? 🖪 🛛                        |
| Siemens – E. ZISNOST SIZISNOST STATE              | STVLSNIVTE DATEST                                                                                                    |            |                     |      |                          |             | _     |              |                                                                                                    |         |                               |
| 1(P) 編載(K) 税約(V) 税入(I) 役(5(O)                     | 1988年 1月1日 第四日 1888年 1888年 188850000000000000000000000000000000000                                                                                                    |            | 12× 4               |      |                          |             |       |              |                                                                                                    | Totally | Integrated Automation<br>PORT |
| ALLAN TO 4                                        |                                                                                                    |            |                     |      |                          |             |       |              |                                                                                                    | < 107 E |                               |
| 128 ·                                             |                                                                                                    |            |                     |      |                          | <i>₫</i> 16 | 計機图   | <b>山</b> 网络教 | 2日 日本 10 11 11 11 11 11 11 11 11 11 11 11 11                                                                                                    | 选项      |                               |
| N                                                 | 👉 PhilO Akobus Master (Phile A 💌 🔛 🔛                                                                                                    | - Q.1      | 1                   | 设备概范 |                          |             |       |              |                                                                                                    |         |                               |
| I PLEASED TATEST                                  | 1                                                                                                    |            | -                   | 1 43 | e                        | 机深 战增       | (地址   | (9.地址        | 82                                                                                                    | ~ 日来    | (                             |
| 💕 (Statility)                                     |                                                                                                    |            | -                   |      | Profinet Modbus Master a | 0 0         |       |              | Phile And Series                                                                                                    | -       |                               |
|                                                   | 19                                                                                                    |            |                     |      | likodbuc parameter_1     | 0 1         |       |              | Modbut parameter                                                                                                    | m tf    | B2279 - X8- *                 |
| 1 8983                                            |                                                                                                    |            |                     |      | Serial parameter_1       | 0 2         |       |              | Senal parameter                                                                                                    | -10     | Nodbus module                 |
| N GARROPHE                                        |                                                                                                    |            |                     |      | 02H read 8 bits _1       | 0 4         | 2     |              | 02N read 8 bits                                                                                                    | -       | 01H read 128 bits             |
| <ul> <li>10 程序段</li> <li>1 工艺対象</li> </ul>        |                                                                                                    |            |                     | 2    | 03H read 8 words _1      | 0 5         | 3.18  |              | 03H read 8 words                                                                                                    |         | 01H read 8 bits               |
| ▶ → 州創業文件                                         |                                                                                                    |            |                     |      | DaiH read & words _1     | 0 8         | 19.34 |              | DAH read & words                                                                                                    |         | 02H read 128 bits             |
| • ancgg •                                         | . ZLAN                                                                                                    |            | 1                   |      | OSH write 1 bit _2       | 0 1         |       | 2            | OSH write 5 bit                                                                                                    |         | age read 32 bits              |
| <ul> <li>Anc 許諾問題</li> <li>Controllant</li> </ul> |                                                                                                    |            |                     |      | OFH write 6 bits_1       | 0 9         |       | 3            | OPH write 8 bits                                                                                                    |         | C2H read E Sits               |
| · (1) ATENIERIA                                   |                                                                                                    |            |                     |      | OFH write 8 bits _2      | 0 10        |       | 4            | OPH write 8 bits                                                                                                    |         | Bill read 32 words            |
| 20 田校表_1                                          |                                                                                                    |            |                     |      | D6H write 1 word_1       | 0 11        |       | 5.8          | Odel write 1 word                                                                                                    |         | GOH read 8 words              |
| Gii sana                                          |                                                                                                    |            |                     |      | Contraction of States 2  | 0 13        |       | 1.10         | Con wroe - mark                                                                                                    | 1       | Galt read 16 words            |
| • 建在纸条份                                           |                                                                                                    |            |                     |      |                          | 0 14        |       |              |                                                                                                    |         | Gett read 32 words            |
| · Cal State (Second                               |                                                                                                    |            |                     |      |                          | 0 15        |       |              |                                                                                                    | 1       | 05H write 1 bit               |
| 利相岸法常                                             |                                                                                                    |            |                     |      |                          | 0 16        |       |              |                                                                                                    |         | Diliti sente 1 word           |
| とないのでは「日本の日本の日本」                                  |                                                                                                    |            | *                   |      |                          | 0 18        |       |              |                                                                                                    | ~       | OFH write 128 bits            |
| ▶ 國本地積決                                           | K                                                                                                    | > 100%     | ·                   | 61   |                          | 8           |       |              | >                                                                                                    | 1 A     | DPH write 8 bits              |
| · 34 未分量的设备                                       |                                                                                                    |            |                     |      |                          | 1           | 属性 *  | 4倍息 1        |                                                                                                    | 1       | 10H write 16 words            |
| • 🙀 #2-02                                         | 大規 ○受付用 除法                                                                                                    |            |                     |      |                          |             |       |              | 1. Contraction of the local division of the local division of the |         | 10H write 22 words            |
| • 🙀 0.0000                                        | 0 1 0 826548                                                                                                    |            |                     |      |                          |             |       |              |                                                                                                    | - 14    | 10H write B words             |
| 1 文档安置                                            |                                                                                                    |            |                     |      |                          |             |       |              |                                                                                                    |         | Status module                 |
| 1 1 1 1 1 1 1 1 1 1 1 1 1 1 1 1 1 1 1             | 1 AB                                                                                                    | 林至         | 1 68 84             |      |                          |             |       |              |                                                                                                    |         | status 16 bytes               |
| 参考项目                                              | 自于被行政责任最新的 因此尚未下载。                                                                                                    |            | 2023/12/13 10:17:2  | 8    |                          |             |       |              |                                                                                                    | 0       | ctatut 32 bits                |
| 12                                                | 0 由于软件是最新的。因此由未进载。                                                                                                    |            | 2023/12/13 10:17:2  | 1.   |                          |             |       |              |                                                                                                    |         | status 32 liytes              |
|                                                   | 2011年1日<br>2011年1日<br>2011年1月<br>2011年1月<br>2011<br>2011<br>2011<br>2011<br>2011<br>2011<br>2011<br>20 |            | 2023/12/13 10:17:2  | 4    |                          |             |       |              |                                                                                                    |         | status 8 bates                |
| 详细视频                                              | 巴通过地址 IF-192.168.16.75 直接到 FLC,1+                                                                                                    |            | 2023/12/19 10:17:5  | 0    |                          |             |       |              |                                                                                                    | 1.00    | ANTER                         |
|                                                   | ● 新れに1部連接已美洲+                                                                                                    |            | 2023/12/13 10:56:5/ | 9    |                          |             |       |              |                                                                                                    |         |                               |
|                                                   | ○ 已通过地址 IP~192.168.16.75 连接到 PLC_1+                                                                                                    |            | 2023/12/13 10:43:0  | +    |                          |             |       |              |                                                                                                    |         |                               |
| 28                                                |                                                                                                    |            | 2023/12/13 10:43:10 | 3    |                          |             |       |              |                                                                                                    |         |                               |
| 6.0                                               | • HE 1                                                                                                    |            | 2025/12/15 10:43:1  |      |                          |             |       |              |                                                                                                    |         |                               |
|                                                   | <ul> <li>#####</li> </ul>                                                                                                    |            | 2023/12/15 10:43:1  | 4    |                          |             |       |              |                                                                                                    |         |                               |
|                                                   | PLC_1已停止。                                                                                                    |            | 2028/12/13 10:43:11 | 1    |                          |             |       |              |                                                                                                    | 1       |                               |
|                                                   | ● ₩付配置下数0.000-                                                                                                    |            | 2023/12/13 10:43:2  | \$.  |                          |             |       |              |                                                                                                    | 1       |                               |
|                                                   | THE ING A RAIN                                                                                                    |            | 20291213 10:444     | 3    |                          |             |       |              |                                                                                                    | E       | X · · · · · ·                 |
|                                                   | Fillight (#192.148.16.75 With PLC. 1+                                                                                                    |            | 2021/12/12 10 44 4  |      |                          |             |       |              |                                                                                                    |         |                               |
|                                                   |                                                                                                    |            |                     |      |                          |             |       |              |                                                                                                    |         |                               |

Figure 64 Turn into online

34. At this time, you can create a "monitor table" to map the Modbus RTU device through the Profinet data area, click "Add new monitor table" in "Monitor and force table" to get "Monitor table \_1".

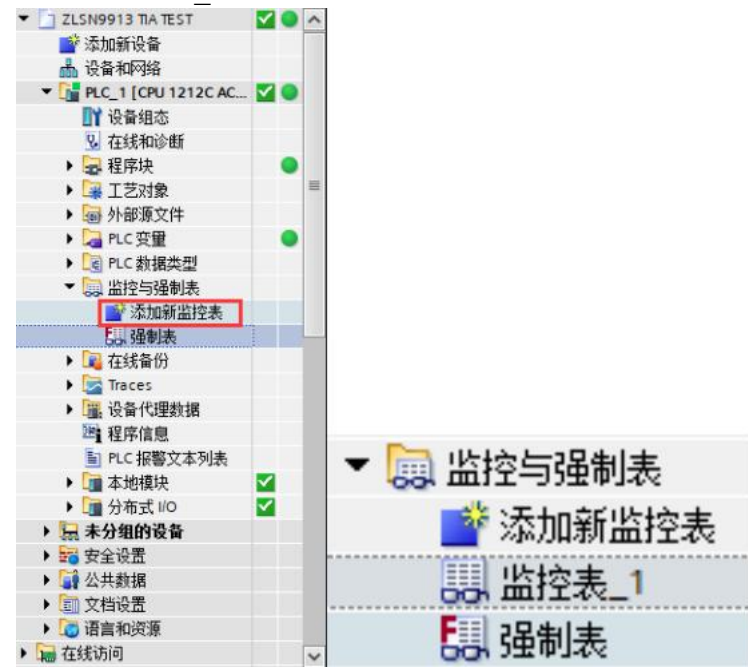

Figure 65 Adding a monitor table

Tel:(021)64325189

35. Add the following data area to the monitoring table as shown in the following figure.

|                                       |    |      |           |      | 🦉 拓扑视             | 图 👗 网络视 | 图 11 设备视 | <u>8</u> |      |       |            |            |     |         |          |    |
|---------------------------------------|----|------|-----------|------|-------------------|---------|----------|----------|------|-------|------------|------------|-----|---------|----------|----|
| 览                                     |    |      |           |      |                   |         |          |          | 말 만  | 10 10 | 1. 9. 9. 1 | 30 00 00 V |     |         |          |    |
| 模块                                    | 机架 | 括樽   | 1 the tab | 0 掛封 | 本型                | 订绘号     | 固件       |          | i    | 名称    | 地址         | 显示格式       | 监视值 | 修改值     | 9        |    |
| <ul> <li>PNIO-ModbusMaster</li> </ul> | 0  | 0    | 1         |      | PN-MR-M-4-SERIAL  | 1234567 | V100     | -        | 1    |       | %IB1       | 十六进制       |     |         |          |    |
| Profinet ModbusMaster                 | 0  | 0.X1 |           |      | PNIO-ModbusMaster |         |          |          | 2    |       | %IB2       | 十六进制       |     |         |          |    |
| Modbus parameter 1                    | 0  | 1    |           |      | Modbus parameter  |         | 10       |          | 3    |       | %/W3       | 十六进制       |     |         |          |    |
| Serial parameter 1                    | 0  | 2    |           |      | Serial parameter  |         | 10       |          | 4    |       | %ID19      | 十六进制       |     |         |          |    |
| 01H mad 8 bits 1                      | 0  | -    |           |      | Otherad 8 hits    |         | 1.0      |          | 5    |       | %ID23      | 十六进制       |     |         |          |    |
| OTH read 8 bits 1                     | 0  |      |           |      | OTH read 8 bits   |         | 1.0      |          | 6    |       | %ID27      | 十六进制       |     |         |          |    |
| 02H read 8 bits _1                    | 0  | -    | 2 10      |      | O2H read 8 bits   |         | 1.0      |          | 7    |       | %ID31      | 十六进制       |     |         |          |    |
| Others d Burnds _1                    | 0  |      | 310       |      | Othered 8 words   |         | 1.0      |          | 8    |       | %Q81       | 十六进制       |     | 16#01   | <b>I</b> |    |
| 04H read 8 words _1                   | 0  | 0    | 19        |      | 04H read a words  |         | 1.0      |          | 9    |       | %Q82       | 十六进制       |     | 16#00   |          | 1  |
| OSH write 1 bit_1                     | 0  | 1    |           | 1    | USH write 1 bit   |         | 1.0      | -        | 10   |       | %QB3       | 十六进制       |     | 16#FF   |          |    |
| USH write 1 bit _2                    | 0  | 8    |           | 2    | 05H write 1 bit   |         | 1.0      |          | 11   |       | %OB4       | 十六进制       |     | 16#00   |          | 61 |
| OFH write 8 bits _1                   | 0  | 9    |           | 3    | OFH write 8 bits  |         | 1.0      |          | 12   |       | %0%5       | 十六讲制       |     | 16#0200 |          | 2  |
| OFH write 8 bits _2                   | 0  | 10   |           | 4    | OFH write 8 bits  |         | 1.0      |          | 13   |       | %OW7       | 十六进制       |     | 16#0100 |          | 2  |
| 06H write 1 word _1                   | 0  | 11   |           | 56   | 06H write 1 word  |         | 1.0      |          | 1.0  |       | -05400     | 17/02/09   |     | 10#0100 |          | •  |
| 06H write 1 word 2                    | 0  | 12   |           | 78   | O6H write 1 word  |         | 1.0      |          | 2.99 |       | ■ <新/4>>   |            |     |         |          |    |

Figure 66 Monitoring table configuration

I Address: Users can read parameters based on the corresponding address. Keywords such as IB, IW, and ID can be used.

Q address: Users can set parameters according to the corresponding address, you can use QB, QW, QD and other keywords.

Monitor table address :%IB2 means that 1 byte of data with I address 2 is read.

Monitor value: Read the values of the I and Q addresses.

Modify the value: Write the value to the register of the Modbus RTU slave device.

The following table describes the mapping between the module parameters set in the preceding figure

| parameter name     | Ι       | Q       | address                          |
|--------------------|---------|---------|----------------------------------|
|                    | address | address |                                  |
| 01H read 8 bits_1  | 1       |         | %IB1 (IB refer to 1 bit)         |
| 02H read 8 bits_1  | 2       |         | %IB2 (IB refer to 1 bit)         |
| 03H read 8 words_1 | 3~18    |         | %IW3~%IW17 (IW refer to 2 bits)  |
| 04H read 8 words_1 | 19~34   |         | %ID19~%IW31 (ID refer to 4 bits) |
| 05H write 1 bits_1 |         | 1       | %QB1 (QB refer to 1 bit)         |
| 05H write 1 bits_2 |         | 2       | %QB2 (QB refer to 1 bit)         |
| 0FH write 8 bits_1 |         | 3       | %QB3 (QB refer to 1 bit)         |
| 0FH write 8 bits_2 |         | 4       | %QB4 (QB refer to 1 bit)         |
| 06H write 8 word_1 |         | 5~6     | %QW5 (QW refer to 2 bits)        |

Table 27 For your reference

 上海卓岚信息科技有限公司
 Tel:(021)64325189
 http://www.zlmcu.com

 06H write 8 word\_2
 7~8
 %QW7 (QW refer to 2 bits)

 36. Click
 to monitor I zone data, read Modbus RTU slave station corresponding data; click
 to revise Q zone parameter to PLC, control Modbus RTU slave station devices corresponding functions.

|    | 地址    | 显示格式 | 监视值          | 修改值     | 9   |
|----|-------|------|--------------|---------|-----|
| 1  | %IB1  | 十六进制 | 16#00        |         |     |
| 2  | %IB2  | 十六进制 | 16#00        |         |     |
| 3  | %IW3  | 十六进制 | 16#0100      |         |     |
| 4  | %ID19 | 十六进制 | 16#0000_0000 |         |     |
| 5  | %ID23 | 十六进制 | 16#0000_0000 |         |     |
| 6  | %ID27 | 十六进制 | 16#0000_0000 |         |     |
| 7  | %ID31 | 十六进制 | 16#0000_0000 |         |     |
| 8  | %QB1  | 十六进制 | 16#01        | 16#01   | 🗹 🔺 |
| 9  | %QB2  | 十六进制 | 16#00        | 16#00   | 🗹 🔼 |
| 10 | %QB3  | 十六进制 | 16#FF        | 16#FF   | 🗹 🔺 |
| 11 | %QB4  | 十六进制 | 16#00        | 16#00   | 🗹 🔺 |
| 12 | %QW5  | 十六进制 | 16#0200      | 16#0200 | 🗹 🔺 |
| 13 | %QW7  | 十六进制 | ▼ 16#0100    | 16#0100 |     |

Figure 67 Monitor data

#### 6.2. Modbus slave Configuration case

This tutorials is based on PLC S7-1200 (Item No.: 6ES7 212-1BE40-0XB0) and TIA PORTAL V15.1.

#### 1. Create project named of "ZLAN9913 TIA SLAVE TEST" 。

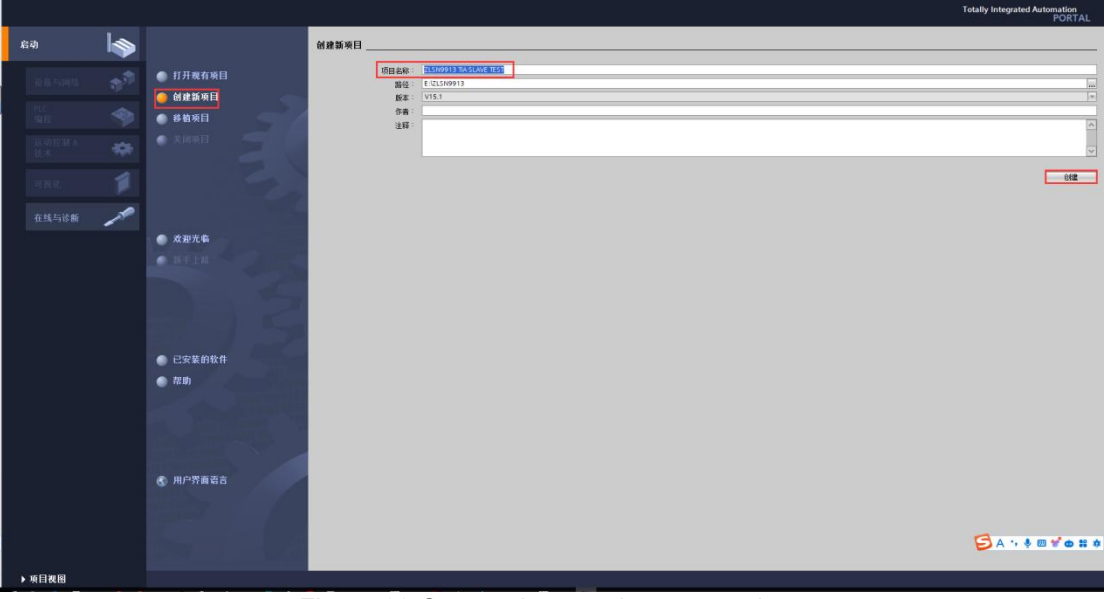

Figure 68 Create slave station new project

2. Click "open project view"

| 新手上路 _  |              |                  |            |
|---------|--------------|------------------|------------|
| 项目:"项目: | 3" 已成功打开。请选择 | ¥下一步:            |            |
| 开始      |              |                  |            |
| -       | 设备和网络        | \$ <sup>\$</sup> | 组态设备       |
| →       | PLC 编程       | ٢                | 创建 PLC 程序  |
| →       | 运动控制 &<br>技术 | -                | 组态<br>工艺对象 |
| →       | 可视化          | Ø                | 组态 HMI 画面  |
|         |              |                  |            |
|         |              |                  |            |
|         |              |                  |            |
|         | ▶ 项目视图       |                  | 打廾项目视图     |

Figure 69 Open project view

3. Add new device : Profinet main station device , here add S7-1200 "6ES7 212-1BE40-0XB0" item, Notice : If you do not know the version number of your device, it is best to choose the lowest version here, because the version is backward compatible.

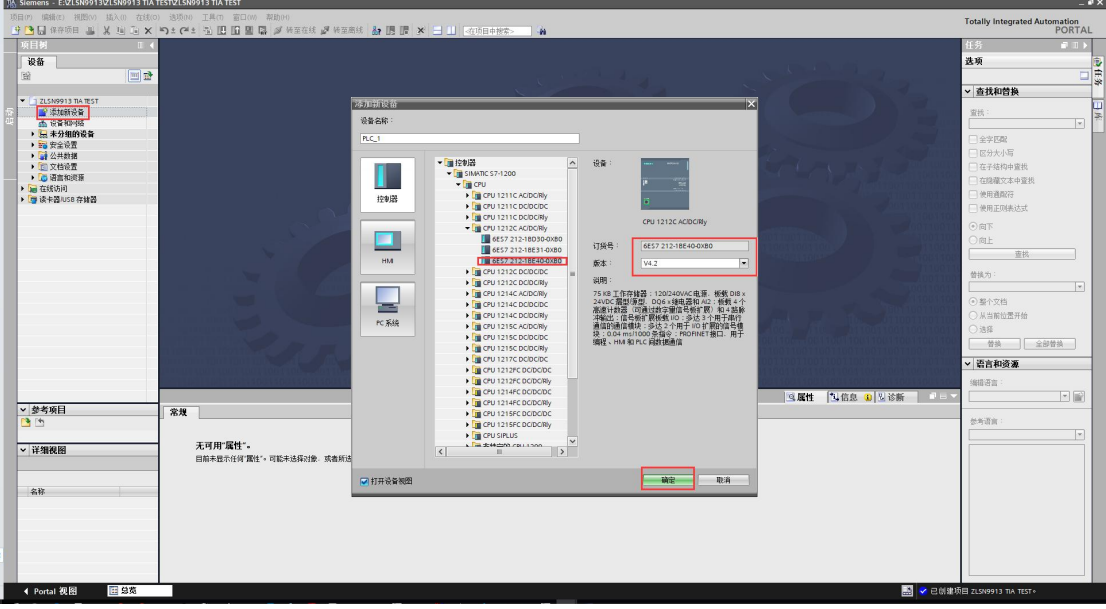

Figure 70 Add new device Profinet main station

4. Add ZLAN9913 GSDML file, select button management Common Station Description File (GSD).

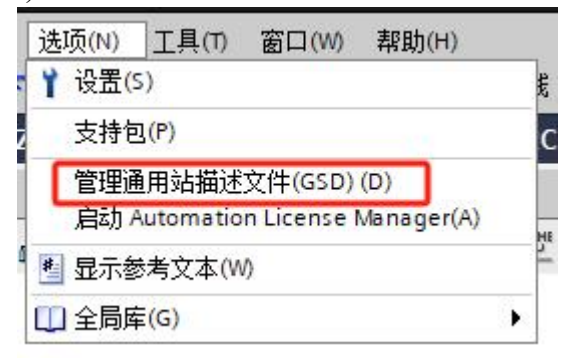

Figure 71 Add new device Profinet main station

5. Select path origin, insert ZLAN9913 GSDML file.

| 管理通用站描述文件                    | 10      |    |      | ×     |
|------------------------------|---------|----|------|-------|
| 已安装的 GSD 项目中的 G              | SD      |    |      |       |
| 源路径: E:\ZLSN9913\GSDM        | -       |    |      |       |
| 导入路径的内容                      |         |    |      |       |
| ☑ 文件                         | 版本      | 语言 | 状态   | 信息    |
| GSDML-V2.35-ZLAN-Gateway-Mod | . V2.35 | 英语 | 尚未安装 |       |
| GSDML-V2.35-ZLAN-Gateway-Mod | . V2.35 | 英语 | 尚未安装 |       |
|                              |         |    |      |       |
|                              |         |    |      |       |
|                              |         |    |      |       |
|                              |         |    |      |       |
|                              |         |    |      |       |
|                              |         |    |      |       |
|                              |         |    |      |       |
| <                            |         |    |      | >     |
|                              |         |    |      |       |
|                              |         |    | 開除   | 安装 取消 |
|                              |         |    |      |       |

Figure 72 insert GSD file

6. Click Install, it will take a little time to install the GSD file, click close after the installation is complete.

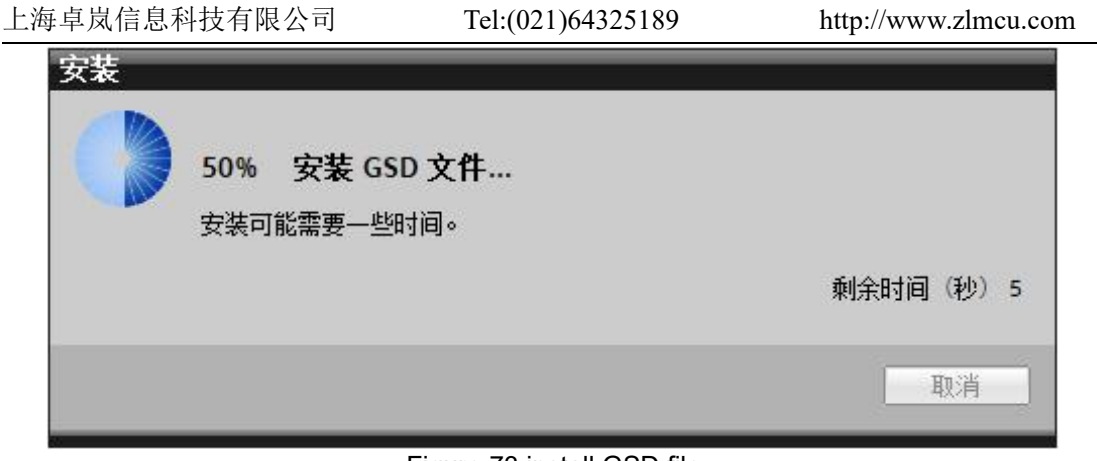

Figure 73 install GSD file

7. Ensure PLC 、ZLAN9913 in the same LAN , click other devices on the scene->PROFINETIO->ZLAN.Co.Ltd->PN MBSlave->PN-MB-M-4-SERIAL 。 AddZLAN9913 main station or slave station devices to "LAN view".

| 🔒 保存项目 🚢 🐰 🗐 🖻 🗙                      | : ちょうき 出 旧 旧 目 開 🌽 🗰                    | 至在线 🖉 特至高级 👪 🖪 📳 🗶 🖃 🛄 《在谈自中招》 | 5 <b>4</b> |        |                                          |                     |       |                                         | PORT   |
|---------------------------------------|-----------------------------------------|--------------------------------|------------|--------|------------------------------------------|---------------------|-------|-----------------------------------------|--------|
| 1M                                    | Ⅱ 4 项目3 → 设备和网络                         |                                |            |        |                                          | - 1                 | I I X | 硬件目录                                    |        |
| る                                     |                                         |                                |            |        | 是 拓扑视图 品 网                               | <b>网络视图 111</b> 设备初 | 18    | 选项                                      | _      |
|                                       | 1 · · · · · · · · · · · · · · · · · · · | - 品关系 世 電田 🔳 🔍 🗉               | 3          | 网络振览   | 直接 关系                                    | 10 通信   VPN         | 4 1   |                                         | 1      |
|                                       |                                         |                                | ^          | ¥ 42 2 |                                          | 金母                  | 7     | ▼ 目梁                                    |        |
| ]项目3                                  |                                         |                                |            | ▼ \$7  | 1200 station_1                           | \$7-1200 station    |       | - 樹索>                                   | 841 B  |
| ■ 次加税役会                               | PLC 1                                   | PNIO-ModbusS                   |            | •      | PLC_1                                    | CPU 1212C AC/DC/Rby |       | ₩ 対波 配数文件 <2 部>                         |        |
| M REALIZED                            | CPU 1212C                               | MI-MB-S-4-SERIAL ZLAD          |            | • GS   | D device_2                               | GSD device          |       | > (m 108128                             |        |
| N Same                                |                                         | 未分配                            | =          |        | PNIO-ModbusSlave                         | PTV-MB-S-4-SERIAL   |       | > = HM                                  |        |
| 9. Trifficial                         |                                         |                                |            |        | <ul> <li>Profinet ModbusSlave</li> </ul> | PNIO-ModbusSlave    | 192   | ▶ 📺 PC 系统                               |        |
| • 🔜 程序块                               |                                         |                                |            |        |                                          |                     |       | • 🔄 驱动器和起动器                             |        |
| ・ 1 芝村像                               |                                         |                                |            |        |                                          |                     |       | <ul> <li>同編組件</li> </ul>                |        |
| > >> >> >> >> >> >> >> >> >> >> >> >> |                                         |                                |            |        |                                          |                     |       | ▶ 3 检测和监视                               |        |
| ト 14 PLC 変量                           |                                         |                                |            |        |                                          |                     |       | ▶ 📺 分布式 NO                              |        |
| ▶ 💽 R.C.数据类型                          |                                         |                                |            |        |                                          |                     |       | ▶ · · · · · · · · · · · · · · · · · · · |        |
| > 32 国控与强制表                           |                                         |                                |            |        |                                          |                     |       | ▶ 圖 琥场设备                                |        |
| ▶ 🙀 在线餐份                              |                                         |                                |            |        |                                          |                     |       | ▼ ■ 其它現场设备                              |        |
| 🕨 📴 Traces                            |                                         |                                |            |        |                                          |                     |       | · 」畫其它以太网设备                             |        |
| ▶ 羅 设备代理数据                            |                                         |                                |            |        |                                          |                     |       | - B PROFINETIC                          |        |
| 1 程序信息                                |                                         |                                |            |        |                                          |                     |       | Drives                                  |        |
| htc 报警文本列表                            |                                         |                                |            |        |                                          |                     |       | • Incoders                              |        |
| ▶ 圖 本地模块                              |                                         |                                |            |        |                                          |                     |       | Gateway                                 |        |
| 未分组的设备                                |                                         |                                |            |        |                                          |                     |       | Nanjing IOVEN Automati                  | on sec |
| 11 安全设置                               |                                         |                                |            |        |                                          |                     |       | SIEMENS AG                              |        |
| - 建未分配的设备                             |                                         |                                |            |        |                                          |                     |       | CLAN COLLID                             |        |
| • 計公共数据                               |                                         |                                |            |        |                                          |                     |       | • C PN MEMASter                         |        |
| 20 文档设置                               |                                         |                                |            |        |                                          |                     |       | PNAB ANA GERIAL                         |        |
| • 5 语言和资源                             |                                         |                                |            |        |                                          |                     |       | • Can very and the                      |        |
| gi 在155-0510月                         |                                         |                                |            |        |                                          |                     |       | I PREMIERS                              |        |
| ■ 读卡習/USB 存储器                         |                                         |                                |            |        |                                          |                     |       | Sensors                                 |        |
|                                       |                                         |                                |            |        |                                          |                     |       | PHONEOS OF                              |        |
|                                       |                                         |                                |            |        |                                          |                     |       |                                         |        |
|                                       |                                         |                                |            |        |                                          |                     |       |                                         |        |
|                                       |                                         |                                |            |        |                                          |                     |       |                                         |        |
|                                       |                                         |                                |            |        |                                          |                     |       | 1                                       |        |
|                                       |                                         |                                |            |        |                                          |                     |       |                                         |        |
|                                       |                                         |                                |            |        |                                          |                     |       |                                         |        |
|                                       |                                         |                                |            |        |                                          |                     |       |                                         |        |
|                                       |                                         |                                |            |        |                                          |                     |       |                                         |        |
|                                       |                                         |                                |            |        |                                          |                     |       |                                         |        |
|                                       |                                         |                                |            |        |                                          |                     |       |                                         |        |
|                                       |                                         |                                | _          |        |                                          |                     |       |                                         |        |
|                                       |                                         |                                |            |        |                                          |                     |       |                                         |        |
|                                       |                                         |                                | ~          |        |                                          |                     |       |                                         |        |

Figure 74 Add ZLAN9913 to LAN view

8. Click "Unassigned", select "PLC\_1.PROFINET interface\_1".

| PNIO-ModbusS                         | PIC 1     |
|--------------------------------------|-----------|
|                                      | CPU 1212C |
|                                      |           |
|                                      |           |
| 选择 10 控制器                            |           |
| PN-MB-S-4-SERIAL<br>未分配<br>选择 IO 控制器 | 2120      |

Figure 75 Click unassigned

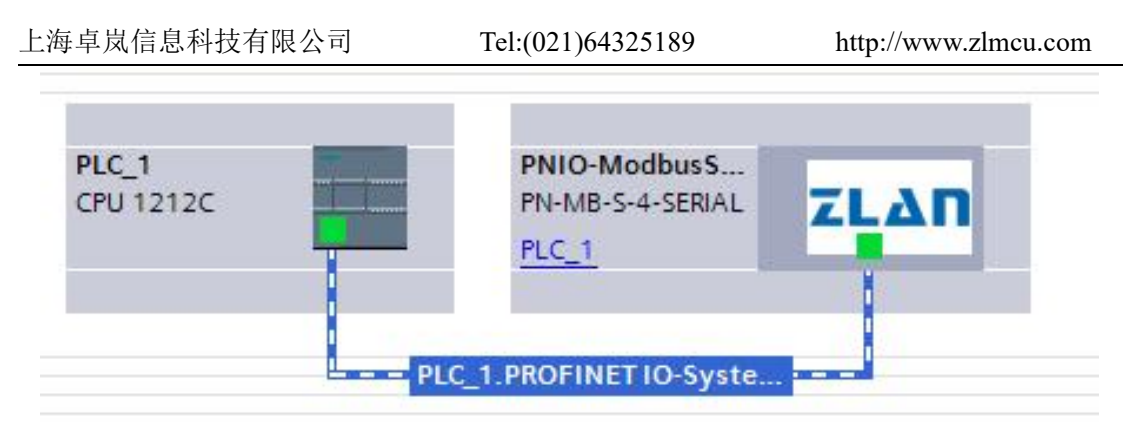

Figure 76 Assignment complete

9. Select the PLC in the network view. Click the property bar below -> General -> Ethernet Address to set the IP address of the PLC, which needs to ensure that the IP is unique and whether the network segment is the same as other devices in the LAN.

| 項目(P) 編編(E) 視路(V) 議入(I) 在述(C)                     | 33月00 王県10 富口(2) 税約10<br>つとかと 13 [月] 日 国 (2) 税を有体 (2) 後年前後 (2) 時間 (2) メート (2010月のかた) A                                                                                                    | Totally Integrated Automation<br>PORTAL |
|---------------------------------------------------|----------------------------------------------------------------------------------------------------|-----------------------------------------|
| 項目例 工 4                                           | Z SN9913 TIA SLAVE TEST > 设备和网络 # ■ = ×                                                                                                    | 硬件目录 ■□▶                                |
| 1045                                              | ● 拓扑规则 本 网络规则 前 设备规则                                                                                                    | 洗坊 📖                                    |
|                                                   |                                                                                                    | - / / / / / / / / / / / / / / / / / / / |
|                                                   |                                                                                                    |                                         |
| 👻 💌 🔄 ZLSN9913 TIA SLAVE TEST                     |                                                                                                    | - 1135<br>- 1197 - 111 (111 )           |
| 😭 添加新设备                                           | Recontroller     Recontroller     R      |                                         |
| 🔥 रे 🛱 स्वान्धिक                                  | CPU1212C PM/M8-54SRAL 71 AD                                                                                                    | M 1230 MLG.X(+ 1±10/ 1 € 0              |
| PLC_T [CPUT212C ACDURRY]                          | PND-ModbusSlave PHAB-S-4-SERAL                                                                                                    | HM IS                                   |
| 9. 在线和公断                                          |                                                                                                    | ▶ 🚂 PC 系统                               |
| > 28 程序块                                          | PLC 1 PROFINETUC-Syste                                                                                                    | • 🌆 驱动器和起动器                             |
| <ul> <li>III 1艺对象</li> </ul>                      |                                                                                                    |                                         |
| ▶ 圖 外部源文件                                         |                                                                                                    |                                         |
|                                                   |                                                                                                    | ▶ <b>○ 供电与面积</b> ※                      |
| · [2] 监控与强制表                                      |                                                                                                    | ▶ 🌆 现场设备                                |
| • 🙀 在绒晶份                                          |                                                                                                    | ▼ ■ 其它现场设备                              |
| <ul> <li>Traces</li> </ul>                        |                                                                                                    | ▶ ■ 其它以太阿设备 一一                          |
| ・ 温 设备代理数据                                        |                                                                                                    | PROFINE I ID     PROFINE I ID           |
| 「日本の日本                                            |                                                                                                    | Encoders                                |
| <ul> <li>加本地模块</li> </ul>                         |                                                                                                    | ▼ 📑 Gateway                             |
| <ul> <li>加分布式 li0</li> </ul>                      |                                                                                                    | SIEMENS AG                              |
| > 品 未分组的设备                                        |                                                                                                    | TLAN Co.,Ltd                            |
| · 查。贺兰说道<br>· · · · · · · · · · · · · · · · · · · | < III >> 100% ▼                                                                                                    | TH NUMBER                               |
|                                                   | PLC 1 [CPU 12/2C AC/DCRIv]                                                                                                    | PN-MB-S-4-SERIAL                        |
| · Co 语言和资源                                        |                                                                                                    | ) 🛄 NO                                  |
| ▶ 🚂 在线访问                                          |                                                                                                    | Sensors                                 |
| ▶ 📑 读卡器/USB 存储器                                   | 私が問題し (以太陽地址 ) (以太陽地址 ) (() () () () () () () () () () () ()                                                                                                    | PROFIBUS DP                             |
|                                                   | 新作成式 <b>接口连接到</b>                                                                                                    |                                         |
|                                                   | - 嘉龄选频                                                                                                    |                                         |
| * <u>**</u> 5%H                                   | 接口送頂 子研: PNIE_1 ・                                                                                                    |                                         |
|                                                   | <ul> <li>天时後定</li> <li>添加新子/引</li> </ul>                                                                                                    |                                         |
| ··· 2V 8030 60                                    |                                                                                                    |                                         |
| * IF:SR060                                        | • Michael Date 11                                                                                                    |                                         |
| 1907                                              | 常規  有项目中设置可处社                                                                                                    |                                         |
|                                                   | W口放在 # ##### 102.169.16 7d                                                                                                    |                                         |
| 名称                                                | 端口透鏡 - 「おん」 「ひん」「ひん」「ひん」」<br>15.6 昭子 10 - 「ひん」「ひん」「ひん」「ひん」「ひん」「ひん」「ひん」「ひん」」                                                                                                    |                                         |
|                                                   | VIEW BBY READING TYPE READING TO THE READING THE READING THE READI |                                         |
| · 程序块                                             | RA UP POINT A POINT A  |                                         |
| 1艺对象                                              |                                                                                                    |                                         |
| 分部算文件                                             | ▶ 数字壁船出 ○ 住在町中田館の注: 1 号田                                                                                                    | Bas Indens                              |
| PLC 变量                                            | 10 BBE PROFINET                                                                                                    |                                         |
|                                                   | NAL NAL NAL NAL NAL NAL NAL NAL NAL NAL                                                                                                    | > 信息                                    |
| ✓ Portal 祝田 田島市                                   |                                                                                                    | E ZLSN9913 TIA SLAVE TEST               |
|                                                   |                                                                                                    |                                         |

Figure 77 Set up PLC IP address

10. Set the IP address and device name of ZLAN9913. Note: The IP address and device name must be unique.

| 上海卓岚信息                                                                             | 息科技有限                                                                                                    | 公司                                                                                                    | Tel:(021)64325189                                                | http://www.z                                                                                                    | zlmcu.com                                                                                                    |
|------------------------------------------------------------------------------------|----------------------------------------------------------------------------------------------------|----------------------------------------------------------------------------------------------------|------------------------------------------------------------------|----------------------------------------------------------------------------------------------------|----------------------------------------------------------------------------------------------------|
| Norments - EAVLSNOOD BV2LSNOOD B 11     Viel (************************************ | ASLAVE TESTIZISN9913 TA SLAVE TE<br>(0) 送顶00 工具(1) 留口(20) 税組<br>(1) 1 (**1) ① 田 田 岡 県<br>(7) ZISN9913 TIA SLAVE TEST )<br>(7) 門内協 観 連携 (HM) 正施 | 57<br>000<br>使 教室在线 JF 特定面线 参 圆 厚 本 二<br>现在和网络                                                                                                    |                                                                  | -●■                                                                                                    | ー・メ<br>Totally Integrated Automation<br>PORTAL<br>使作目录 ・ レ<br>支功                                                                                                    |
| · · · · · · · · · · · · · · · · · ·                                                |                                                                                                    |                                                                                                    | 2 10 <b>3/4</b> : PLC_1 PROFINET 10 System (10                   | 0)         0)         0         0         0         0         0         0         0         0         0         0         0         0         0         0         0         0         0         0         0         0         0         0         0         0         0         0         0         0         0         0         0         0         0         0         0         0         0         0         0         0         0         0         0         0         0         0         0         0         0         0         0         0         0         0         0         0         0         0         0         0         0         0         0         0         0         0         0         0         0         0         0         0         0         0         0         0         0         0         0         0         0         0         0         0         0         0         0         0         0         0         0         0         0         0         0         0         0         0         0         0         0         0         0         0         0 | Image: State of the state of the s                                                                                                    |
|                                                                                    | 市政         10 安祖         系統           ・東京         - 東京         - 東京         - 東京           ・市田市市市市市市市市市市市市市市市市市市市市市市市市市市市市市市市市市市市              | 数 文本<br>(中間語: 172 100<br>(中間語: 175 100<br>(中間語: 255 256<br>・ 一同算語語:<br>中間語語:<br>中間語語:<br>中間語語:<br>(中間語語: 155 256<br>・ 一同算語語:<br>中間語語:<br>(中間語語: 155 256<br>・ 一同算語語:<br>(中間語語: 155 256<br>・ 一同算語語:<br>(中間語語: 155 256<br>・ 一同算語:<br>(中間語: 155 256<br>・ 一同算語:<br>(中間語: 155 256<br>・ 一同算語:<br>(中間語: 155 256<br>・ 一同算語:<br>(中間語: 155 256<br>・ 一同算語:<br>(中間語: 155 256<br>・ 一同算語:<br>(中間語: 155 256<br>・ 一同算語:<br>(中間語: 155 256<br>・ 一同算語:<br>(中間語: 155 256<br>・ 一同算語:<br>(中間語: 155 256<br>・ 一同算語:<br>(中間語: 155 256<br>・ 一同算語:<br>(中間語: 155 256<br>・ 一同算語:<br>(中間語: 155 256<br>・ 一同算語:<br>(中間語: 155 256<br>・ 一目<br>(中間語: 155 256<br>・ 一目<br>(中間語: 155 256<br>・ 一目<br>(中国語: 155 256<br>・ 一目<br>(中国語: 155 256<br>・ 四目<br>(中国語: 155 256<br>・ 四目<br>(中国語: 155 256<br>)<br>(中国語: 155 256<br>)<br>(中国語: 155 25 | 10 70<br>223 0<br>1257 0<br>10 0<br>10 0<br>10 0<br>10 0<br>10 0 |                                                                                                    | • (1 = 10<br>• (1 = 10<br>• (1 = 10)<br>• (1 = 10)<br>• |
| <ul> <li>✓ Portal 祝留</li> </ul>                                                    | 🚠 设备和网络                                                                                                    |                                                                                                    |                                                                  |                                                                                                    | T IO-System:IO 设备地址的                                                                                                    |

Figure 78 Set the IP address and device name of 9913

11. After the setting, the device name and IP address need to be assigned to ZLAN9913, as shown in the picture below. Right-click 9913 and click Assign device name.

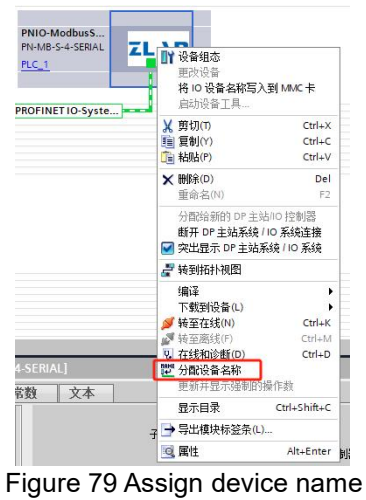

12. Select the correct network interface and click "Update List".

| 上海卓岚信息科技有限公司 | 7                  | Tel:(0                                                                                                  | 021)6                                      | 54325189                                                                     |              | http://ww     | w.zlmcu.com |
|--------------|--------------------|----------------------------------------------------------------------------------------------------|--------------------------------------------|------------------------------------------------------------------------------|--------------|---------------|-------------|
|              | 茶 <b>。</b>         | 组态的 PROFINE<br>PROFINET设<br>设<br>在线访问<br>PGPC 指口<br>PGPC 指口<br>PGPC 指见<br>PGPC 指示<br>( 仅显示影响<br>( 仅显示影响 | ET <b>设备</b><br>备备类型:<br>的类型:<br>PC接口:<br> | pnio-modbusslave<br>PN-ME-5-4-SERAL<br>PN/ME<br>PRolete PCIe GBE Famil<br>设备 | y Controller | ×<br>•<br>• • |             |
| 1935: LED    | P3% 甲比可加加<br>IP 地址 | IPF原。<br>MAC 地址                                                                                         | 设备<br>                                     | PROFINET 设备名称                                                                | 状态           | →<br>分配名称     |             |
| 在线状态信息:      |                    |                                                                                                    | 118                                        |                                                                              |              | )<br>关词       |             |

Figure 80 updated list

13. Select the correct ZLAN9913 device and click "Assign Name".

| IP 地址         | MAC 地址            | 设备        | PROFINET 设备名称     |    | 状态     |      |
|---------------|-------------------|-----------|-------------------|----|--------|------|
| 192.168.16.78 | 00-A0-45-02-23-05 | ZLAN PNIO | pnio-modbusmaster | 4  | 设备名称不同 |      |
|               |                   |           |                   |    |        |      |
|               |                   |           |                   |    |        |      |
| <             |                   |           |                   |    |        |      |
|               |                   |           |                   | 更新 | 例表     | 分配名称 |

Figure 81 Assignment name

Confirm that the assignment is complete and click Close page.

192.168.16.78 00-A0-45-02-23-05 ZLAN PNIO pnio-modbusslave 🕑 确定

Figure 82 Definite allocation

14. Click "Device View" and select the corresponding option for ZLAN9913.

| 上海卓岚信息科                                                                                                | 技有限公                                                                    | ·司                              | Tel:(021)6432       | 5189                                    | http://ww     | vw.zlmcu.          | .com                                    |
|----------------------------------------------------------------------------------------------------|-------------------------------------------------------------------------|---------------------------------|---------------------|-----------------------------------------|---------------|--------------------|-----------------------------------------|
| Stemens - ERZLSN9913ZLSN9913 TA SLAVE<br>项目(P) 編輯(E) 視問(V) 協入(E) 在线(O) 途(<br>(中) ○ 編 保存项目 高 ※ 通 ○ ※ うま | TESTIZLSN9913 TIA SLAVE TES<br>頃(N) 工具(T) 窗口(N) 報助(<br>(*** 🔂 🛄 🖆 🖳 💋 💋 | 1)<br>4)<br>转至在线 🍠 终至南线 🍶 🌆 📭 🗴 | ☐ □ _ 查项目中继索> _ ▲   |                                         |               |                    | Totally Integrated Automation<br>PORTAL |
| 项目树 II 4 ZLSN                                                                                          | N9913 TIA SLAVE TEST 🕨 未                                                | 分组的设备 ▸ PNIO-ModbusSlave [PN-P  | MB-S-4-SERIAL]      |                                         |               | _@=×               | 硬件目录 ■□▶                                |
| 设备                                                                                                    |                                                                         |                                 |                     |                                         | 🦉 拓扑视图 🔥 网    | A视图 11 设备视图        | 洗项 🔠                                    |
| 8                                                                                                    | PNIO-ModbusSlave (PN-MB-S-I +                                           |                                 |                     | 设备概赏                                    |               |                    | 考                                       |
|                                                                                                    | <选择设备>                                                                  |                                 |                     |                                         |               | 1.1.1              |                                         |
| • TI ZLSN9913 TA SLAVE TEST                                                                            | PLC_1 [CPU 10107]<br>PUIC 4 Addburg Slaves [PUIA ID C.4.57              | 9(4/ )                          |                     | - 智                                     | 机架 描槽 1地址 Q地址 | 类型                 | * Hx                                    |
| 📄 💕 添加新设备                                                                                              | 187                                                                     |                                 |                     | Philo-ModbusSlave     Philo-ModbusSlave | 0 0 0         | PN-MB-S-4-SERIAL A |                                         |
| 👗 设备和网络                                                                                                | C.S.S.                                                                  |                                 |                     | Modbus parameter 1                      | 0 1           | Modbus parameter   | ☑ 过渡 配置文件 <全部> ▼ 10 10                  |
| 🕺 👻 📺 PLC_1 [CPU 1212C AC/DC/RIy]                                                                      | 000                                                                     |                                 |                     | Serial parameter 1 C                    | 0 2           | Serial parameter   | ・■横块                                    |
| ■11 设备组态                                                                                               |                                                                         |                                 |                     |                                         | D 3           |                    | • 圖 前端視块 二二二                            |
| ▲ 住我相応面<br>時間                                                                                          |                                                                         |                                 |                     | 0                                       | 0 4           |                    | 12                                      |
| → 100 (10-10)<br>→ 100 (10-10)                                                                         |                                                                         |                                 |                     | c                                       | D 5           |                    |                                         |
| > 歸 外部源文件                                                                                              |                                                                         | ZLAN                            |                     |                                         | 0 6           |                    | ÷                                       |
| A LC 安量                                                                                                |                                                                         |                                 |                     |                                         |               |                    | 意                                       |
| <ul> <li>NC 数据类型</li> </ul>                                                                            |                                                                         |                                 |                     |                                         | 0 9           |                    | 244                                     |
| > 具 监控与强制表                                                                                             |                                                                         |                                 |                     |                                         | 0 10          |                    |                                         |
| • 工具 在线管份                                                                                              |                                                                         |                                 |                     |                                         | 0 11          |                    | 2                                       |
| · 译 设备代理约据                                                                                             |                                                                         |                                 |                     |                                         | 0 12          |                    | 1.                                      |
| 連程序信息                                                                                                  |                                                                         |                                 |                     | C                                       | 0 13          |                    |                                         |
| In PLC 报警文本列表                                                                                          |                                                                         |                                 |                     |                                         | 0 15          |                    |                                         |
| ▶ □ 本地模块                                                                                               |                                                                         |                                 |                     |                                         | 0 16          |                    |                                         |
| ▶ 1 分布式 №                                                                                              |                                                                         |                                 |                     |                                         | 0 17          |                    |                                         |
| > 温 未分组的设备                                                                                             |                                                                         |                                 |                     | ~                                       | 0 18          | ~                  |                                         |
| ▶ 20 安至限直                                                                                              | 1                                                                       | >                               | 100%                | • <                                     |               | >                  |                                         |
| <ul> <li>         ・ () 文称沿南         ・ () 2010         ・         ・         ・</li></ul>                  | O-ModbusSlave (PN-MB-S-4-S                                              | ERIAL                           |                     |                                         | 20 届社 11 信息   | ① 见诊断              |                                         |
| → <u>通</u> 语言和资源                                                                                       | 10 1 10 10 10 10 10 10 10 10 10 10 10 10                                |                                 |                     |                                         |               | 0 2 0 0 1          |                                         |
| • > > > > > > > > > > > > > > > > > >                                                                  | 双  10 安重 系统常数                                                           | 1 X4                            |                     |                                         |               |                    |                                         |
| ▶ 1 读卡器/USB 存储器                                                                                        | 23.40                                                                   | 以太网地址                           |                     |                                         |               | ^                  |                                         |
| × 191                                                                                                  | 日本信意<br>ROEINET諸曰[X1]                                                   | 地口许能到                           |                     |                                         |               | -                  |                                         |
|                                                                                                    | 常根                                                                      | IN HALLS M                      |                     |                                         |               |                    |                                         |
| >> 愛考项目                                                                                                | 以太同地址                                                                   | 子网: PN/IE_1                     |                     |                                         |               | -                  |                                         |
| <u> </u>                                                                                               | 高级选项                                                                    |                                 | 添加额子网               |                                         |               |                    |                                         |
| 柞                                                                                                    | 识与维护                                                                    |                                 |                     |                                         |               |                    |                                         |
| > 详细视图                                                                                                 |                                                                         | IP协议                            |                     |                                         |               |                    |                                         |
| 模块                                                                                                    | •                                                                       |                                 |                     |                                         |               |                    |                                         |
|                                                                                                    | 1                                                                       | IP 1811 : 192 . 1               | 68.16.78            |                                         |               |                    |                                         |
| 名称                                                                                                    | Ĥ                                                                       | 子阿攘码: 255.2                     | 55 . 255 . 0        |                                         |               |                    |                                         |
| ☐ ※ ※ ※ ※ ※ ※ ※ ※ ※ ※ ※ ※ ※ ※ ※ ※ ※ ※ ※                                                                |                                                                         | ▼ 同歩館                           | 由書设置与10控制器          |                                         |               |                    |                                         |
| S. 在线和诊断                                                                                               |                                                                         | ● 使用路                           | 由器                  |                                         |               |                    |                                         |
| 25 程序块<br>工業+10                                                                                        |                                                                         | 路由器地址: 0 .0                     |                     |                                         |               |                    |                                         |
| ▲ 上 小部軍文件                                                                                              |                                                                         |                                 |                     |                                         |               |                    |                                         |
| 1 PLC 201                                                                                              |                                                                         | PROFINET                        |                     |                                         |               |                    | 🔁 🕈 🤊 🍦 🗃 🖌 💩 😫 🎄                       |
| PLC 数据类型                                                                                               |                                                                         | C 6:44                          | RE RECEIVET LOS REC |                                         |               |                    | 10.4                                    |
| □ 出控与指制表                                                                                               |                                                                         |                                 | 1997                |                                         |               | ~                  | > 信息                                    |
| ◆ Portal 视图 医总斑                                                                                        | PNIO-Modbu                                                              |                                 |                     |                                         |               | ROFINET            | 设备名称"pnio-modbusslave                   |
|                                                                                                    |                                                                         |                                 |                     |                                         |               |                    |                                         |

Figure 83 9913 device view

15. Add the following modules to the slot using the ZLAN9913 analog Modbus RTU

slave station as an example.

| *** | 模块                                   | 机架 | 插槽   | 1地址 | Q地址  | 类型                |
|-----|--------------------------------------|----|------|-----|------|-------------------|
|     | <ul> <li>PNIO-ModbusSlave</li> </ul> | 0  | 0    |     |      | PN-MB-S-4-SERIAL  |
|     | Profinet ModbusSlave ga              | 0  | 0 X1 |     |      | PNIO-ModbusSlave  |
|     | Modbus parameter_1                   | 0  | 1    |     |      | Modbus paramete   |
|     | Serial parameter_1                   | 0  | 2    |     |      | Serial parameter  |
|     | 01H read 8 bits _1                   | 0  | 3    |     | 1    | 01H read 8 bits   |
|     | 02H read 8 bits _1                   | 0  | 4    |     | 2    | 02H read 8 bits   |
|     | 03H read 8 words _1                  | 0  | 5    |     | 318  | 03H read 8 words  |
|     | 04H read 8 words _1                  | 0  | 6    |     | 1934 | 04H read 8 words  |
|     | 05H write 1 bit _1                   | 0  | 7    | 1   |      | 05H write 1 bit   |
|     | 06H write 1 word _1                  | 0  | 8    | 23  |      | 06H write 1 word  |
|     | OFH write 8 bits _1                  | 0  | 9    | 4   |      | OFH write 8 bits  |
|     | 10H write 8 words _1                 | 0  | 10   | 520 |      | 10H write 8 words |
|     |                                      |    |      |     |      |                   |

Figure 84 9913 Add module

16. Set up "Modbus parameter" module configuration by following.

Tel:(021)64325189

http://www.zlmcu.com

| Parameter 1                                                                                                    |                                                                                            |
|----------------------------------------------------------------------------------------------------|--------------------------------------------------------------------------------------------|
| Work mode:                                                                                                    | Modbus slave                                                                               |
| Trans comm mode:                                                                                                    | Modbus RTU                                                                                 |
| PN device version:                                                                                                    | 1                                                                                          |
| Modbus slave address:                                                                                                    | 1                                                                                          |
|                                                                                                    |                                                                                            |
| raidinetei z                                                                                                    |                                                                                            |
| Work state PN nolink:                                                                                                    | Stop                                                                                       |
| Work state PN nolink:<br>Coils SAddr:                                                                                                    | Stop                                                                                       |
| Work state PN nolink:<br>Coils SAddr:<br>Coils Num:                                                                                                    | Stop           16           8                                                              |
| Work state PN nolink:<br>Coils SAddr:<br>Coils Num:<br>DiscreteInputs SAddr:                                                                                                    | Stop           16           8           0                                                  |
| Work state PN nolink:<br>Coils SAddr:<br>Coils Num:<br>DiscreteInputs SAddr:<br>DiscreteInputs Num:                                                                              | Stop           16           8           0           8                                      |
| Work state PN nolink:<br>Coils SAddr:<br>Coils Num:<br>DiscreteInputs SAddr:<br>DiscreteInputs Num:<br>HoldingRegisters SAddr:                                                   | Stop           16           8           0           8           63                         |
| Work state PN nolink:<br>Coils SAddr:<br>Coils Num:<br>DiscreteInputs SAddr:<br>DiscreteInputs Num:<br>HoldingRegisters SAddr:<br>HoldingRegisters Num:                          | Stop           16           8           0           8           63           8             |
| Work state PN nolink:<br>Coils SAddr:<br>Coils Num:<br>DiscreteInputs SAddr:<br>DiscreteInputs Num:<br>HoldingRegisters SAddr:<br>HoldingRegisters Num:<br>InputRegisters SAddr: | Stop           16           8           0           8           63           8           0 |

Figure 85 Modbus parameter

17. Set up "Serial parameter" module "Serial 1" into 115200,8,None,1, others set up as default.

| 模块参数             |             |
|------------------|-------------|
| Serial parameter |             |
| Serial 1         |             |
| Baud(bps):       | 115200      |
| Databits:        | 8 Databits  |
| Parity:          | None parity |
| Stopbits:        | 1 Stopbits  |

Figure 86 Serial parameter

18. "01H read 8 bits \_1" module configuration as followings, slave address 16 start with 8 consecutive coils. Set the state of 8 coils.

| 模块参数               |    |
|--------------------|----|
| Module parameter   |    |
| Start address:     | 16 |
| Read numbers(Bit): | 8  |

Figure 87 01H module set up 8 wiring

19. "02H read 8 bits \_1" the module sets the following parameters for 8 consecutive discrete quantities starting at address 0. Sets the state of the 8 discrete quantity inputs.

| 模块参数                |   |
|---------------------|---|
| Module parameter    |   |
| Start address:      | 0 |
| Read numbers (Bit): | 8 |

Figure 88 02H The module is set up with 8 discrete inputs

20. "03H read 8 words \_1" The module sets the following parameters, 8 hold registers starting from address 63, and sets the data of 8 hold registers.

| 模块参数                |    |
|---------------------|----|
| Module parameter    |    |
| Start address:      | 63 |
| Read numbers(Word): | 8  |

Figure 89 03H module set up 8 kept registers

21. "04H read 8 words \_1" The module sets the following parameters, 8 input registers starting from address 0, and sets the data of 8 input registers.

| 模块参数                |   |
|---------------------|---|
| Module parameter    |   |
| Start address:      | 0 |
| Read numbers(Word): | 8 |

Figure 90 04H module set up 8 input registers

22. "05H write 1 bit \_1"The module sets the following parameters, one coil starting from address 0, to read the status of the Modbus master set coil.

| 模块参数                 |   |
|----------------------|---|
| Module parameter     |   |
| Module parameter     |   |
| Start address:       | 0 |
| Write numbers (Bit): | 1 |

Figure 91 05H module set up 1 wiring

**坩** 中 参 数

Tel:(021)64325189

http://www.zlmcu.com

23. "06H write 1 word \_1" The module sets the following parameters, starting from

address 63, 1 hold register, and reads the data of the Modbus master set hold register.

| 模块参数                 |    |
|----------------------|----|
| Module parameter     |    |
| Module parameter     |    |
| Start address:       | 63 |
| Write numbers(Word): | 1  |

Figure 92 06H The module sets 1 hold register

24. "0FH write 8 bits \_1" The module sets the following parameters, 8 coils starting

from address 16, and reads the status of the 8 coils set at the Modbus master station.

| жлэх                |    |
|---------------------|----|
| Module parameter    |    |
| Module parameter    |    |
| Start address:      | 16 |
| Write numbers(Bit): | 8  |

Figure 93 0FH The module is configured with 8 coils

25. "10H write 8 words \_1" The module sets the following parameters, 8 registers starting from address 63. Read data from the Modbus master Settings hold register.

| 模块参数                 |    |
|----------------------|----|
| Module parameter     |    |
| Module parameter     |    |
| Start address:       | 63 |
| Write numbers(Word): | 8  |

Figure 94 10H The module is set with 8 hold registers

26. Here, the configuration has been done, just need to download to the PLC on the line, click compile, no errors can be.

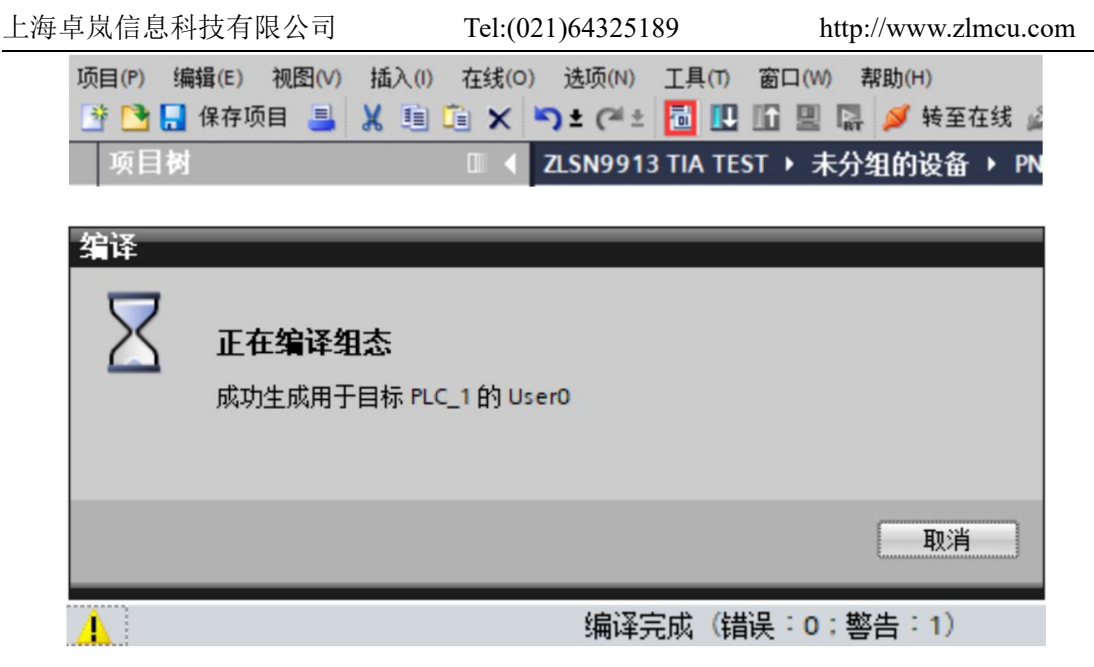

Figure 95 Compilation configuration

37. After the compilation is complete, click download, you need to select the correct network interface.

| 🍄 🎦 📘 保存<br>「展下载到设备                                               | 字项目 📑 🕽                                     |                        | ງ ± (          | (4 ± 🗐              |                       | ₩ 💋 转至在线                                                                                                    |
|-------------------------------------------------------------------|---------------------------------------------|------------------------|----------------|---------------------|-----------------------|----------------------------------------------------------------------------------------------------|
|                                                                   | 组态访问节点属于                                    | *PLC_1*                | 1.5.144        |                     | 14.11                 | 70                                                                                                    |
|                                                                   | 设留<br>PLC_1                                 | 设备类型<br>CPU 1212C AC/D | 插槽<br>1 X1     | 接口类型<br>PN/IE       | 地址<br>192.168.16.75   | PN/IE_1                                                                                                    |
|                                                                   |                                             | ac inc. Hr This        | <u>н л</u> і - |                     |                       |                                                                                                    |
|                                                                   |                                             |                        | 発型 ·<br>*ロ・    | PN/IE               | COT 5 11 C            | •                                                                                                    |
|                                                                   |                                             |                        | 愛山 ・<br>本位 ・   | Kallek PCle         | GBE Family Controller |                                                                                                    |
|                                                                   |                                             | 按口行附加加                 | ±192 ·         |                     | ניונייו               |                                                                                                    |
|                                                                   | <b>详探由</b> 标识条:                             |                        |                |                     | 夏子所有美容的设备             |                                                                                                    |
|                                                                   | 设备                                          | 设备类刑                   | 接口:            | 生刑 1                |                       | 目标设备                                                                                                    |
|                                                                   | plc_1                                       | \$7-1200               | PN/IE          | 1                   | 92.168.16.75          | PLC_1                                                                                                    |
| ; =<br>;                                                          | -                                           | -                      | PN/IE          | <mark>③く</mark> 点击P | LC设备                  | -                                                                                                    |
| 闪烁 LED                                                            |                                             |                        |                |                     |                       |                                                                                                    |
|                                                                   |                                             |                        |                |                     |                       | 2 开始搜索(5)                                                                                                    |
| 在线状态信息:                                                           |                                             |                        |                |                     | 🗌 仅显示错误消息             |                                                                                                    |
| <ol> <li>找到可访问的设备</li> <li>找到可访问的设备</li> <li>扫描已完成。 找到</li> </ol> | pc-20200326qtmo<br>wuzhe<br> 了 1 个与 5 可访问设备 | 相兼容的设备。                |                |                     |                       | ▲<br>Ⅲ                                                                                                    |
| ·? 正在检索设备信息                                                       |                                             |                        |                |                     | <b>4</b>              | 古下载 くうちょう くうちょう くうちょう しょうしょう しょうしょう しょう |

Figure 96 Download configuration

Tel:(021)64325189

38. Select "Stop All" from "Stop Module" and click "Load".

| 大态 | 1        | 目标      | 消息 ////////////////////////////////////                                                                                              | 动作        |   |
|----|----------|---------|----------------------------------------------------------------------------------------------------|-----------|---|
| 1  | <b>N</b> | ▼ PLC_1 | 下载准备就绪。                                                                                                    | 加载"PLC_1" |   |
|    | 4        | ▼ 保护    | 保护系统。防止未授权的访问                                                                                                    |           |   |
|    | 4        |         | 连接到企业网络或直接连接到 internet 的设备必须采取合适的保护<br>措施以防止未经授权的访问。例如通过使用防火墙或网络分段。有<br>关工业安全性的更多信息,请访问<br>http://www.siemens.com/industrialsecurity |           |   |
|    | Δ        | ▶ 不同的模块 | 已组态模块与目标模块(在线)之间的差异                                                                                                    |           |   |
|    | 0        | ▶ 停止模块  | 模块因下载到设备而停止。                                                                                                    | 全部停止      | - |
|    | 0        | ▶ 设备组态  | 删除并替换目标中的系统数据                                                                                                    | 下载到设备     |   |
|    | 0        | ▶ 软件    | 将软件下载到设备                                                                                                    | 一致性下载     |   |
|    |          |         |                                                                                                    |           | > |

Figure 97 Load configuration

39. Click "Done" and the link between PLC and ZLAN9913 will be established.

| 、载台 | 果    |           |             |           |
|-----|------|-----------|-------------|-----------|
| 8   | 下载到ì | 设备后的状态和动作 |             |           |
| 状态  | 1    | 目标        | 消息          | 动作        |
| 4   | 0    | ▼ PLC_1   | 下载到设备已顺利完成。 | 加载"PLC_1" |
|     | 0    | ▶ 启动模块    | 下载到设备后启动模块。 | 启动模块      |
|     |      |           |             |           |
|     |      |           |             |           |
|     |      |           |             |           |
|     |      |           |             |           |
|     |      |           |             |           |
| <   |      |           | Ш           | >         |

#### Figure 98 Finish download

40. Here you can click "Go to online" to verify whether PLC and ZLAN9913 have established a link. You can see that the status bar on the left side of the module is all green, otherwise no link has been established.

| 卓岚信息                                                                                                    | 科:                               | 技有限公司                                                                                          | Tel:(021)64325189                                                                                                    | http://ww                                                                                                    | vw.zlmcu.co                                                                                                    |
|----------------------------------------------------------------------------------------------------|----------------------------------|------------------------------------------------------------------------------------------------|----------------------------------------------------------------------------------------------------|----------------------------------------------------------------------------------------------------|----------------------------------------------------------------------------------------------------|
| 项目(P) 编辑<br>📑 📑 🔒 保                                                                                                    | (E)<br>保存项                       | 视图(V) 插入(I) 在线                                                                                 | (O) 迭项(N) 工具(T) 窗口(W) 帮助(H)<br>( う さ (                                                                                                    | <b>ま 🖉</b> 转至离约                                                                                                    | ž 🛃 🖪 🖪                                                                                                    |
| <ul> <li>第二日の日本</li> <li>第三日の日本</li> <li>第三日の日本</li> <li>第三日の日本</li> <li>第三日本</li> <li>第三日本<th>00131(Au<br/>の 役(後(0)<br/>1 (1 × 1</th><th>STRUSTED TATEST<br/>BERN IAO BOOM ANDON<br/>DIE (PIE 2: 10:10:10:10:10:10:10:10:10:10:10:10:10:1</th><th>a a su ciuses a</th><th></th><th>Totally Integrated Automation<br/>PORTAL</th></li></ul>                                                                                                    | 00131(Au<br>の 役(後(0)<br>1 (1 × 1 | STRUSTED TATEST<br>BERN IAO BOOM ANDON<br>DIE (PIE 2: 10:10:10:10:10:10:10:10:10:10:10:10:10:1 | a a su ciuses a                                                                                                    |                                                                                                    | Totally Integrated Automation<br>PORTAL                                                                                                    |
| MILIM                                                                                                    | 10.4                             |                                                                                                |                                                                                                    |                                                                                                    | NAUTE NO.                                                                                                    |
| 说着                                                                                                    | and the second                   |                                                                                                | <b>新</b> 经非常担任                                                                                                    | ▲ 网络税用 <b>计设备税</b> 图                                                                                                    | 选项 23                                                                                                    |
| 302                                                                                                    | 111                              | 👉 PHO Aledous Master (PhAGA) 🖬 🖬 🖌 🖽 💷 🔍 🛎                                                     | ■ 没备假范                                                                                                    |                                                                                                    |                                                                                                    |
| Constant Autor     Constant Autor     Constant | 20<br>0<br>0                     |                                                                                                | Image: Second second second | ARM ARMACLENA<br>MARMACLENA<br>Machaelena<br>Machaelena<br>Machae | Image: Section of the section of the sectio |
| ★ 二文件の重                                                                                                    |                                  | 1 0 2:56 AB                                                                                    |                                                                                                    |                                                                                                    | • 🔄 Status module                                                                                                    |
| A CONTRACTOR                                                                                                    |                                  | I AB                                                                                           | 转至 2 日対 时间                                                                                                    |                                                                                                    | atetus 16 bytes                                                                                                    |
| <ul> <li>参考项目</li> </ul>                                                                                                    |                                  | 自于被件截至是最新的 因此尚未下载。                                                                             | 2023/12/13 10:17:23                                                                                                    | 1                                                                                                    | s statut 32 bits                                                                                                    |
| 13 13                                                                                                    |                                  |                                                                                                | 2023121313 1017/23                                                                                                    |                                                                                                    | status 22 kytes                                                                                                    |
|                                                                                                    |                                  | <ul> <li>(1) 新聞(1) 新聞(1) 新聞(1) 新</li> </ul>                                                    | 2023/12/13 10:17:25                                                                                                    |                                                                                                    | startus 8 bytes                                                                                                    |
| ~ 详细视图                                                                                                    |                                  | 已通过地址 IP-192.168.16.75 连接到 PLC_1+                                                              | 2023/12/19 10 17:50                                                                                                    |                                                                                                    |                                                                                                    |
|                                                                                                    |                                  | 317-0-21812(第52-00)<br>計通过規程 (P+192.168.16.75 次接到 PLC.1+                                       | 20231213 10:20:39 20231213 10:42:04                                                                                                    |                                                                                                    |                                                                                                    |
|                                                                                                    |                                  | ◎ 影化C_1的店铺已关闭+                                                                                 | 2023/12/13 10:43:10                                                                                                    |                                                                                                    |                                                                                                    |
| 2.6                                                                                                    |                                  | ○ 干扮下戲詞法集。                                                                                     | 2025/12/13 10:45:14                                                                                                    |                                                                                                    |                                                                                                    |
|                                                                                                    |                                  | ·                                                                                              | 2022/12/13 10:45:15                                                                                                    |                                                                                                    |                                                                                                    |
|                                                                                                    |                                  | <ul> <li>NC_1已停止。</li> </ul>                                                                   | 2025/12/13 10:43:18                                                                                                    |                                                                                                    |                                                                                                    |
|                                                                                                    |                                  | 副件都要下就成功。                                                                                      | 2023/12/13 10:43:25                                                                                                    |                                                                                                    |                                                                                                    |
| 1                                                                                                    |                                  |                                                                                                | 2023/12/13 10:44.43                                                                                                    |                                                                                                    | Banterose                                                                                                    |
|                                                                                                    |                                  | 〇 日通过地址 (#+192.148.18.75 直接到 FLC_1+                                                            | 2020/12/12 10 44 48                                                                                                    |                                                                                                    |                                                                                                    |
|                                                                                                    |                                  |                                                                                                |                                                                                                    | 3                                                                                                    | > 雪息                                                                                                    |

Figure 99 Turn into online

27. At this time, you can create a "monitor table" to map the analog Modbus RTU slave station through the Profinet data area for the master Modbus read and write, click "Add new monitor table" in "Monitor and force table" to get "Monitor table \_1".

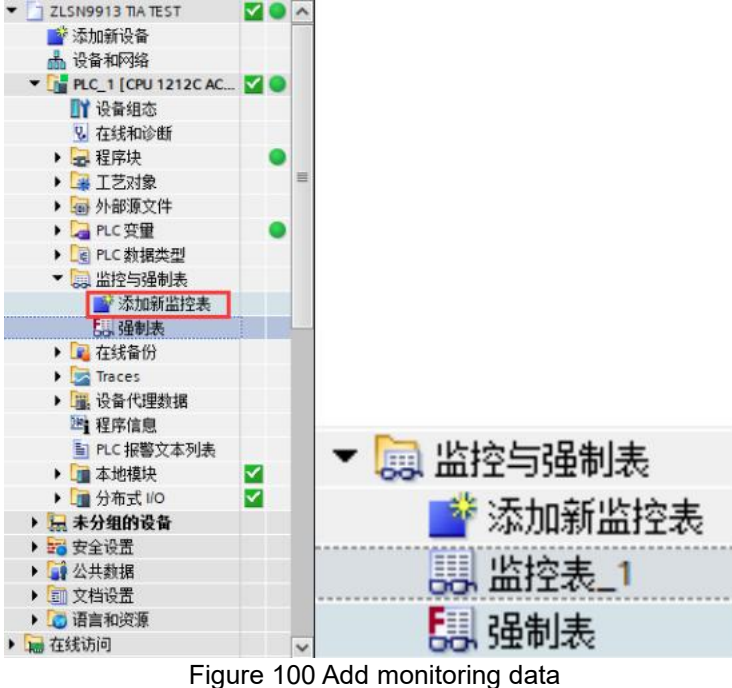

28. Add the following data area to the monitoring table for read and write by the Modbus master.

#### 上海卓岚信息科技有限公司 Tel:(021)64325189 http://www.zlmcu.com 12 1 10 91 9 2 mm ■ 拓扑视 -显示格式 监视值 修改值 设备概览 i 名称 地址 +六进制 +六进制 +六进制 +六进制 %OB1 16#0F %QB2 %QW3 %QD19 %QD23 12 ... 模块 机架 插槽 I地址 Q地址 类型 16#F0 16#100 16#1111\_2222 16#3333\_4444 PNIO-ModbusSlave PN-MB-5-4-SERIAL PN-MB-5-4-SERIAL PNIO-ModbusSlave Modbus parameter Serial parameter 01H read 8 bits 02H read 8 bits Profinet ModbusSlave Modbus parameter\_1 0 X1 十六进制 Serial parameter\_1 %QD27 十六进制 16#5555\_6666 01H read 8 bits\_1 %QD31 十六进制 16#7777\_8888 > 02H read 8 bits 1 %IW2 %IB4 六进制 . 2 3...18 03H read 8 words \_1 03H read 8 words 04H read 8 words \_1 05H write 1 bit \_1 06H write 1 word \_1 04H read 8 word: 05H write 1 bit 06H write 1 word 19...34 1 六进制 1 2...3 %ID5 十六进制 1 %ID9 十六进制 OFH write 8 bits \_1 OFH write 8 bits %ID13 十六讲制 5...20 10H write 8 words \_1 10H write 8 words %D1 十六进制

Figure 101 Monitor table Settings

I Address: Users can set parameters based on the corresponding address. Keywords such as IB, IW, and ID can be used.

Q address: Users can read parameters according to the corresponding address, can use

QB, QW, QD and other keywords.

Monitor table address :%QB2 represents 1 byte of data set with Q address 2.

Monitor value: Read the values of the I and Q addresses.

Modified value: Data is written to Q area for read by Modbus RTU master station.

The following table describes the mapping between the module parameters set in the preceding figure .

| Ι       | Q                                                                                                    | Address                                                                                                    |
|---------|----------------------------------------------------------------------------------------------------|----------------------------------------------------------------------------------------------------|
| address | address                                                                                                    |                                                                                                    |
|         | Ι                                                                                                    | %QB1 (QB is 1 bit)                                                                                                    |
|         | 2                                                                                                    | %QB2 (QB is 1 bit)                                                                                                    |
|         | 3~18                                                                                                    | %QW3~%QW17 (QW is 2 bits)                                                                                                    |
|         | 19~34                                                                                                    | %QD19~%QW31 (QD is 4 bits)                                                                                                    |
| 1       |                                                                                                    | %IB1 (IB is 1 bit)                                                                                                    |
| 2~3     |                                                                                                    | %IW2 (IW is 2 bits)                                                                                                    |
| 4       |                                                                                                    | %IB4 (IB is 1 bit)                                                                                                    |
| 5~20    |                                                                                                    | %ID5~%ID17 (ID is 4 bits)                                                                                                    |
|         | I address address addr | I     Q       address     address       I     I       2     3~18       I     19~34       1     2       2~3     I       4     I       5~20     I |

| Figure  | 28 | Reference | list |
|---------|----|-----------|------|
| 1 15410 | 20 | iterenee  | not  |

29. Click to monitor I zone data, click to revise Q zone parameter to PLC, simulate Modbus RTU slave device corresponding functions.

| 上海卓岚                           | 信息科技有限公                              | 公司                                                           | Tel:(021)6432 | 25189 | http://www.zlmcu.com                                                                             |
|--------------------------------|--------------------------------------|--------------------------------------------------------------|---------------|-------|--------------------------------------------------------------------------------------------------|
| 地址                             | 显示格式                                 | 监视值                                                          | 修改值           | 9     | 注释                                                                                               |
| %QB1                           | 十六进制                                 | 16#0F                                                        | 16#0F         | M 🛓   | 01H. 设置线圈1-8的状态                                                                                  |
| %QB2                           | 十六进制                                 | 16#F0                                                        | 16#F0         | M 🔺   | 02H. 设置离散里输入1-8的状态                                                                               |
| %QW3                           | 十六进制                                 | 16#0100                                                      | 16#0100       | M 🔺   | 03H. 设置保持寄存器1的数据                                                                                 |
| %QD19                          | 十六进制                                 | 16#1111_2222                                                 | 16#1111_2222  | M 🔔   | 04H. 设置输入寄存器1-2的数据                                                                               |
| %QD23                          | 十六进制                                 | 16#3333_4444                                                 | 16#3333_4444  |       | 04H. 设置输入寄存器3-4的数据                                                                               |
| %QD27                          | 十六进制                                 | 16#5555_6666                                                 | 16#5555_6666  | M 🔔   | 04H. 设置输入寄存器5-6的数据                                                                               |
| %QD31                          | 十六进制                                 | 16#7777_8888                                                 | 16#7777_8888  | M 🔺   | 04H. 设置输入寄存器7-8的数据                                                                               |
| %IB1                           | 十六进制                                 | 16#00                                                        |               |       | 05H. 读取主站设置线圈1的状态                                                                                |
| %IW2                           | 十六进制                                 | ▼ 16#1111                                                    |               |       | 06H. 读取主站设置保持寄存器1的数据                                                                             |
| %IB4                           | 十六进制                                 | 16#80                                                        |               |       | OFH. 读取主站设置线圈1-8的状态                                                                              |
| %ID5                           | 十六进制                                 | 16#1111_2222                                                 |               |       | 10H. 读取用户设置保持寄存器1-2的数据                                                                           |
| %ID9                           | 十六进制                                 | 16#3333_4444                                                 |               |       | 10H. 读取用户设置保持寄存器3-4的数据                                                                           |
| %ID13                          | 十六进制                                 | 16#5555_0000                                                 |               |       | 10H. 读取用户设置保持寄存器5-6的数据                                                                           |
| %ID17                          | 十六进制                                 | 16#0000_3333                                                 |               |       | 10H. 读取用户设置保持寄存器7-8的数据                                                                           |
| %ID5<br>%ID9<br>%ID13<br>%ID17 | 十六进制<br>十六进制<br>十六进制<br>十六进制<br>十六进制 | 16#1111_2222<br>16#3333_4444<br>16#5555_0000<br>16#0000_3333 |               |       | 10H.读取用户设置保持寄存器1-2的数据<br>10H.读取用户设置保持寄存器3-4的数据<br>10H.读取用户设置保持寄存器5-6的数据<br>10H.读取用户设置保持寄存器7-8的数据 |

Figure 102 Operate monitor table

Modbus Poll can be used to simulate the Modbus master device. The following is the Modbus Poll configuration and running results.

1. 01H Function code. Set the start address of the coil to 16. Set the number to 8. The training interval is 1000ms. 02H Function code: set the start address of the discrete quantity to 0. Set the number to 8. The training interval is 1000ms. 03H function code, set the start address of the hold register to 63. The number is 8. The training interval is 1000ms. 04H function code, set the input register start address to 0 and the number to 8. The training interval is 1000ms.

| Read/Write Definition X                     | Read/Write Definition X                                                                                                    | Read/Write Definition X                           | Read/Write Definition ×                         |
|---------------------------------------------|----------------------------------------------------------------------------------------------------|---------------------------------------------------|-------------------------------------------------|
| Slave ID: 0K                                | Slave ID: 0K                                                                                                    | Slave ID: 0K                                      | Slave ID:                                       |
| Function: 01 Read Coils (0x)  Cancel        | Function: 02 Read Discrete Inputs (1x) V Cancel                                                                                                    | Function: 03 Read Holding Registers (4x) V Cancel | Function: 04 Read Input Registers (3x) V Cancel |
| Address: 16 Protocol address. E.g. 11 -> 10 | Address: 0 Protocol address. E.g. 10011 -> 10                                                                                                    | Address: 63 Protocol address. E.g. 40011 -> 10    | Address: 0 Protocol address. E.g. 30011 -> 10   |
| Quantity: 8                                 | Quantity: 8                                                                                                    | Quantity: 8                                       | Quantity: 8                                     |
| Scan Rate: 1000 [ms] Apply                  | Scan Rate: 1000 [ms] Apply                                                                                                    | Scan Rate: 1000 [ms] Apply                        | Scan Rate: 1000 [ms] Apply                      |
| Disable Bead/Write Disabled                 | Disable Read/Write Disabled                                                                                                    | Disable<br>Read/Write Disabled                    | Disable                                         |
| Disable on error Read/Write Once            | Disable on error Read/Write Once                                                                                                    | Disable on error Read/Write Once                  | Disable on error Read/Write Once                |
| View                                        | View                                                                                                    | View                                              | View                                            |
| Ouves     O 20 50 100 Fit to Quantity       | Our Content of the second second | Owe     O 20 0 50 0 100 Fit to Quantity           | Ovvis     O 20 0 50 0 100 Fit to Quantity       |
| Hide Alias Columns PLC Addresses (Base 1)   | Hide Alias Columns PLC Addresses (Base 1)                                                                                                    | Hide Alias Columns PLC Addresses (Base 1)         | Hide Alias Columns PLC Addresses (Base 1)       |
| Address in Cell Enron/Daniel Mode           | Address in Cell Enron/Daniel Mode                                                                                                    | Address in Cell Enron/Daniel Mode                 | Address in Cell Enron/Daniel Mode               |
|                                             |                                                                                                    |                                                   |                                                 |

Figure 103 poll 01、02、03、04H Function code setting

2. Set %QB1 to 16#0F in hexadecimal,% QB2 to 16#F0 in hexadecimal,%QW3 to 16#0100 in hexadecimal, The values of %QD19 to 31 are 16#1111\_2222,16#3333\_4444,16#5555\_66666,16#7777\_8888 in hexadecimal.

| 地址    | 显示格式 | 监视值          | 修改值          | 9   | 注释                 |
|-------|------|--------------|--------------|-----|--------------------|
| %QB1  | 十六进制 | 16#0F        | 16#0F        | M 🛓 | 01H. 设置线圈1-8的状态    |
| %QB2  | 十六进制 | 16#F0        | 16#F0        | M 📐 | 02H. 设置离散里输入1-8的状态 |
| %QW3  | 十六进制 | 16#0100      | 16#0100      | M 🛓 | 03H. 设置保持寄存器1的数据   |
| %QD19 | 十六进制 | 16#1111_2222 | 16#1111_2222 | M 🛓 | 04H. 设置输入寄存器1-2的数据 |
| %QD23 | 十六进制 | 16#3333_4444 | 16#3333_4444 | A 1 | 04H. 设置输入寄存器3-4的数据 |
| %QD27 | 十六进制 | 16#5555_6666 | 16#5555_6666 | A 1 | 04H. 设置输入寄存器5-6的数据 |
| %QD31 | 十六进制 | 16#7777_8888 | 16#7777_8888 | M 🛓 | 04H. 设置输入寄存器7-8的数据 |

Figure 104 9913 01、02、03、04H Function code setting

#### 3. Modbus poll can read the data of 01,02,03,04 function codes respectively, and the

result is shown in the figure below.

| Tx = 115 | Tx = 1154: Err = 0: ID = 1: F = 01: SR = 1000ms |       |       |       | Tx = 13 | 38: Err = 0: ID = | 1: F = 02: SR = 1000ms | Tx = 14 | 04: Err = 0: ID = | = 1: F = 03: SR = 1 | 000ms |        | Tx = 1540: Err = 0: I | ID = 1: F = 04: SR = 1000ms |
|----------|-------------------------------------------------|-------|-------|-------|---------|-------------------|------------------------|---------|-------------------|---------------------|-------|--------|-----------------------|-----------------------------|
|          | Alias                                           | 00010 | Alias | 00020 |         | Alias             | 00000                  |         | Alias             | 00060               | Alias | 00070  | Alias                 | 00000                       |
| 0        |                                                 |       |       | 0     | 0       |                   | 0                      | 0       |                   |                     |       | 0x0000 | 0                     | 0x1111                      |
| 1        |                                                 |       |       | 0     | 1       |                   | 0                      | 1       |                   |                     |       |        | 1                     | 0x2222                      |
| 2        |                                                 |       |       | 0     | 2       |                   | 0                      | 2       |                   |                     |       |        | 2                     | 0x3333                      |
| 3        |                                                 |       |       | 0     | 3       |                   | 0                      | 3       |                   | 0x0100              |       |        | 3                     | 0x4444                      |
| 4        |                                                 |       |       |       | 4       |                   | 1                      | 4       |                   | 0x0000              |       |        | 4                     | 0x5555                      |
| 5        |                                                 |       |       |       | 5       |                   | 1                      | 5       |                   | 0x0000              |       |        | 5                     | 0x6666                      |
| 6        |                                                 | 1     |       |       | 6       |                   | 1                      | 6       |                   | 0x0000              |       |        | 6                     | 0x7777                      |
| 7        |                                                 | 1     |       |       | 7       |                   | 1                      | 7       |                   | 0x0000              |       |        | 7                     | 0x8888                      |
| 8        |                                                 | 1     |       |       | 8       |                   |                        | 8       |                   | 0x0000              |       |        | 8                     |                             |
| 9        |                                                 | 1     |       |       | 9       |                   |                        | 9       |                   | 0x0000              |       |        | 9                     |                             |

Figure 105 poll 01、02、03、04H read result

4. 05H Function code, set the coil start address to 16. The number is 1. 06H function code, set the register start address to 63. Number is 1,0 FH function code, set the coil start address to 16. The number is 8,10 H function code, set the register start address to 63. The number is 8.

| Read/Write Definition ×                                                                                                    | Read/Write Definition ×                                                                                                    | Read/Write Definition X                                                                                                    | Read/Write Definition X                                                                                                    |
|----------------------------------------------------------------------------------------------------|----------------------------------------------------------------------------------------------------|----------------------------------------------------------------------------------------------------|----------------------------------------------------------------------------------------------------|
| Steve ID:         ID         OK           Function:         05 Write Single Col         Cancel           Addess:         16         Protocol address: E.g. 10011 > 10           Durnthy:         1         Scan Rate           Scan Rate         100         Insi]           Dinable         00         Apply | Store ID:         II         DK           Function:         06 Write Single Register         Cancel           Addess:         53         Protocol address: E.g. 40011 > 10           Quantity:         1         Scan Rais         100           Dasble         Dasble         Apply         Dasble | Slove ID:         ID         OK           Function:         15 Write Multiple Colis         Cancel           Addess:         16         Protocol address: E.g. 10011 > 10           Quantity:         8           Scon Rate 1000         [m:]           Deable | Slove ID:         II         OK           Function:         16 Write Multiple Registers:         Cancel           Addess:         53         Protocol address:         E.g. 40011 > 10           Quantity:         8         Scen Rate 1000         [ms]         Apply           Deable         Totable         100         [ms]         Apply |
| Read/Wite Disabled     Disable on error     Vew     Rows     Rows                                                                                                    | Read/Write Disabled     Disable on error     Read/Write Dince     Vew     Rove                                                                                                    | Read/Wite Disabled     Disable on error     Read/Wite Droce     View     Rows     Rows                                                                                                    | Read/Write Disabled     Disable on error     Read/Write Once     Vew     Revs     Revs                                                                                                    |
| Hide Alias Columns     PLC Addresses (Base 1)     Address in Cell     EnroryDaniel Mode                                                                                                    | Hide Alias Columns     PLC Addresses (Rase 1)     Address in Cell                                                                                                    | Hide Alias Columns     DLC Addresses [Base 1)     Address in Cell     Enron/Daniel Mode                                                                                                    | Hide Alas Columns     PLC Addresses (Base 1)     Address in Cell                                                                                                    |

Figure 106 poll 05、06、0F、10H Function code setting

5. 05H function code set the value to 16# 00. 06h function code set the value to 16# 1111,0 FH function code set the value to 16#80, 10H function code setting values are 16#1111, 16#2222, 16#3333, 16#4444, 16#5555, 16#0000, 16#0000, 16#3333 in hexadecimal.

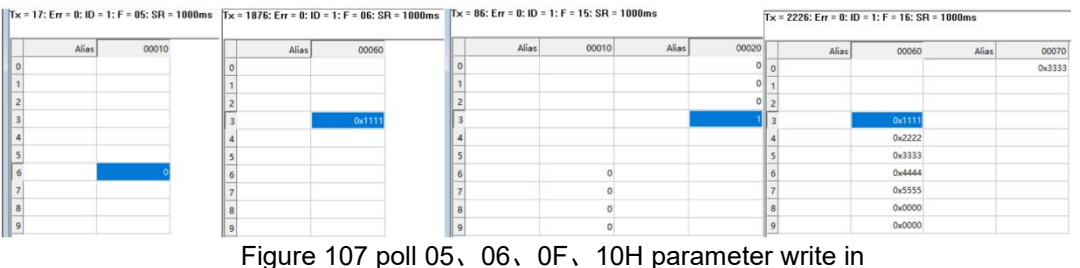

6. As can be seen from the figure below, poll has successfully written data to the I address of PLC through 05H,06H,0FH,10H.

| 上海卓岚信息科技有限公司 |      | Tel:(021)64325189 |              | http://www.zlmcu.com |      |                   |
|--------------|------|-------------------|--------------|----------------------|------|-------------------|
| %IB1         | 十六进制 |                   | 16#00        |                      | 05H. | 读取主站设置线圈1的状态      |
| %IW2         | 十六进制 | -                 | 16#1111      |                      | 06H. | 读取主站设置保持寄存器1的数据   |
| %IB4         | 十六进制 |                   | 16#80        |                      | OFH. | 读取主站设置线圈1-8的状态    |
| %ID5         | 十六进制 |                   | 16#1111_2222 |                      | 10H. | 读取用户设置保持寄存器1-2的数据 |
| %ID9         | 十六进制 |                   | 16#3333_4444 |                      | 10H. | 读取用户设置保持寄存器3-4的数据 |
| %ID13        | 十六进制 |                   | 16#5555_0000 |                      | 10H. | 读取用户设置保持寄存器5-6的数据 |
| %ID17        | 十六进制 |                   | 16#0000_3333 |                      | 10H. | 读取用户设置保持寄存器7-8的数据 |

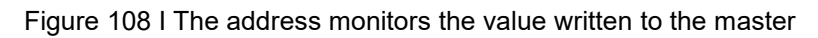

# 7. Ordering info

Table 8Ordering info

| Item No.   | Specifications                                                   |
|------------|------------------------------------------------------------------|
| ZLAN9913-M | Modbus RTU master version, read and write sensor, electric meter |
|            | Modbus RTU slave devices.                                        |
| ZLAN9913-S | Modbus RTU slave version, passive acceptance Modbus RTU master   |
|            | station read and write                                           |

# 8. After sales service

Shanghai ZLAN Information Technology Co., Ltd.

Address: SHI HONG JIN YUAN CENTER, ROOM 2001, YUANWEN ROAD NO.28, MINHANG DISTRICT, SHANGHAI, CHINA Tel: 021-64325189

101; 021-04525107

Fax: 021-64325200

Website: http://www.zlmcu.com

Email: support@zlmcu.com